For more details see how the Social Login for Magento 2 extension works.

# **Guide for Social Login for Magento 2**

Social Login extension significantly fastens the registration process for customers. It improves customers' shopping experience and collects consumers' social profile data.

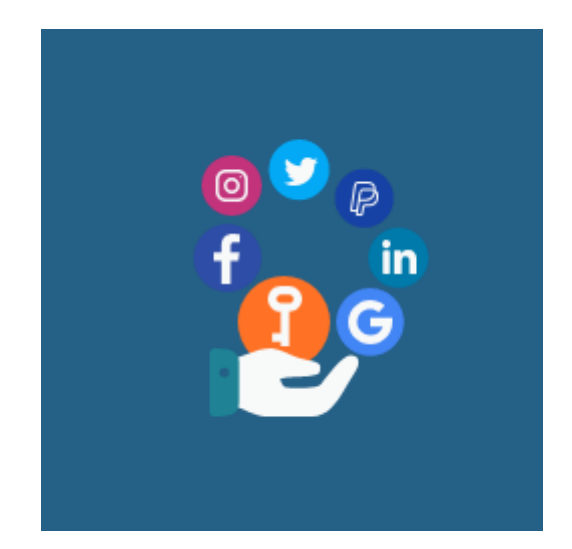

- AJAX pop-up for the login/register purpose
- AJAX login pop-up on the cart and checkout pages
- 4 positions of the social login bar
- Redirect after login
- Included reCAPTCHA
- Supports Google, Facebook, Twitter, Instagram, LinkedIn, Amazon, Paypal, Twitch, Microsoft Azure, Pinterest
- Hyva-ready storefront and Hyvä Checkout ready
- WCAG compliance (for the extension with Luma and Hyvä Theme)

# **Before Configuration**

Prior to enabling the Social Login for Magento 2 extension, please make sure that you have installed the additional **hybridauth** plugin.

But, please consider that the separate **hybridauth** installation is required only in case you have installed your Social Login extension manually (via app/code). If you have installed the extension via composer, the **hybridauth** plugin has been already installed together with the extension.

In Social Login v.1.9.0 we added the support of the HybridAuth v3.7.1.

That means that after extension installation or update to version 1.9.0 or higher, you need to update your Hybridauth. To do so, please run the following command:

```
composer require hybridauth/hybridauth:~3.3
```

After upgrade to 1.9.0 version, you'll see the setting option **Use New Redirect URI** in **Configuration**   $\rightarrow$  **Social Login**  $\rightarrow$  **General Settings**. If you used previous Social apps configurations, the *Use New Redirect URI* option will be set to *No* by default.

If you switch this option to **Yes**, old Redirect Uri settings will be refreshed and you'll need to reconfigure the app and insert the Redirect URLs anew, to re-connect extension to socials.

For new modules installation, the *Use New Redirect Uri* option is set to *Yes* by default. Please proceed with configuring the extension as described in the User Guide.

The extension is compatible with **Hyvä Theme**. You can find the '*amasty/module-social-login-hyva*' package for installing in composer suggest. The compatibility is available as part of an active product subscription or support subscription.

The extension is compatible with **Hyvä Checkout**. The compatibility is provided in one package with the Hyvä Theme, you can find the '*amasty/module-social-login-hyva*' package for installing in composer suggest. The compatibility is available as a part of an active product subscription or support subscription.

#### Install Hybridauth

To install Hybridauth, you can use **Composer**.

Add the following entry to the **composer.json** file in the root of your project.

```
{
    "require" : {
        "hybridauth/hybridauth" : "~3.8.*"
    }
}
```

Via **Composer**, run a command to install *Hybridauth* and its dependencies:

```
$ php composer.phar install
```

**Composer** will download the latest version of *Hybridauth* Library and locate it in the /vendor/ directory.

For more information, check the Hybridauth 3 Documentation.

# **General Settings**

To configure the Social Login for Magento 2 extension, go to Stores  $\rightarrow$  Configuration  $\rightarrow$  Amasty extensions  $\rightarrow$  Social Login and expand the General Settings section.

**Enable Social Login** - Set to *Yes* to enable the display of social media buttons, which allow to login via social networks.

If after enabling the extension, you receive the following notification: Additional Social Login package is not installed. Please, run the following command in the SSH: composer require

#### <u>a</u>masty

#### hybridauth/hybridauth, then install the missing plugin.

**Add Social Login to** - Use multi-select to add social media login buttons to various places on the website.

Available locations:

- Login Popup
- Above customer login form
- Below customer login form
- Above customer registration form
- Below customer registration form
- Shopping cart page
- Checkout page

#### **General Settings**

| Enable Social Login<br>[store view] | Yes  Set 'Yes' to allow login via social networks. Set 'No' to disable social login buttons. Note that the AJAX Popup can still be applied for standard login and registration.      |
|-------------------------------------|----------------------------------------------------------------------------------------------------|
| Add Social Login to<br>[store view] | Login Popup<br>Above customer login form<br>Below customer login form<br>Above customer registration form<br>Below customer registration form<br>Shopping cart page<br>Checkout page |

Choose where to place the social login buttons.

Social Login on checkout example:

| 🚫 LUMA                                                                      |                    |                                                     |         |
|-----------------------------------------------------------------------------|--------------------|-----------------------------------------------------|---------|
| Shipping Review & Payments                                                  |                    |                                                     |         |
| Shipping Address                                                            |                    |                                                     |         |
| Email Address * emily@example.com                                           | Order<br>1 Item ir | Summar <u>n</u><br>Cart                             | у<br>^  |
| You can create an account after checkout.<br>Login with Your Social Profile |                    | Iris Workout T<br>Qty: 1<br>\$29.00<br>View Details | op<br>~ |
| <ul> <li>f</li> <li>f</li> <li>o</li> <li>a</li> <li>e</li> </ul>           |                    |                                                     |         |

**Login Buttons Shape** - Make the Social Login Buttons catchy by specifying the shape: round, rectangular or square for 3 and more buttons enabled.

Login Buttons Shape [store view]

| Round Buttons       | • | ? |
|---------------------|---|---|
| Round Buttons       |   |   |
| Rectangular Buttons |   |   |
| Square Buttons      |   |   |

See the frontend example of the available button designs:

|                      |                 | Login Buttons Shape                  |                                |       |                 |          |
|----------------------|-----------------|--------------------------------------|--------------------------------|-------|-----------------|----------|
|                      |                 | Round Buttons                        | -                              |       |                 |          |
|                      |                 | Round Buttons                        |                                |       |                 |          |
|                      |                 | Rectangular Buttons                  |                                |       |                 |          |
| •••                  |                 | Square Buttons                       | •••                            |       |                 |          |
| Login Regist         | er              | Login Buttons Position<br>Top<br>Top | •                              | Login | Register        | ×        |
| Email / Username     |                 | Bottom                               |                                |       |                 | <b>a</b> |
| Password             |                 |                                      |                                | :h    |                 |          |
| Forgot Your          | Passwoi         | Login Register                       |                                | ×     |                 | •        |
| Sign In              |                 |                                      |                                |       | or              |          |
| Login with Your Soci | E<br>al Profile | mail                                 | Login with Your Social Profile | Isen  | name            |          |
|                      | Pa              | assword                              | f 🔽 👩                          | d     |                 |          |
| f Continue with Fa   | cebook          | Forgot Your Password?                |                                |       | Forgot Your Pas | sword?   |
|                      |                 | Sign In                              | Show More 🗸                    |       |                 |          |

**Enable AJAX popup** - Set to Yes to enable the AJAX pop-up for the registration and login.

Login Button Position - Choose the place to display social login buttons.

Available positions:

- Top
- Bottom
- Right
- Left

**Redirect after Login** - Select the necessary page, where to direct customers after their social login.

- Stay on the current page
- To custom URL
- Refresh Current Page

| Enable Ajax Popup<br>[store view]      | Yes 🔹                                                                                                    |
|----------------------------------------|----------------------------------------------------------------------------------------------------|
|                                        | Set 'Yes' to activate AJAX Pop-up for the registration and login.                                                                                                    |
| Login Buttons Position<br>[store view] | Right 🔺                                                                                                    |
|                                        | Тор                                                                                                    |
|                                        | Bottom                                                                                                    |
|                                        | Right                                                                                                    |
|                                        | Left                                                                                                    |
|                                        | Please configure the Social Login Buttons position in<br>the Ajax pop-up. Note that the bottom position is the<br>only available option for the registration pop-up. |
| Redirect after Login<br>[store view]   | Stay on the current page                                                                                                    |
|                                        | Stay on the current page                                                                                                    |
|                                        | To Custom Url                                                                                                    |
|                                        | Refresh Current Page                                                                                                    |

After login via social button, you can redirect customers to the registration form to fill in the necessary data. To do that, you have to set *at least one attribute with required values*. To do that, please navigate to the **Stores**  $\rightarrow$  **Attributes**  $\rightarrow$  **Customer**.

### **Customer Attributes**

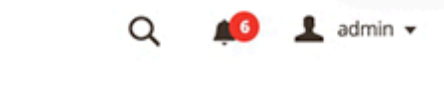

Add New Attribute

| Search | Reset Filter |
|--------|--------------|
|--------|--------------|

| 16 records found             |                                                   | 20       | <ul> <li>per pa</li> </ul> | ge <                   | 1 of 1 >     |
|------------------------------|---------------------------------------------------|----------|----------------------------|------------------------|--------------|
| Attribute Code Default Label |                                                   | Required | System                     | Visible to<br>Customer | Sort Order ↓ |
|                              |                                                   | •        | •                          | •                      |              |
| created_at                   | Created At                                        | No       | Yes                        | No                     | 0            |
| updated_at                   | Updated At                                        | No       | Yes                        | No                     | 0            |
| testic                       | testic                                            | Yes      | No                         | No                     | 1            |
| website_id                   | Associate to Website                              | Yes      | Yes                        | Yes                    | 10           |
| created_in                   | Created From                                      | No       | Yes                        | Yes                    | 20           |
| group_id                     | Group                                             | Yes      | Yes                        | Yes                    | 25           |
| disable_auto_group_change    | Disable Automatic Group Change Based<br>on VAT ID | No       | Yes                        | Yes                    | 28           |
| prefix                       | Name Prefix                                       | No       | Yes                        | No                     | 30           |
| firstname                    | First Name                                        | Yes      | Yes                        | Yes                    | 40           |

When creating a new attribute, please note that you have to set the **Values Required** to **Yes**, as shown in the example below.

📕 👤 admin 🗸

Q

#### New Customer Attribute

|                        | ← Back                             | Reset Save and Continue Edit Save Attribute |
|------------------------|------------------------------------|---------------------------------------------|
| ATTRIBUTE INFORMATION  | Attribute Properties               |                                             |
| Properties 💉           | Default Label * [global]           | k First Name                                |
| Manage Label / Options | Attribute Code *<br>[global]       | first_name                                  |
|                        | Input Type *<br>[global]           | Text Field                                  |
|                        | Values Required<br>[website]       | Yes 💌                                       |
|                        | Default Value<br>[website]         |                                             |
|                        | Input Validation<br>[global]       | None 💌                                      |
|                        | Input/Output<br>Filter<br>[global] | None 💌                                      |

Also, for the attribute to display at the Registration form, in the **Storefront Properties** block the attribute should be allowed for displaying on the frontend. Also, include the attribute for displaying on the frontend.

# Storefront Properties Show on Storefront [website] Yes Sort Order \* [global] 1 Forms to Use In [global] Customer Registration [global] Customer Account Edit Admin Checkout Admin Checkout

| Use New Redirect URI<br>[store view] | Yes                                                                                                    |
|--------------------------------------|----------------------------------------------------------------------------------------------------|
|                                      | Redirect URI will soon be replaced by New Redirect URI. To avoid<br>functioning downtime we strongly recommend to switch to new url<br>before next extension's update. |
| New Redirect URL<br>[store view]     | https://social-login-m2-staging.magento-demo.amasty.                                                                                                    |

**Use New Redirect URI** - if you updated the extension, the option will be set to **No** by default. If you installed the extension version 1.7.0 or higher, the option will be automatically set to **Yes**. Learn more in the Before Configuration - about Hybridauth section of the User Guide. *Note that this setting will be applied to all social networks you use for social login*.

**New Redirect URL** - in this field you'll see the URL of your store, that will be used for redirects after social login.

| Close a Popup When Clicked<br>Outside of It | Yes | • |
|---------------------------------------------|-----|---|
| [store view]                                |     |   |

**Close a Popup When Clicked Outside of It** - Set 'Yes' to enable closing the social login popup by clocking outside of it.

**Specifics of the module's operation with the setting "Require Email Confirmation = Yes"** (Customer Configuration > Create New Account Options).

- **Social Login Functionality:** Social Login allows users to authenticate via an external platforms. The user's information, including their email, is retrieved directly from the external platform and stored in Magento's database.
- **Email Verification:** Since the email is already verified by the external platform, there's no need for additional email confirmation through Magento. The platform guarantees the authenticity of the email associated with the user.

As a result, the Social Login module does not send additional confirmation emails.

## Google

Enabled - Set to 'Yes' to enable the display of the Google login button.

| Google                                          |                                                                                  |
|-------------------------------------------------|----------------------------------------------------------------------------------|
| Enabled<br>[store view]                         | Yes                                                                              |
|                                                 | See how to configure app here.                                                   |
|                                                 | Copy/paste API codes from application settings of corresponding social networks. |
| Consumer Key (API Key)<br>[store view]          |                                                                                  |
| Consumer Secret (API Secret)<br>[store view]    | •••••                                                                            |
| Valid Callback URL (Deprecated)<br>[store view] | https://social-login-m2-staging.magento-demo.amasty.                             |
| Sort Order<br>[store view]                      | 5                                                                                |

Please note that the 'Valid Callback URL (Deprecated)' setting will be seen only if you set to 'No' the setting 'Use New Redirect URI' at the section **General Settings** above. To create Google App, go to https://cloud.google.com/console/project.

Click on the **CREATE PROJECT** button and configure your app settings.

| =   | Google Cloud Pla        | atform                           | ٩             |      |            |          |   |
|-----|-------------------------|----------------------------------|---------------|------|------------|----------|---|
| ÷   | Manage resource         | S 🕂 CREATE PROJECT               | CREATE FOLDER | MOVE | DELETE     |          |   |
| ama | sty.com 👻 Filter by nan | ne, ID, project number, or label |               |      |            | Columns  | • |
|     | Project name            | Labels                           | Project ID    |      | Requests 📀 | Errors 🛞 |   |
|     | Amasty                  |                                  |               |      | 0          | 0        | : |
|     | My Project 73694        |                                  |               |      | 0          | 0        | : |
|     | Se Youtube              |                                  | 1110000-0110  |      |            |          | : |

Specify your project name. The project ID will be generated automatically. Google might also ask to specify an organization to attach it to a project. In this case, select an organization to which your G-suite account belongs. Then, press the **CREATE** button.

RESOURCES PENDING DELETION

| ≡ G                              | oogle Cloud Platform                                                                      |        | ٩ | ۶. | ? | ۰ | ÷ |  |
|----------------------------------|-------------------------------------------------------------------------------------------|--------|---|----|---|---|---|--|
| New P                            | roject                                                                                    |        |   |    |   |   |   |  |
| <b>A</b>                         | You have 11 projects remaining in your quota. Request an incredelete projects. Learn more | ase or |   |    |   |   |   |  |
| Project r<br>MyShop<br>Project I | name *<br>Com<br>D: myshopcom. It cannot be changed later. EDIT                           | Ø      |   |    |   |   |   |  |
| Organiza<br>amasty.              | ition *                                                                                   | - 0    |   |    |   |   |   |  |
| Select a                         | n organization to attach it to a project. This selection can't be changed tion $\star$    | later. |   |    |   |   |   |  |
| 🏥 ama                            | sty.com                                                                                   | BROWSE |   |    |   |   |   |  |
| Parent o                         | rganization or folder                                                                     |        |   |    |   |   |   |  |

After successful project creation, a new message will appear on the notifications bar. Please kindly press the **Select Project** link in the notification.

| ≡  |            |                |   | ۹                         | ۶. | 0 | 1    | 1   |     |     |    |
|----|------------|----------------|---|---------------------------|----|---|------|-----|-----|-----|----|
| Ма | nage resou | + CREATE PROJE |   | Notifications             |    |   |      |     | NFO | PAN | EL |
| Ξ  | Filter     |                | ø | Create Project: MyShopCom |    |   | Just | now | 0   |     | ш  |
|    | Name       | ID             |   | SELECT PROJECT            |    |   |      |     | ls  |     |    |
|    | amasty.com | 3              |   | _                         |    |   |      |     |     |     | :  |

| You will be redirected to the main dashboard of the newly created project. To proceed with creating           |
|----------------------------------------------------------------------------------------------------|
| new credentials for Amasty Social Login extension for Magento 2, please go to APIs and Services $\rightarrow$ |
| Credentials as shown on the screenshot below.                                                                 |

13/108

| ≡            | Google Cloud Platform | n | • MyShopCom 👻 🔍 Search products and reso           | urces                   |               | ~                                    |             | ۶.       | 0        | ۰        | : 🙆      | ) |
|--------------|-----------------------|---|----------------------------------------------------|-------------------------|---------------|--------------------------------------|-------------|----------|----------|----------|----------|---|
| A            | Home                  | > | DASHBOARD ACTIVITY RECOMMENDATION                  | 5                       |               |                                      |             |          |          | / ci     | JSTOMIZE |   |
| 楶            | Marketplace           |   | How Google Cloud is helping during COVID-19. Learn | 1 more                  |               |                                      |             |          |          | DI       | SMISS    |   |
|              | Billing               |   | 1                                                  |                         |               |                                      |             |          |          |          |          | ł |
| API          | APIs & Services 🛛 🕦   | > | Dashboard                                          | RPI APIS                | 0             | Google                               | Cloud F     | latfor   | rm sta   | itus     | :        |   |
| Ť            | Support               | > | Library                                            | Requests (requests/sec) |               | All service                          | s normal    |          |          |          |          |   |
| ۲            | Getting started       |   | Credentials 2                                      | 0.0195                  | $\rightarrow$ | Go to Clou                           | d status d  | ashboar  | d        |          |          |   |
| ۲            | Admin                 | > | Domain verification                                | 0.0105                  | _             |                                      |             |          |          |          |          | 1 |
| f,           | Compliance            |   | Page usage agreements                              | -                       | *             | Monitor                              | ring        |          |          |          | :        |   |
| $\mathbb{A}$ | Anthos                | > |                                                    | 0.016%                  |               | Set up aler                          | ting polici | es       |          |          |          |   |
| IDENT        | TITY & SECURITY       |   | Go to project settings                             | 7:15 7:30 7:45 8.AM     |               | Create upt                           | ime check   | 5        |          |          |          |   |
| ٩            | Identity              | > | Resources                                          | Requests: 0.017/s       |               | View all da                          | shboards    |          |          |          |          |   |
| Θ            | Access                | > | This project has no resources                      | → Go to APIs overview   | $\rightarrow$ | Go to Mon                            | itoring     |          |          |          |          |   |
| ۲            | Security              | > |                                                    |                         | _             |                                      |             |          |          |          |          | 1 |
| COME         | PUTE                  |   | Trace :<br>No trace data from the past 7 days      |                         | 0             | Error Re<br>No sign of<br>Reporting? | eporting    | . Have y | ou set u | ip Error | :        |   |
| -ò-          | App Engine            | > |                                                    |                         |               |                                      |             |          |          |          |          |   |

In the **Credentials** window, please press the **+ CREATE CREDENTIALS** button. Then, a dropdown appears, where you need to select the **OAuth Client ID** option.

| =   | Google Cloud Platform | 💲 MyShopCom 👻            | Q Search products and resources ↓                                           | 🗵 🥹 🗍 🗐                 |  |  |  |  |
|-----|-----------------------|--------------------------|-----------------------------------------------------------------------------|-------------------------|--|--|--|--|
| API | APIs & Services       | Credentials              | + CREATE CREDENTIALS                                                        |                         |  |  |  |  |
| ¢   | Dashboard             | Create credentials to ac | API key<br>Identifies your project using a simple API key to check quota an | d access                |  |  |  |  |
| 밾   | Library               | Remember 2               | OAuth client ID                                                             |                         |  |  |  |  |
| 0.  | Credentials           | CONFIGUE                 | Requests user consent so your app can access the user's data                |                         |  |  |  |  |
| 92  | OAuth consent screen  |                          | Enables server-to-server, app-level authentication using robot a            | ccounts                 |  |  |  |  |
| Z   | Domain verification   | API Keys                 | Help me choose                                                              |                         |  |  |  |  |
| =o  | Page usage agreements | Name                     | Asks a few questions to help you decide which type of credential to use     |                         |  |  |  |  |
|     |                       | No API keys to display   | r                                                                           |                         |  |  |  |  |
|     |                       | OAuth 2.0 Clie           | nt IDs                                                                      |                         |  |  |  |  |
|     |                       | Name                     | Creation date 🕹 Type                                                        | Client ID               |  |  |  |  |
|     |                       | No OAuth clients to di   | splay                                                                       |                         |  |  |  |  |
|     |                       | Service Accou            | nts                                                                         | Manage service accounts |  |  |  |  |
|     |                       | Email                    | Name 个                                                                      |                         |  |  |  |  |
|     |                       |                          |                                                                             |                         |  |  |  |  |
|     |                       |                          |                                                                             |                         |  |  |  |  |

In case you haven't created any credentials for this project before, Google will ask you to configure a **Consent Screen**. It is required step, as here you can set up the extension name and other details that the client will be able to see when agreeing to use social login in your store.

To start the OAuth Consent Screen configuration, please press the **CONFIGURE CONSENT SCREEN** button.

|                | Google Cloud Platform | 🐌 MySł                 | nopCom 👻                                                                                                    | ٩        | Ť        | >-       | ?      | ۰       | :       | ٠ |  |
|----------------|-----------------------|------------------------|----------------------------------------------------------------------------------------------------|----------|----------|----------|--------|---------|---------|---|--|
| API            | APIs & Services       | ← C                    | reate OAuth client ID                                                                                             |          |          |          |        |         |         |   |  |
| •≎             | Dashboard             | A client I             | client ID is used to identify a single app to Google's OAuth servers. If your app run                             |          |          |          |        |         |         |   |  |
| Ш              | Library               | on multip<br>more info | on multiple platforms, each will need its own client ID. See <u>Setting up OAuth 2.0</u> for<br>more information. |          |          |          |        |         |         |   |  |
| 0 <del>4</del> | Credentials           | A                      | To create an OAuth client                                                                                         | D, you r | nust fir | st set a | produc | ct name | e on th | e |  |
| :2             | OAuth consent screen  | -                      | consent screen                                                                                                    |          |          |          |        |         |         |   |  |
| 2              | Domain verification   |                        | CONFIGURE CONSENT                                                                                                 | SCREEN   |          |          |        |         |         |   |  |
| ≡o             | Page usage agreements |                        |                                                                                                    |          |          |          |        |         |         |   |  |

In thee first step, you need to select whether the extension will be *Internal* or *External*. As the Social Login M2 extension is aimed to assist with quick customer login, please select the **External** option as shown on the example screenshot below. Press the **CREATE** button.

15/108

| ≡   | Google Cloud Platform | 🕈 MyShopCom 👻                                                                                                    | ۹                                                              | ii                                    | ۶.                        | ?                            | ۰                            | :                            |                        |  |  |  |
|-----|-----------------------|----------------------------------------------------------------------------------------------------|----------------------------------------------------------------|---------------------------------------|---------------------------|------------------------------|------------------------------|------------------------------|------------------------|--|--|--|
| API | APIs & Services       | OAuth consent screen                                                                                                    |                                                                |                                       |                           |                              |                              |                              | <b>4</b> Þ             |  |  |  |
| ¢   | Dashboard             | Choose how you want to configu                                                                                                    | e and                                                          | and register your app, including your |                           |                              |                              |                              |                        |  |  |  |
| ш   | Library               | target users. You can only associ                                                                                                    | arget users. You can only associate one app with your project. |                                       |                           |                              |                              |                              |                        |  |  |  |
| 0+  | Credentials           | User Type                                                                                                    |                                                                |                                       |                           |                              |                              |                              |                        |  |  |  |
| 192 | OAuth consent screen  | <ul> <li>Internal Only available to users within your organization. You will not need to submit your app for verification.</li> </ul>          |                                                                |                                       |                           |                              |                              |                              |                        |  |  |  |
|     | Domain verification   |                                                                                                    |                                                                |                                       |                           |                              |                              | to                           |                        |  |  |  |
| ≓¢  | Page usage agreements | External<br>Available to any test user with<br>testing mode and will only be<br>test users. Once your app is re<br>to <u>verify your app</u> . | a Goo<br>availai<br>eady to                                    | ogle Ad<br>ble to<br>push             | ccount<br>users<br>to pro | :. Your<br>you ad<br>iductic | app w<br>ld to th<br>on, you | rill sta<br>ne list<br>i may | art in<br>t of<br>need |  |  |  |
|     |                       | CREATE                                                                                                    |                                                                |                                       |                           |                              |                              |                              |                        |  |  |  |
|     |                       | Let us know what you think about our OA                                                                                                    | th expe                                                        | rience                                |                           |                              |                              |                              |                        |  |  |  |

On the next step, you need to fill in some data on your store, for example, add App Name, Support Contact Email, App Icon, etc. For more information, please see Google's tips on the left side of this page.

| ≡    | Google Cloud Platform | ✤ MyShopCom                                                                                                    | v 👬 🗷 🛛 🌲 i 🥮                                                                                                    |  |  |  |  |  |  |
|------|-----------------------|----------------------------------------------------------------------------------------------------|----------------------------------------------------------------------------------------------------|--|--|--|--|--|--|
| API  | APIs & Services       | Edit app registration                                                                                                    | Learn >1                                                                                                    |  |  |  |  |  |  |
| ¢    | Dashboard             | 1 OAuth consent screen — 🖉 Scopes — 🕲 Test users — 🔕 Summary                                                                                                    | How is this info presented to users?                                                                                                    |  |  |  |  |  |  |
| ~    | Credentials           | App information                                                                                                    | G Sign in with Google                                                                                                    |  |  |  |  |  |  |
| BP   | OAuth consent screen  | This shows in the consent screen, and helps end users know who you are                                                                                                    | 0                                                                                                    |  |  |  |  |  |  |
| 7    | Domain verification   | and contact you                                                                                                    |                                                                                                    |  |  |  |  |  |  |
| Ξţ   | Page usage agreements | App name •<br>Google Social Login for MyShopCom<br>The name of the app asking for consent                                                                                                    | App Name wants to access your<br>Google Account                                                                                                    |  |  |  |  |  |  |
|      |                       | User support email *                                                                                                    | This will allow App Name to:                                                                                                    |  |  |  |  |  |  |
|      |                       | App logo BROWSE                                                                                                    | Make sure you trust App Name                                                                                                    |  |  |  |  |  |  |
|      |                       | Upload an image, not larger than 1MB on the consent screen that will help users recognize<br>your app. Allowed image formats are JPQ, PNQ, and BMP: Logos should be square and<br>120px by 120px for the best results.                                  | You may be thanning sensitive into with this after or app.<br>Learns along where the source of the source of data by<br>reviewing whereas of service and privace policities. You<br>can always set or enterwine access in your Gougle Account.<br>Learns about the risks |  |  |  |  |  |  |
|      |                       | App domain                                                                                                    | Cancel Abow                                                                                                    |  |  |  |  |  |  |
|      |                       | To protect you and your users, Google only allows apps using OAuth to use Authorized Domains. The following information will be shown to your users on the consent screen 2. Your app logo (if applicable) 2. Your app name, which will be a dynamic li |                                                                                                    |  |  |  |  |  |  |
| <1   |                       | Application home page<br>https://myshop.com                                                                                                    | your app's support email address<br>3. The data you are requesting, or scopes, which you will add ing                                                                                                    |  |  |  |  |  |  |
| Afte | er filling in all th  | ne necessary rows, press the SAVE AND CONT                                                                                                    | INUE button.                                                                                                    |  |  |  |  |  |  |

<u>a</u>masty

17/108

| ≡   | Google Cloud Platform | 💲 MyShopCom 👻 🧧 🤤 🔍 🗘 🗧                                                                                                    |   |
|-----|-----------------------|----------------------------------------------------------------------------------------------------|---|
| API | APIs & Services       | Edit app registration                                                                                                    | Þ |
| ٩   | Dashboard             |                                                                                                    |   |
| ш   | Library               | App domain                                                                                                    |   |
| 0*  | Credentials           | To protect you and your users, Google only allows apps using OAuth to use<br>Authorized Domains. The following information will be shown to your users                                                                                                    |   |
| 92  | OAuth consent screen  | on the consent screen.                                                                                                    |   |
|     | Domain verification   | Application home page<br>https://myshop.com                                                                                                    |   |
| ≡o  | Page usage agreements | Provide users a link to your home page                                                                                                    |   |
|     |                       | Application privacy policy link                                                                                                    |   |
|     |                       | Provide users a link to your public privacy policy                                                                                                    |   |
|     |                       |                                                                                                    |   |
|     |                       | https://myshop.com/service-agreement                                                                                                    |   |
|     |                       | Provide users a link to your public terms of service                                                                                                    |   |
|     |                       | Authorized domains  When a domain is used on the consent screen or in an OAuth client's configuration, it must be pre-registered here. If your app needs to go through verification, please go to the <u>Google Search</u><br><u>Console</u> to check if your domains are authorized. <u>Learn more</u> about the authorized domain limit. |   |
|     |                       | myshop.com                                                                                                    |   |
|     |                       | + ADD DOMAIN                                                                                                    |   |
|     |                       | Developer contact information                                                                                                    |   |
|     |                       | Email addresses *                                                                                                    |   |
|     |                       | These email addresses are for Google to notify you about any changes to your project.                                                                                                    |   |
| <1  |                       | SAVE AND CONTINUE CANCEL                                                                                                    | 5 |

In the second step, named **SCOPE**, simply press **SAVE AND CONTINUE** button. As an OAuth Consent Screen is created in the very beginning of the project setup, there is no credentials to add to the scopes. You will create all necessary credentials few steps later, and they'll be automatically added to the scopes.

| =      | Google Cloud Platform               | 🏞 MyShopCom 👻 🔍 🔍 🛱 🔽 🥥 🌲 🗄 🕘                                                                                                    |
|--------|-------------------------------------|----------------------------------------------------------------------------------------------------|
| API    | APIs & Services                     | Edit app registration                                                                                                    |
| ¢<br>≣ | Dashboard<br>Library<br>Credentials | <ul> <li>OAuth consent screen — </li> <li>Scopes — </li> <li>Test users —</li> <li>Summary</li> </ul>                                                     |
| 19     | OAuth consent screen                | Scopes express the permissions you request users to authorize for your                                                                                    |
| V      | Domain verification                 | app and allow your project to access specific types of private user data<br>from their Google Account. Learn more                                         |
| ≡¢     | Page usage agreements               | ADD OR REMOVE SCOPES                                                                                                    |
|        |                                     | Your non-sensitive scopes                                                                                                    |
|        |                                     | API  Scope User-facing description                                                                                                    |
|        |                                     | No rows to display                                                                                                    |
|        |                                     | Your sensitive scopes Sensitive scopes are scopes that request access to private user data.     API      Scope User-facing description No rows to display |
|        |                                     | API ↑ Scope User-facing description                                                                                                    |
|        |                                     | No rows to display  SAVE AND CONTINUE  CANCEL                                                                                                    |

<I

In the third step, you can add users that can access who can access your application in the test mode. To add new users, click the **+ NEW USERS** button.

19/108

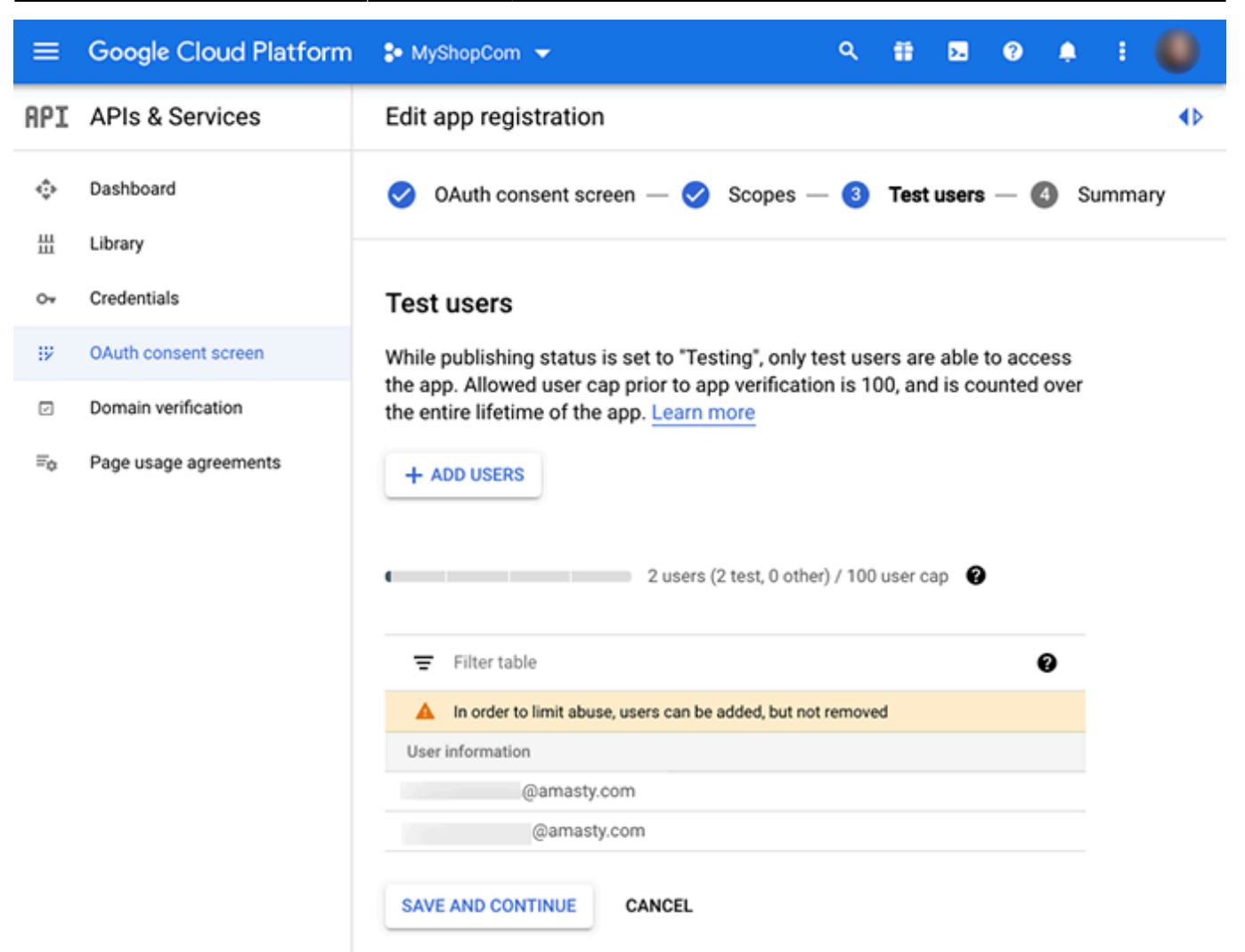

Then, a pop-up window will appear. Here, you can enter up to 100 emails of users who will be able to access the app. Press the **ADD** button. Then, click on the **SAVE AND CONTINUE**.

| ≡   | Googl    | × Add users                                           |                                                                        |
|-----|----------|-------------------------------------------------------|------------------------------------------------------------------------|
| API | APIs 8   | While publishing status is set to 'Testing'           | a", only test users are able to access the app. Allowed user cap prior |
| ٩   | Dashboa  | to app verification is 100, and is counted            | d over the entire lifetime of the app.                                 |
| Ш   | Library  | LEARCHICKE                                            |                                                                        |
| 0+  | Credenti | Add users to test your app. Once you save, you will i | not be able to remove users.                                           |
| B2  | OAuth co | sysadmin.name@myshop.com                              | 0                                                                      |
|     | Domain   | _                                                     | Add one or more Google Accounts. The following are $$ $$ $$ $$ $$      |
| ≡o  | Page us: | ADD                                                   | not allowed and will not be added to your app:                         |
|     |          |                                                       | Google Groups                                                          |
|     |          |                                                       | Child accounts managed through Google Family                           |
|     |          |                                                       | Link<br>Deleted or per evictent econumte                               |
|     |          |                                                       | Deleted or non-existent accounts                                       |
|     |          |                                                       | Visitor accounts                                                       |
|     |          |                                                       |                                                                        |

In the third step, you can read the summary of your configurations. Press the **BACK TO DASHBOARD** button.

21/108

| =                                          | Google Cloud Platform | 🕽 MyShopCom 👻 🔍 🍳 🏥 💈 📀 🌲                                                                                                    | E 🚷                     |
|--------------------------------------------|-----------------------|----------------------------------------------------------------------------------------------------|-------------------------|
| API                                        | APIs & Services       | Edit app registration                                                                                                    | 4Þ                      |
| <<br>↓ ↓ ↓ ↓ ↓ ↓ ↓ ↓ ↓ ↓ ↓ ↓ ↓ ↓ ↓ ↓ ↓ ↓ ↓ | Dashboard<br>Library  | <ul> <li>OAuth consent screen — Scopes — Test users —</li> <li>Summary</li> </ul>                                                                                                    |                         |
| 0+                                         | Credentials           |                                                                                                    |                         |
| 19                                         | OAuth consent screen  | OAuth consent screen                                                                                                    | EDIT                    |
|                                            | Domain verification   | User type                                                                                                    |                         |
| $\equiv_{0}$                               | Page usage agreements | External                                                                                                    |                         |
| Ξo                                         |                       | App name<br>Google Social Login for MyShopCom<br>Support email<br>@amasty.com<br>App logo<br>Not provided<br>Application homepage link<br>https://myshop.com<br>Application privacy policy link<br>https://myshop.com/privacy-policy<br>Application terms of service link<br>https://myshop.com/service-agreement<br>Authorized domains<br>myshop.com |                         |
|                                            |                       | Scopes                                                                                                    | EDIT                    |
|                                            |                       | API 🛧 Scope User-facing description                                                                                                    |                         |
|                                            |                       | No rows to display                                                                                                    |                         |
|                                            |                       | Test users                                                                                                    | EDIT                    |
|                                            |                       | 2 users (2 test, 0 other) / 100 user cap                                                                                                    |                         |
|                                            |                       | = Filter table                                                                                                    | 0                       |
|                                            |                       | User information                                                                                                    |                         |
|                                            |                       | @amasty.com                                                                                                    |                         |
|                                            |                       | @amasty.com                                                                                                    |                         |
|                                            |                       | BACK TO DASHBOARD                                                                                                    | $\overline{\mathbf{v}}$ |

Once you've been redirected to the project dashboard, once again go to **APIs and Services**  $\rightarrow$  **Credentials**, and then select the **+ CREATE CREDENTIALS**  $\rightarrow$  **OAuth Client ID**. This time, you will be taken to the **OAuth Client ID Creation**. To proceed, please select the **Web Application** type.

| ≡      | Google Cloud Platform | •                | MyShopCom 🔫                                                                                                   | ٩                    |                          | ۶.                 | ?                  | ۰                            | ÷              |   |
|--------|-----------------------|------------------|----------------------------------------------------------------------------------------------------|----------------------|--------------------------|--------------------|--------------------|------------------------------|----------------|---|
| API    | APIs & Services       | ÷                | Create OAuth client ID                                                                                        |                      |                          |                    |                    |                              |                |   |
| ≎<br>⊞ | Dashboard<br>Library  | A o<br>mu<br>inf | lient ID is used to identify a single app to G<br>ltiple platforms, each will need its own clier<br>ormation. | oogle's<br>nt ID. Se | OAuth<br>ee <u>Setti</u> | servers<br>ng up O | . If you<br>Auth 2 | r app ru<br>. <u>0</u> for m | ins on<br>10re |   |
| 0+     | Credentials           | ſ                | pplication type *                                                                                             |                      |                          |                    |                    |                              | _              | ſ |
| 52     | OAuth consent screen  | Ч                | Web application                                                                                               |                      |                          |                    |                    |                              |                | J |
|        | Domain verification   |                  | Android<br>Chrome app                                                                                         |                      |                          |                    |                    |                              |                |   |
| ≡o     | Page usage agreements |                  | iOS                                                                                                    |                      |                          |                    |                    |                              |                |   |
|        |                       |                  | TVs and Limited Input devices                                                                                 |                      |                          |                    |                    |                              |                |   |
|        |                       |                  | Desktop app                                                                                                   |                      |                          |                    |                    |                              |                |   |
|        |                       |                  | Universal Windows Platform (UWP)                                                                              |                      |                          |                    |                    |                              |                |   |
|        |                       | 1.0              |                                                                                                    |                      |                          |                    |                    |                              |                |   |

After you set the config as *Web Application*, additional fields will appear. Fill them in as required by Google, then click **CREATE** button.

23/108

| ≡   | Google Cloud Platform | 🌢 MyShopCom 👻 🤍 역 👬 🔼 😗 🌲 🕻                                                                                                    |   |
|-----|-----------------------|----------------------------------------------------------------------------------------------------|---|
| API | APIs & Services       | ← Create OAuth client ID                                                                                                    |   |
| ٥   | Dashboard             | A client ID is used to identify a single app to Google's OAuth servers. If your app runs on<br>multiple platforms, each will need its own client ID. See Setting up OAuth 2.0 for more |   |
| Ш   | Library               | information.                                                                                                    |   |
| 0.  | Credentials           | Application type *                                                                                                    |   |
| 19  | OAuth consent screen  | Learn more about OAuth client types                                                                                                    |   |
| ~   | Domain verification   | Name *<br>Google_SocialLoginM2                                                                                                    |   |
| ≡¢  | Page usage agreements | The name of your OAuth 2.0 client. This name is only used to identify the client in the<br>console and will not be shown to end users.                                                 |   |
|     |                       | The domains of the URIs you add below will be automatically added to     your OAuth consent screen as authorized domains.                                                              |   |
|     |                       | Authorized JavaScript origins  Por use with requests from a browser URIs                                                                                                    |   |
|     |                       | https://myshop.com                                                                                                    |   |
|     |                       | + ADD URI                                                                                                    |   |
|     |                       | Authorized redirect URIs  For use with requests from a web server                                                                                                    |   |
|     |                       | URIs                                                                                                    |   |
|     |                       | https://myshop.com                                                                                                    |   |
|     |                       | + ADD URI                                                                                                    |   |
| <1  |                       | CREATE CANCEL                                                                                                    | 5 |

After a successful OAuth Credentials creation, a pop-up window with a **Client ID** and **Client Secret** will appear. Please copy the **Client ID** and **Client Secret**, then insert your **API KEY** (Client ID) and **API Secret** (Client Secret) in the appropriate fields in the backend and save the configuration.

| ≡   | Google Cloud Platform                            | 💲 MyShopCom 👻                                                                                                    | ٩                                                                           | ii 2                     | 0               | ۰   | :      |      |
|-----|--------------------------------------------------|----------------------------------------------------------------------------------------------------|-----------------------------------------------------------------------------|--------------------------|-----------------|-----|--------|------|
| API | APIs & Services                                  | Credentials + CREA                                                                                                    | TE CREDENTIALS                                                              | 📋 DELE                   | TE              |     |        |      |
| ٩   | Dashboard                                        | Create credentials to access your er                                                                                                    | nabled APIs. <u>Learn</u>                                                   | more                     |                 |     |        |      |
| ш   | Library                                          | API Keys                                                                                                    |                                                                             |                          |                 |     |        |      |
| 0+  | Credentials                                      | Name Creation                                                                                                    | data Ju Ros                                                                 | trictions                | Kau             |     |        |      |
| 17  | OAuth consent screen                             | No API keys to display                                                                                                    | uate 🔶 Kea                                                                  | unctions                 | Ney             |     |        |      |
|     | Domain verificatio                               |                                                                                                    |                                                                             |                          |                 |     |        |      |
| ≡o  | Page usage agree OAuth<br>The client<br>Services | D and secret can always be accessed from<br>OAuth is limited to 100 <u>sensitive scope</u><br><u>consent screen</u> is verified. This may required<br>that can take several days. | om Credentials in A<br>logins until the <u>OA</u><br>juire a verification j | APIs &<br>uth<br>process | ition<br>nage s | Cli | ent ID | ints |
|     | Your Clier                                       | nt ID                                                                                                    | apps                                                                        | ok                       |                 |     |        |      |

For instant access to your store backend and easy onboarding of new team members try **Google Account Login for Magento 2**.

# Facebook

**Enabled** - Set to Yes to enable the display of the **Facebook** login button.

| Facebook                                        |                                                                                     |
|-------------------------------------------------|-------------------------------------------------------------------------------------|
| Enabled<br>[store view]                         | Yes 💌                                                                               |
|                                                 | See how to configure app here.                                                      |
|                                                 | Copy/paste API codes from application settings of corresponding<br>social networks. |
| Consumer Key (API Key)<br>[store view]          |                                                                                     |
| Consumer Secret (API Secret)<br>[store view]    | •••••                                                                               |
| Valid Callback URL (Deprecated)<br>[store view] | https://social-login-m2-staging.magento-demo.amasty.                                |
| Sort Order<br>[store view]                      | 2                                                                                   |

Please note that the 'Valid Callback URL (Deprecated)' setting will be seen only if you set to 'No' the setting 'Use New Redirect URI' at the section **General Settings** above. To create a Facebook app, go to Facebook Developers

Use the video guide to set up **Facebook login** 

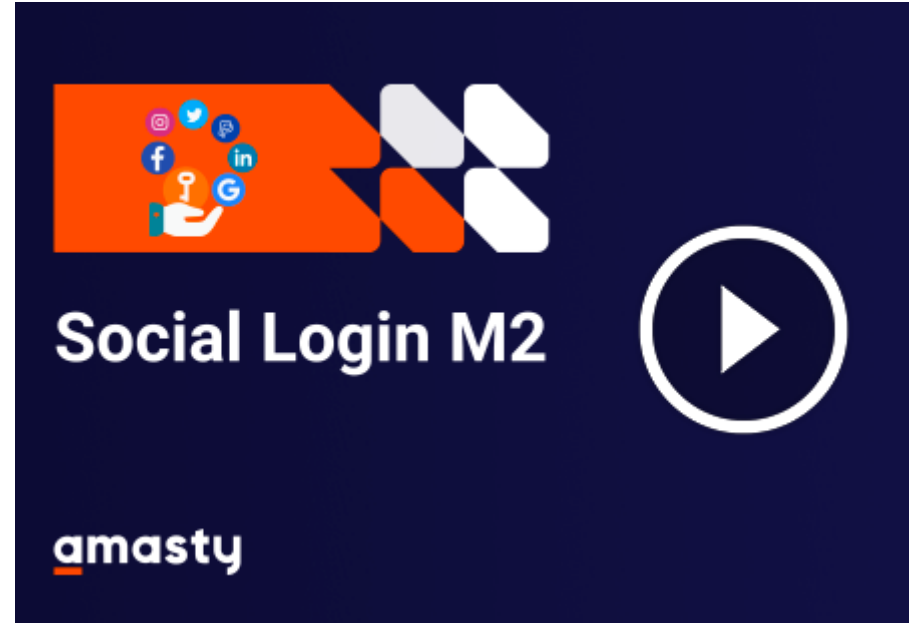

First, follow this link (Facebook Developers) and register as a developer or log in.

Then, click on the button 'Create App'.

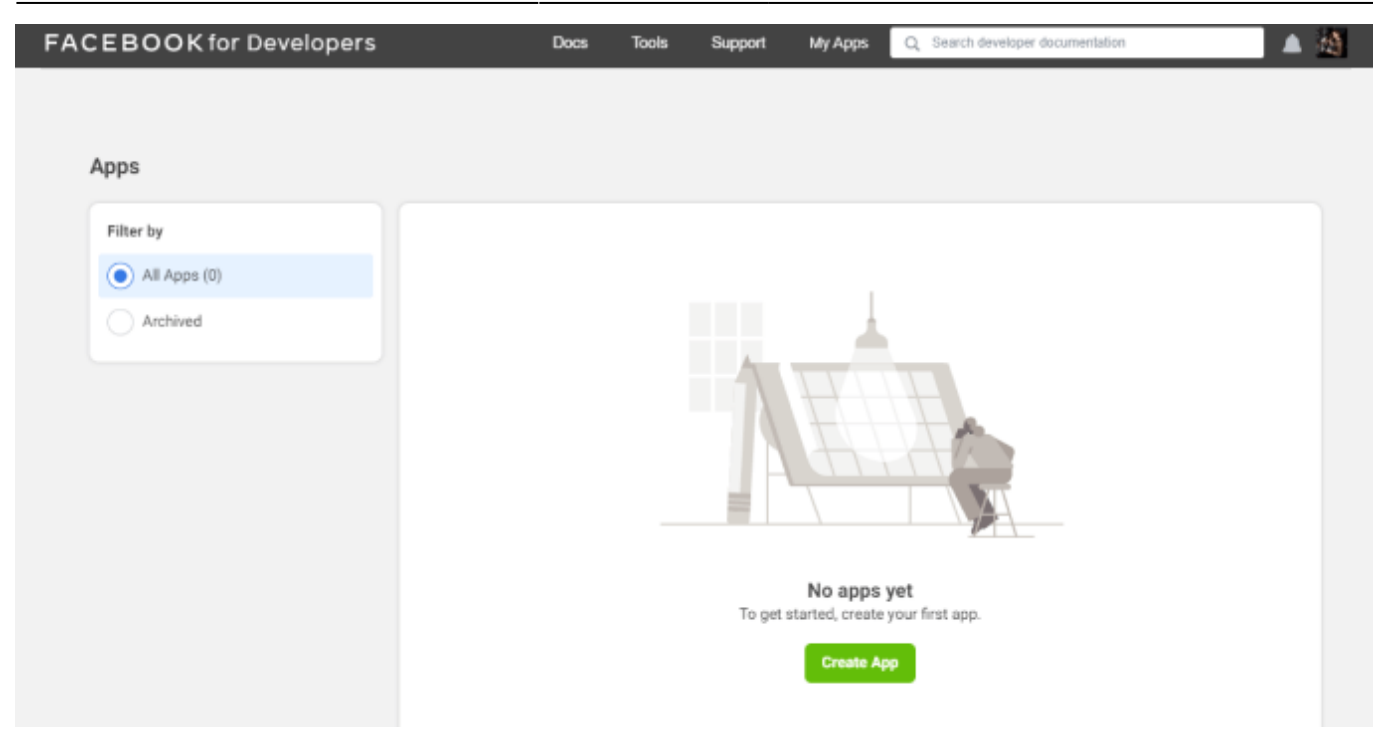

On the next window that opens, choose 'Other' and click 'Next'.

| Create an app | imes Cancel                                                                                                    |
|---------------|----------------------------------------------------------------------------------------------------|
| Add use case  | What do you want your app to do?<br>These are the most common use cases developers have used on Meta for Developers. Each use case unlocks secondary<br>use cases with more functionality. Configure use cases once your app is created.             |
|               | Allow people to log in with their Facebook account Our most common use case. A secure, fast, and convenient way for users to log into your app, and  for your app to ask users for permission to access their data.                                  |
|               | Give players a way to log into your game across multiple platforms and ask users for permission to access player data. Players can use custom player names and avatars. To create an Instant Games app, select Other below and select Instant Games. |
|               | Looking for something else?<br>If you need something that isn't shown above, you can see more options by selecting Other.                                                                                                    |
|               | Other<br>Explore other products and data permissions such as ads management, Instant Games and more. You'll<br>be asked to select an app type and then you can add the permissions and products you need.                                            |
|               | Next                                                                                                    |

Choose the 'Consumer' app type from the list and click 'Next'.

27/108

| 🕫 Meta for Developers |               |                        |                                                                                                    | Docs                           | Tools                        | Support       | Apps          | Q Se     |
|-----------------------|---------------|------------------------|----------------------------------------------------------------------------------------------------|--------------------------------|------------------------------|---------------|---------------|----------|
|                       | Create an app |                        |                                                                                                    |                                |                              |               |               | × Cancel |
|                       | O Type        | Select a<br>The app ty | in app type<br>rpe can't be changed after your app is created. Learn r                                           | nore                           |                              |               |               |          |
|                       | U Decano      | *                      | Consumer<br>Connect consumer products and permissions, like                                                      | Facebook Lo                    | gin and Inst                 | agram Basic D | )isplay to yo | Jur app. |
|                       |               | 2                      | Business<br>Create or manage business assets such as Pages,<br>Graph API using the available business permission | Events, Grou<br>s, features ar | ps, Ads, Mes<br>nd products. | senger, Whats | sApp and In   | Istagram |
|                       |               | •                      | Instant Games<br>Create an HTML5 game hosted on Facebook.                                                        |                                |                              |               |               |          |
|                       |               | P                      | Gaming<br>Connect an off-platform game to Facebook Login.                                                        |                                |                              |               |               |          |
|                       |               | ଭ                      | Workplace<br>Create enterprise tools for Workplace from Meta.                                                    |                                |                              |               |               |          |

Specify the App's name, your contact email, and a Business Manager Account if you already have one (it's optional).

| reate an app | × Cance                                                                                                    |
|--------------|----------------------------------------------------------------------------------------------------|
| 🗸 Туре       | Add an app name<br>This is the app name that will show on your My Apps page and associated with your app ID. You can change the name later in Settings.                                                                                           |
| Details      | 0/30                                                                                                    |
|              | App contact email<br>This is the email address we'll use to contact you about your app. Make sure it is an address you check regularly. We may contact you about<br>policies, app restrictions or recovery if your app is deleted or compromised. |
|              | Business Account - Optional<br>Connecting a Business Account to your app is only required for certain products and permissions. You'll be asked to connect a Business Account<br>when you request access to those products and permissions.       |
|              | No Business Manager account selected                                                                                                    |
|              | By proceeding, you agree to the Meta Platform Terms and Developer Policies. Previous Create app                                                                                                    |

Click the 'Set Up' button at the Facebook Login product card to proceed.

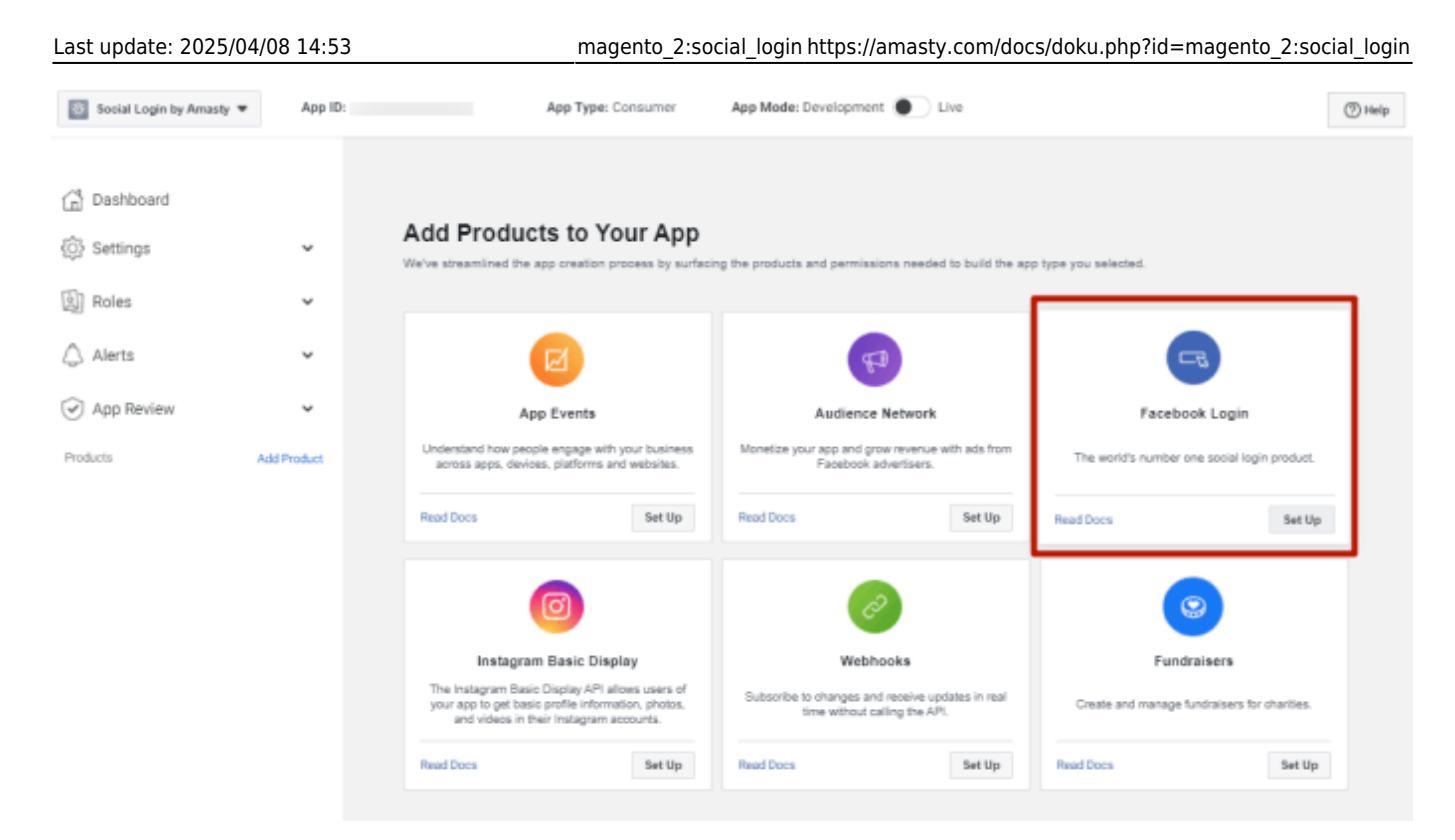

Then navigate to **Settings**  $\rightarrow$  **Basic** on the left menu and fill in the corresponding fields.

| ^           |                                                                               | seeses Show                                                                                                    |
|-------------|-------------------------------------------------------------------------------|----------------------------------------------------------------------------------------------------|
|             |                                                                               |                                                                                                    |
|             | Display Name                                                                  | Namespace                                                                                                    |
|             | Social Login by Amasty                                                        |                                                                                                    |
| ~           | App Domains                                                                   | Contact Email 🐠                                                                                                    |
| ~           | amasty.com 🗙<br>social-login-pwa-m2.magento-demo.amasty.com 🗴                 | exampie.businessss@gmail.com                                                                                                    |
| ~           |                                                                               |                                                                                                    |
| Add Product | Privacy Policy URL                                                            | Terms of Service URL                                                                                                    |
| ~           | https://amasty.com/privacy-policy.html                                        | https://amasty.com/terms-and-conditions.html                                                                                                    |
|             | User Data Deletion 0                                                          | App Icon (1024 x 1024)                                                                                                    |
|             | Data Deletion Callback URL<br>https://amasty.com/data-processing-consent.html | •<br>1024 × 1024                                                                                                    |
|             | Category Shopping * Find out more information about app categories here       | App Purpose<br>This app's primary purpose is to access and use data from Facebook's<br>Platform on behalf of:<br>• Yourself or your own business<br>• Clients •<br>If you are developing an app that accesses and uses data from<br>Explorations for the platform on behalf of planters were available to Center Fib                                                                                                    |
|             | ۲<br>۸dd Product                                                              | <ul> <li>App Domains         <ul> <li>amasty.com ×</li> <li>social-login-pwa-m2.magento-demo.amasty.com ×</li> </ul> </li> <li>Add Product         <ul> <li>Privacy Policy URL</li> <li>https://amasty.com/privacy-policy.html</li> <li>User Data Deletion •</li> <li>Data Deletion •</li> <li>Data Deletion •</li> <li>Category</li> <li>Shopping •</li> <li>Find out more information about app categories here</li> </ul> </li> </ul> |

The **App ID** and **App Secret** will be generated automatically. Fill in the **App Domains** field and choose your app **Category**.

Please make sure that you configure the field **'User Data Deletion'**. <u>According to Facebook:</u> Apps that access user data must provide a way for users to request that their

data be deleted. Your app can satisfy this requirement by providing either a data deletion request callback or instructions to inform people how to delete their data from your app or website.

Facebook offers two ways to configure this field:

- to specify the Data Deletion Callback URL or
- to specify the Data Deletion Instructions URL.

In order to follow Facebook's Data Protection guidelines by means of the Social Login extension by Amasty please select the **'Data Deletion Instructions URL'**.

To get this URL, **please create a separate CMS page** for your customers where you describe the process of how they can delete or request the deletion of their data from your website.

We recommend describing the following info on your Data Protection CMS page:

- 1. how to unlink a social account from Customer Account ('*Customer Account* → *My Social Accounts*');
- 2. add the instructions on how to contact your admin for further Data Deletion process.

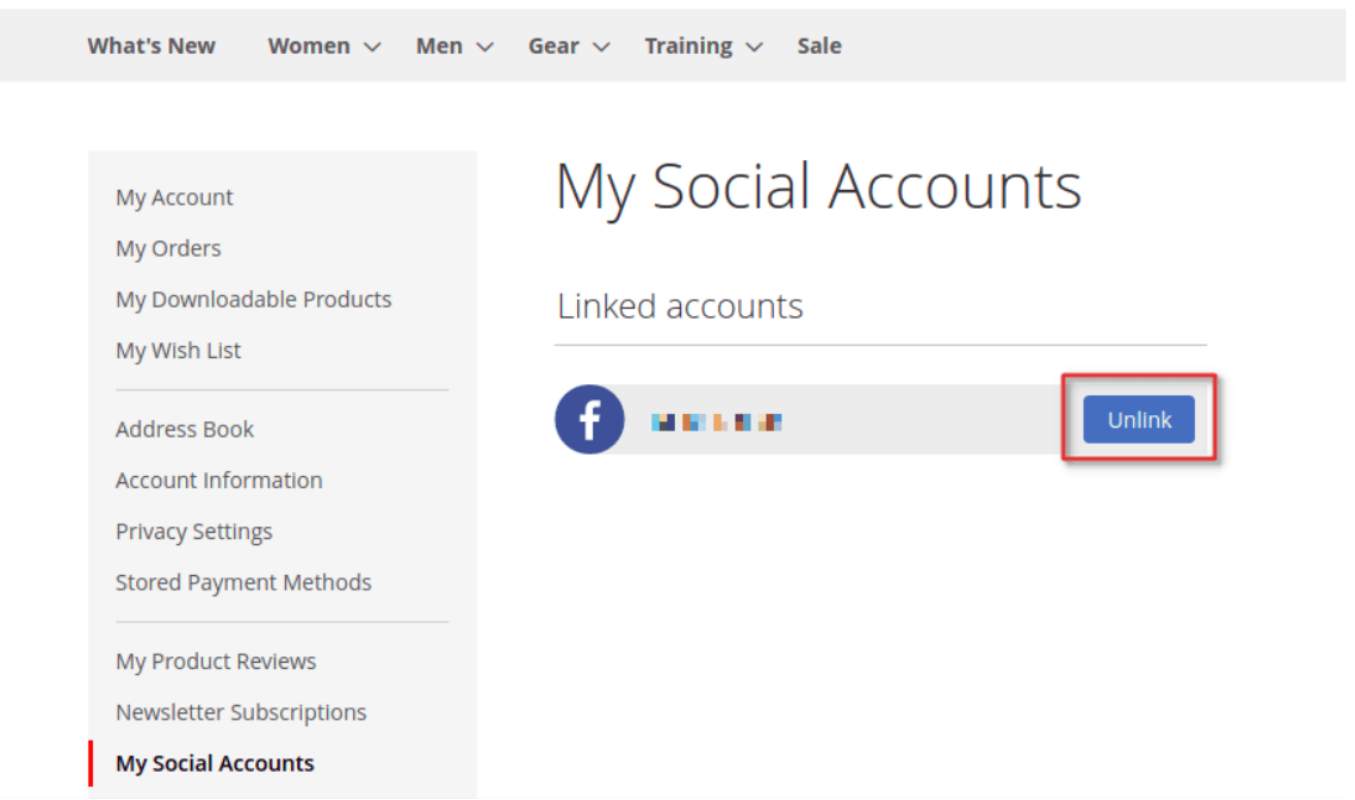

Alternatively, if you have our **GDPR extension** for Magento 2 installed it allows customers to delete all info by themselves. Then just add some steps on how to delete data using our GDPR module functionality.

Staying on the section 'Settings  $\rightarrow$  Basic' scroll down to click on the Add Platform button to choose the platform for your social apps.

|                |             | Address                               |
|----------------|-------------|---------------------------------------|
| Dashboard      |             | Street Address                        |
| {Ô} Settings   | ^           |                                       |
| Basic          |             | Apt/Suite/Other (Optional)            |
| Advanced       |             |                                       |
| Roles          | ~           | City/District                         |
| 🖒 Alerts       | *           | State/Province/Region ZIP/Postal Code |
| ᢙ App Review   | ~           |                                       |
| Products       | Add Product | Country United States *               |
| Facebook Login | ^           |                                       |
| Settings       |             | + Add Platform                        |
| Quickstart     |             |                                       |
| Activity Log   |             | Discard Save changes                  |

After clicking on the **Add Platform** button you'll see the grid with various platform types. Please select **Website**.

| Social Login by Amasty        | Select Platform      | 00 Ann Tuno    | n Consumer Ann Mada | A Development | Live 🕘 Help          |
|-------------------------------|----------------------|----------------|---------------------|---------------|----------------------|
| Dashboard                     | Website              |                | Page Tab            |               |                      |
| Settings<br>Basic<br>Advanced | ios é                |                | Xbox                |               |                      |
| Roles                         | Android<br>12 app st | ores available | PlayStation         |               |                      |
| Alerts                        | Window               | s App          |                     |               |                      |
| Products Facebook Login       | Add Pro              |                | Cancel              | Next          |                      |
| Settings                      |                      |                | + Add Platform      |               |                      |
| Quickstart                    |                      |                |                     |               |                      |
| Activity Log                  |                      |                |                     |               | Discard Save changes |

In case you're picking up a platform via the Quickstart settings it will look like the following:

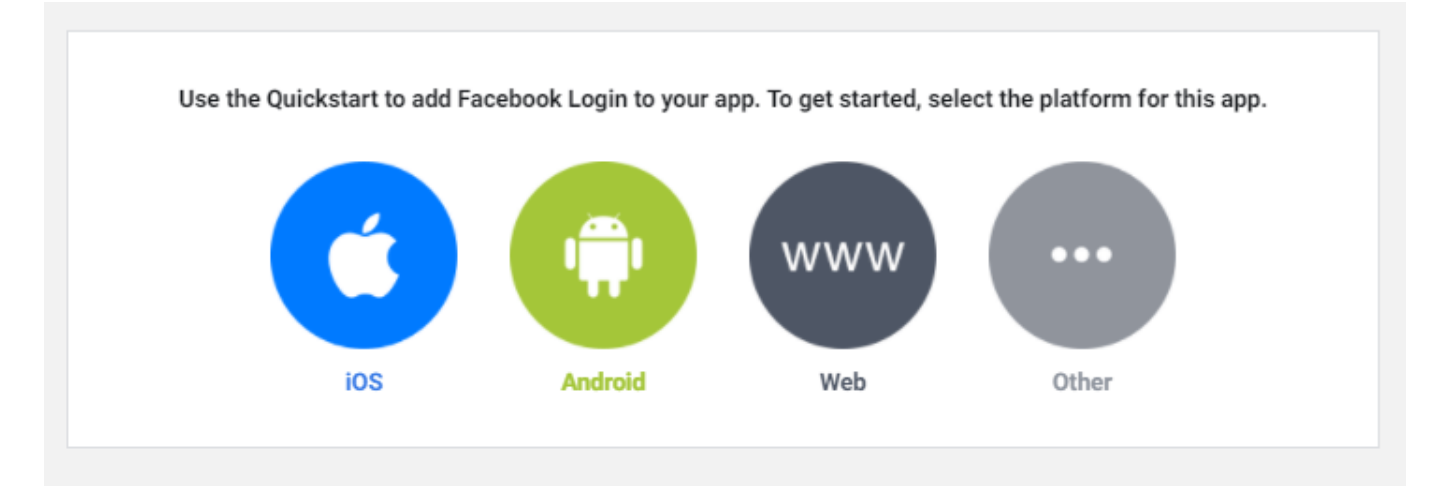

After specifying the platform type, insert your website URL here and click on the **Save Changes** button.

Enable the Client OAuth Login and fill in the Valid OAuth redirect URIs on the Facebook Login → Settings tab.

| Last update: 2025/04/08 | 3 14:53 magento_2:social_login https://amasty.com/docs/doku.php?id=magento_                                                                                                    | 2:social_login                                        |
|-------------------------|----------------------------------------------------------------------------------------------------|-------------------------------------------------------|
| Give Facebook Login     | · · · ·                                                                                                    |                                                       |
| Settings                |                                                                                                    |                                                       |
| Quickstart              |                                                                                                    |                                                       |
| i Easily a              | add Facebook Login to your app with our Quickstart                                                                                                    |                                                       |
| Client OAuth S          | Settings                                                                                                    |                                                       |
| Yes                     | Client OAuth Login<br>Enables the standard OAuth client token flow. Secure your application and prevent abuse by<br>which token redirect URIs are allowed with the options below. Disable globally if not used. | locking dow<br>?]                                     |
| Yes                     | Web OAuth Login     Enformation       Enables web-based Client OAuth Login. [?]     Yes                                                                                                    | orce HTTP<br>orce the use<br>the JavaScr<br>ommended. |
| No                      | Force Web OAuth Reauthentication       Em         When on, prompts people to enter their       Ena         Facebook password in order to log in on the       OAu         web. [?]       OAu                     | bedded Bro<br>ble webview<br>uth Login. [?            |
| Yes                     | Use Strict Mode for Redirect URIs<br>Only allow redirects that use the Facebook SDK or that exactly match the Valid OAuth Redire<br>recommended. [?]                                                            | ect URIs. Strc                                        |
| Valid OAuth             | Redirect URIs                                                                                                    |                                                       |
| example.con             | m/amsociallogin/social/callback/?hauth_done=Facebook $\times$                                                                                                    |                                                       |
| No                      | Login from Devices<br>Enables the OAuth client login flow for<br>devices like a smart TV [?]                                                                                                    |                                                       |

Specify the URL of your website in the Allowed Domains for the JavaScript SDK.

| 2025/04/09 04:47                 | 33/108                                                                                                    | Guide    | e for Social Login for Magento 2                                                        |
|----------------------------------|----------------------------------------------------------------------------------------------------|----------|-----------------------------------------------------------------------------------------|
| No                               | Enables the OAuth client login flow for<br>devices like a smart TV [?]                                                                          | No       | Login with the JavaScrip<br>Enables Login and signed-in<br>with the JavaScript SDK. [?] |
| Allowed Don                      | nains for the JavaScript SDK                                                                                                    |          |                                                                                         |
| Login and sign                   | ed-in functionality of the JavaScript Stark will only be available on these domains.                                                            | [?]      |                                                                                         |
| I a series as a                  |                                                                                                    |          |                                                                                         |
|                                  |                                                                                                    |          |                                                                                         |
|                                  |                                                                                                    |          |                                                                                         |
| Deauthorize                      |                                                                                                    |          |                                                                                         |
| Deauthorize                      | callback URL                                                                                                    |          |                                                                                         |
| What shou                        | ld we ping when a user deauthorizes your app?                                                                                                   |          |                                                                                         |
|                                  |                                                                                                    |          |                                                                                         |
|                                  |                                                                                                    |          |                                                                                         |
| Login Connect                    | with Messenger                                                                                                    |          |                                                                                         |
| This gives peo<br>permission dia | ple a way to opt into receiving messages from you in Messenger as part of their l<br>log within Login, you'll need to enable at least one Page. | .ogin ex | perience. To show a Messeng                                                             |

To apply the configuration, change the **Status** from **In development** to **Live**.

|                   | Docs    | Tools       | Support | My Apps       | Q Searc | ch developer documentation |  |
|-------------------|---------|-------------|---------|---------------|---------|----------------------------|--|
|                   | Арр Тур | e: Consumer | App     | Mode: Develop | ment    | Live                       |  |
|                   |         |             |         |               |         |                            |  |
| App ID            |         |             |         | App S         | Secret  |                            |  |
|                   |         |             |         | •••           |         |                            |  |
| Display Name      |         |             |         | Name          | space   |                            |  |
| Social Login by A | monty   |             |         |               |         |                            |  |

Insert your **Consumer Key (API Key)** (matches with App ID from the Facebook Dev account) and **Consumer Secret (API Secret)** (matches with App Secret from the Facebook Dev account) in General extension settings and **Save** the configuration.

#### Import customers' date of birth and gender from Facebook

You can import users' date of birth and gender from Facebook. With the date of birth, you can

automatically verify customers' age.

To make that feature work, first, go to the **Stores**  $\rightarrow$  **Customers**  $\rightarrow$  **Customer Configuration**  $\rightarrow$  **Name and Address Options** and enable corresponding **Show Date of Birth** and **Gender** switches.

| Name and Address Options                            |                                                                                                    | $\odot$          |
|-----------------------------------------------------|----------------------------------------------------------------------------------------------------|------------------|
| Number of Lines in a Street<br>Address<br>[website] | 2<br>Valid range: 1-4                                                                                                    | Use system value |
| Show Prefix<br>[website]                            | No  The title that goes before name (Mr., Mrs., etc.)                                                                         |                  |
| Prefix Dropdown Options<br>[website]                | Semicolon (;) separated values.<br>Put semicolon in the beginning for empty first option.                                     |                  |
| Show Middle Name (initial)<br>[website]             | No  Always optional.                                                                                                    |                  |
| Show Suffix<br>[website]                            | No  The suffix that goes after name (Jr., Sr., etc.)                                                                          |                  |
| Suffix Dropdown Options<br>[website]                | Semicolon (;) separated values.<br>Put semicolon in the beginning for empty first option.<br>Leave empty for open text field. |                  |
| Show Date of Birth<br>[website]                     | Required  No Optional Required                                                                                                |                  |
| Show Gender<br>[website]                            | Optional 💌                                                                                                    |                  |
| Show Telephone<br>[website]                         | Required                                                                                                    |                  |
| Show Company<br>[website]                           | Optional 💌                                                                                                    |                  |
| Show Fax<br>[website]                               | No                                                                                                    |                  |

After that, go to the Facebook Developers application dashboard, which you created before. Click on the **App Review**  $\rightarrow$  **Permissions and Features** 

| 2025/04/09 04:47                                                    |                | 35/108                                                                                                    | Guide for Social Login for Magento 2 |                    |                            |
|---------------------------------------------------------------------|----------------|----------------------------------------------------------------------------------------------------|--------------------------------------|--------------------|----------------------------|
| 습 Dashboard<br>诊 Settings<br>회 Roles                                | ~<br>~         | user_birthday<br>The user_birthday to mission allows your app to read a<br>person's birthday as inted in their Facebook profile.<br>() Full Description | Standard Access                      | • Ready to Use (0) | No App Review<br>requested |
| Alerts  App Review Requests Permissions and Feature                 | 3 ~<br>^<br>es | user_videos<br>The user_videos permission allows your app to read a list of<br>videos uploaded by a person.<br>() Full Description                      | Standard Access                      | • Ready to Use (0) | No App Review<br>requested |
| Products<br>Facebook Login<br>App Events<br>Instagram Basic Display | Add Product    | user_gender<br>The user_gender permission allows your app to read a<br>person's gender as listed in their Facebook profile.<br>() Full Description      | Standard Access                      | • Ready to Use (0) | No App Review<br>requested |

On this tab, search for the **user\_gender** and **user\_birthday** permissions. Then submit the request for approval, according to the Facebook requirements.

For the correct extension work, the **public\_profile** permission access should be set to advanced, because it allows apps to read the Default Public Profile Fields on the User node. This permission is automatically granted to all apps.

| Permissions and Features                                                                                                    |                    |                |                                  |
|----------------------------------------------------------------------------------------------------|--------------------|----------------|----------------------------------|
| Filter access levels  Q Search permissions a                                                                                                    | nd features        |                |                                  |
| Permissions and features $\uparrow\downarrow$                                                                                                    | Access<br>level ❶↓ | API calls 🌒 ↑↓ | Status ↑↓                        |
| email<br>The email permission allows your app to read a person's<br>primary email address.<br>(i) Full description (i) Requirements                                                   | Advanced access    | • Active (21)  | Auto granted                     |
| public_profileAllows apps to read the Default Public Profile Fields on the<br>User node. This permission is automatically granted to all<br>apps.(i) Full description(i) Requirements | Advanced access    | • Active (17)  | <ul> <li>Auto granted</li> </ul> |

All successfully approved requests will be displayed at the **App Review**  $\rightarrow$  **My Permissions** tab, where you can easily manage them.

You can see all imported data on the **All Customers** grid, which you can find at the backend via going to the **Customers**  $\rightarrow$  **All Customers**. Also, it will be displayed at each customer's account page.

#### Facebooks' Annual Data Use Checkup

In 2020, Facebook introduced Data Use Checkup to safeguard data and respect people's privacy when using the Facebook platform and tools.

As Facebook explains, "Through Data Use Checkup, developers will be asked to review the permissions they have access to and commit that their API access and data use comply with the Facebook Platform Terms and Developer Policies within 60 days or risk losing their API access."

For you, as a user of Social Login for Magento 2 extension, it means that **once a year** you'll be asked to confirm that all Facebook-related APIs that you use as part of Social Login authorization options are complying with Facebook Platform Terms and Developer Policies.

The **once a year** checkup is flexible. This means, that the exact checkup deadline is linked to the day when you created the API connection in the Facebook Developers account. So if you created several connections at various dates, the checkup deadline for them will also differ.

Facebook triggers a special reminder in the Facebook Developers account. This is an example of how the notification might look. Please remember that the dates might differ based on the API creation date.
37/108

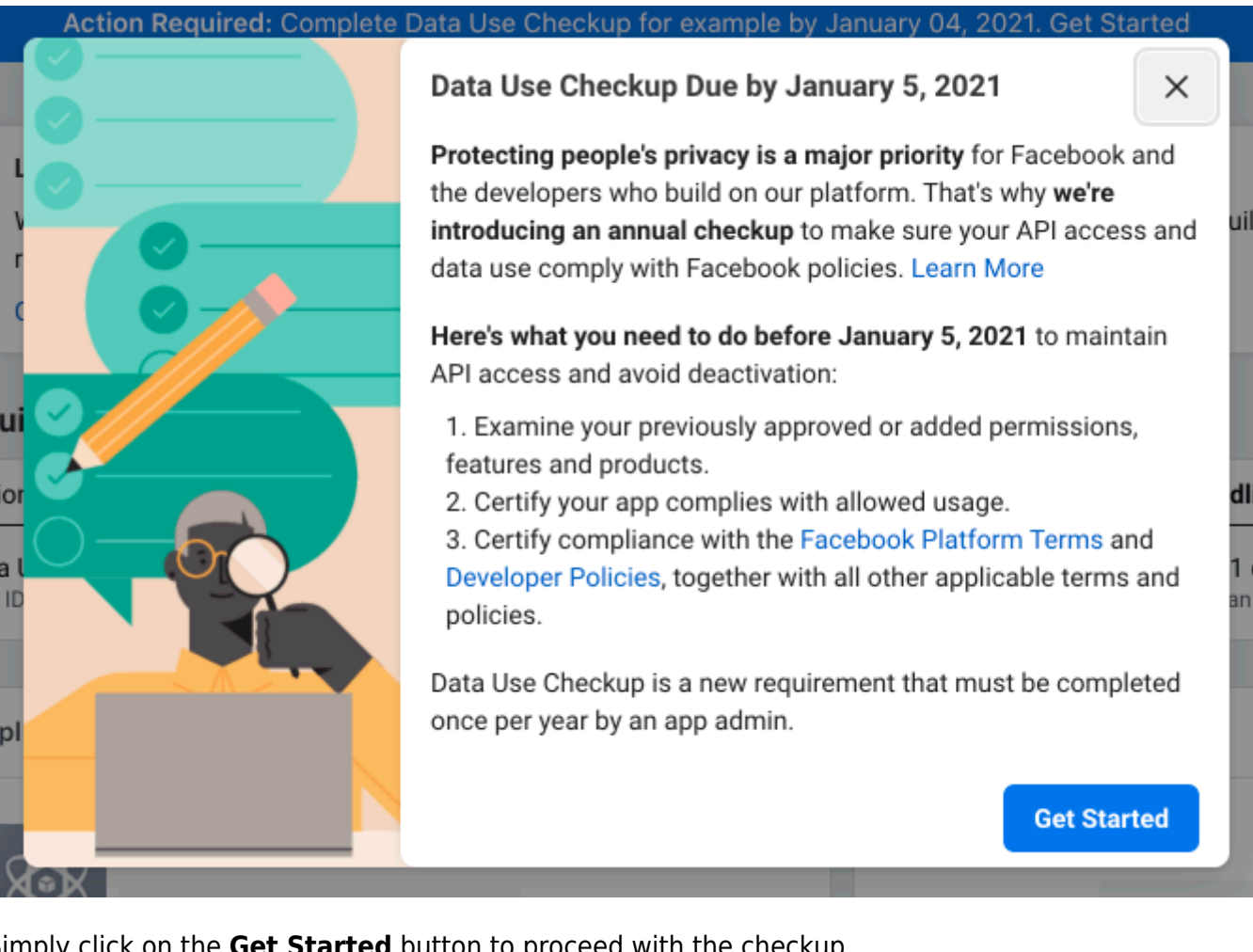

Simply click on the **Get Started** button to proceed with the checkup.

Here's an example of how the checkup looked in December 2020 for our Facebook API that we used for our Facebook Social Login on demo-store.

First, go to the My Apps section.

| Apps                       |                                             |                | Q Search by App Name or App ID        | Create App              |
|----------------------------|---------------------------------------------|----------------|---------------------------------------|-------------------------|
| Filter by<br>All Apps (41) | Admin Apps                                  |                | S                                     | elect All Start Checkup |
|                            | Data Use Checkup<br>Administrator           | • Due in 11d > | Data Use Checkup                      | • Due in 11d >          |
|                            | Amasty Demo<br>Mode: Live                   |                | Example Shop Login Page<br>Mode: Live | •                       |
|                            | Data Use Checkup            • Administrator | • Complete >   | Data Use Checkup  O Administrator     | • Complete >            |
|                            | Amasty Social Login M2 Dem<br>Mode: Live    | •              |                                       |                         |
|                            | Data Use Checkup                            | • Complete >   |                                       |                         |

Then, proceed by reading Facebook requirements and proving that you comply with them.

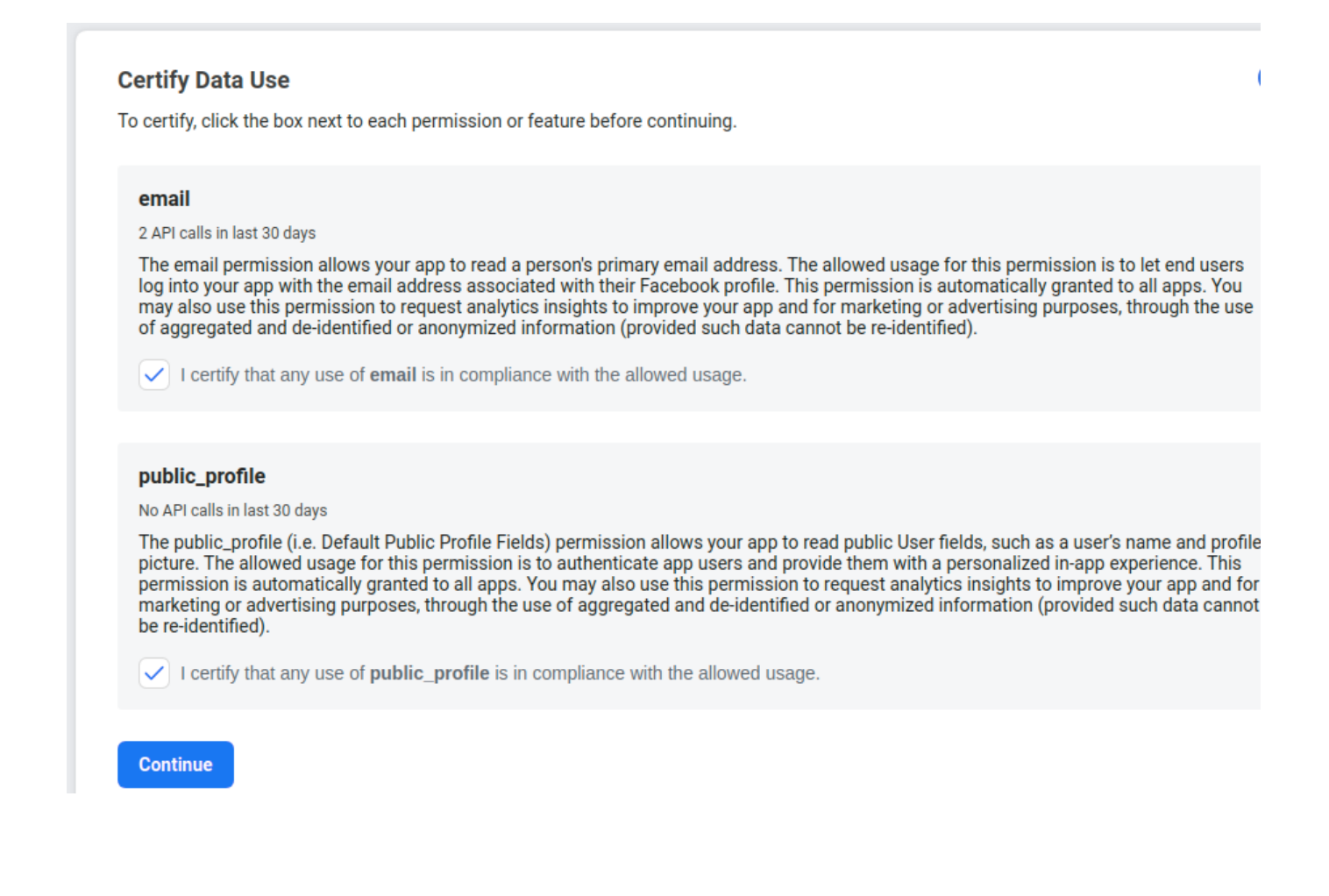

| Data Use Certified                                                                                                    |     |
|----------------------------------------------------------------------------------------------------|-----|
| Certify Compliance with Platform Terms and Developer Policies                                                                                                    |     |
| Summary of Key Sections in Facebook Platform Terms<br>Here's a quick summary of some key restrictions and requirements that may apply:                                                                                                    |     |
| <ul> <li>Prohibited uses and processing of Platform Data (Section 3.a)</li> <li>Restrictions on processing of Platform Data, including restrictions against selling, licensing or purchasing Platform Data, as well as processing it to discriminate against people, make eligibility determinations or for surveillance purposes.</li> </ul>       |     |
| <ul> <li>Restricted Platform Data (Section 3.b) Restrictions on requesting Restricted Platform Data, except as necessary to meaningfully improve user experience in the specific produc or service for which someone shared their data.</li> </ul>                                                                                                  | t   |
| Sharing Platform Data (Section 3.c) Restrictions on sharing Platform Data with third parties.                                                                                                    |     |
| Retention, deletion and accessibility of Platform Data (Section 3.d) Requirements on when Platform Data must be deleted.                                                                                                    |     |
| <ul> <li>Providing, maintaining and complying with your Privacy Policy (Section 4)<br/>Requirements for the content and accessibility of, and your compliance with, your Privacy Policy.</li> </ul>                                                                                                    |     |
| I certify compliance with the Facebook Platform Terms and Developer Policies, together with all other applicable terms and policies.                                                                                                    |     |
| Continue<br>stly, click Submit.                                                                                                    |     |
| our app is approved for the following permissions, features and products. Please examine the allowed usage for each and<br>ertify you're in compliance. Before submitting, you'll also need to certify your compliance with the Facebook Platform Terms and<br>eveloper Policies, together with all other applicable terms and policies. Learn More |     |
| or each app owned or operated by a business or entity, you understand and agree that you are certifying on behalf of that<br>usiness or entity, and you represent and warrant that you have all necessary authority to do so.                                                                                                    |     |
| Data Use Certified                                                                                                    | 2   |
| Terms and Policies Compliance Certified                                                                                                    | 2   |
| Subr                                                                                                    | nit |
|                                                                                                    |     |

# Twitter

**Enabled** - Set to Yes to enable the display of the **Twitter** login button.

| Twitter                                      |                                                                                  |
|----------------------------------------------|----------------------------------------------------------------------------------|
| Enabled<br>[store view]                      | Yes                                                                              |
|                                              | See how to configure app here.                                                   |
|                                              | Copy/paste API codes from application settings of corresponding social networks. |
| Consumer Key (API Key)<br>[store view]       |                                                                                  |
| Consumer Secret (API Secret)<br>[store view] |                                                                                  |
| Valid Callback URL<br>[store view]           |                                                                                  |
|                                              | For using in twitter app                                                         |
| Sort Order<br>[store view]                   | 3                                                                                |

To create a Twitter App, go to https://apps.twitter.com/.

Click on the **Add App** button to create a new Twitter app.

41/108

| ۶        | Developer              |                                                                                                    |                            |
|----------|------------------------|----------------------------------------------------------------------------------------------------|----------------------------|
|          | Portal                 |                                                                                                    | Overview                   |
| ۵        | Dashboard              |                                                                                                    |                            |
| <u>م</u> | Projects & Apps 🔨      | Free                                                                                                    |                            |
|          | Overview               |                                                                                                    |                            |
|          | Demo                   | Demo >                                                                                                    | /1.1 ACCESS ONLY V2 ACCESS |
|          | STANDALONE APPS        | + Add App                                                                                                    |                            |
|          | rewdertt               | i suu silo                                                                                                   |                            |
|          | Social Login by Amasty |                                                                                                    |                            |
|          | Social login Leo       |                                                                                                    |                            |
|          | Test Social Login Am   |                                                                                                    |                            |
|          | ShopYana               | Standalone Apps                                                                                              | LIMITED V1.1 ACCESS ONLY   |
|          | PWA Inkin              | Standalone Apps live outside of Projects. This means that they can't use the the most current v2 Twitter API | endpoints.                 |
| {}       | Products NEW V         |                                                                                                    |                            |
| ැ        | Account 🗸              | STANDALONE APPS                                                                                              |                            |
|          |                        | 0                                                                                                    | © 🖍                        |
|          |                        |                                                                                                    |                            |
|          |                        | <ul> <li>No bit planet sets</li> </ul>                                                                       | © 🔎                        |
|          |                        |                                                                                                    |                            |
|          |                        |                                                                                                    | <u>م</u> ق                 |
|          |                        |                                                                                                    |                            |
|          |                        | 💟 - heiteenitighetee                                                                                         | (c) 2                      |

Specify your App name here, and click the button 'Next'.

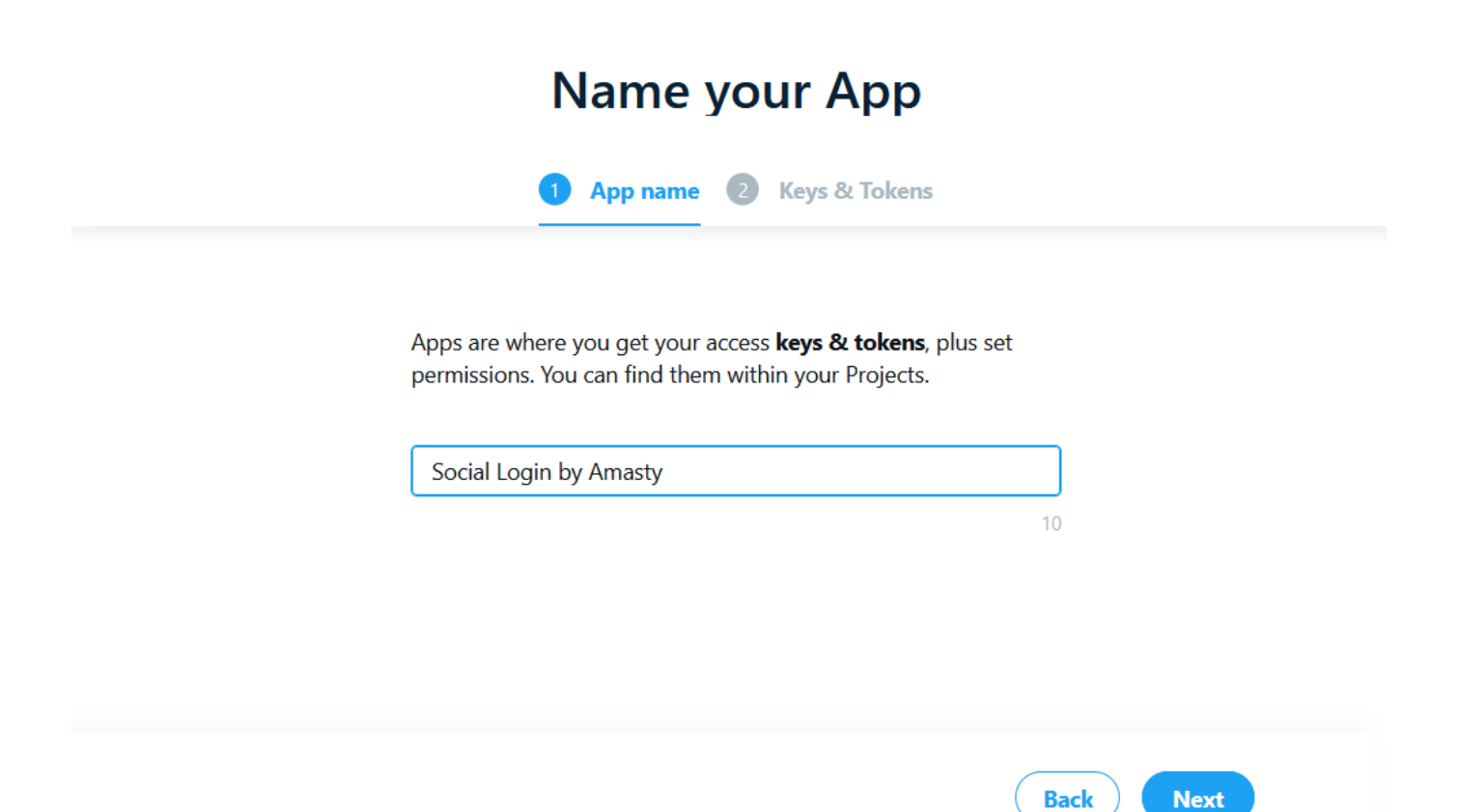

Copy the generated API key from the field to use it on the Magento backend for the corresponding field.

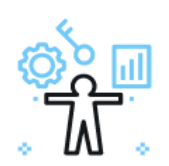

# Here are your keys & tokens

| 1 | App name | 2 | Keys & Tokens |
|---|----------|---|---------------|
|   |          |   |               |

For security, this will be the last time we'll display these. If something happens, you can always regenerate them. Learn more

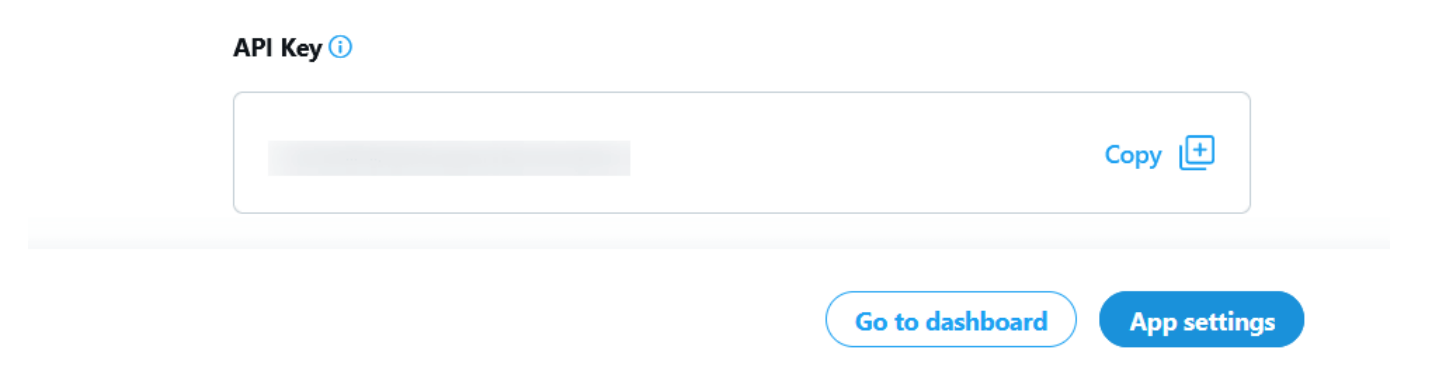

Hit the button 'App settings' and give a detailed description for the application.

# Social Login extension by Amasty

|                                                                                                    | Settings          | Keys and tokens |                 |
|----------------------------------------------------------------------------------------------------|-------------------|-----------------|-----------------|
| App details                                                                                                    | C                 | Edit            |                 |
| NAME<br>Social Login extension by Amasty                                                                                                    | APP ICO           |                 | Authe           |
| app id<br>27880120                                                                                                    |                   |                 | v2 enc<br>OAuth |
| DESCRIPTION<br>This information will be visible to people who've a<br>This app was created to use the Twitter                                                                    | uthorized your Ap | p               |                 |
| User authentication settings                                                                                                    |                   |                 |                 |
| User authentication set up<br>Authentication allows users to log in to<br>your App with Twitter. It also allows you<br>App to make specific requests for<br>authenticated users. | r 🔗 E             | dit             |                 |

Scroll down to User authentication settings and click 'Edit'. Specify the necessary permissions, enable request email from users if necessary. Also, here you can specify the Type of App.

Social Login extension by Amasty

# User authentication settings

You can change these selections anytime.

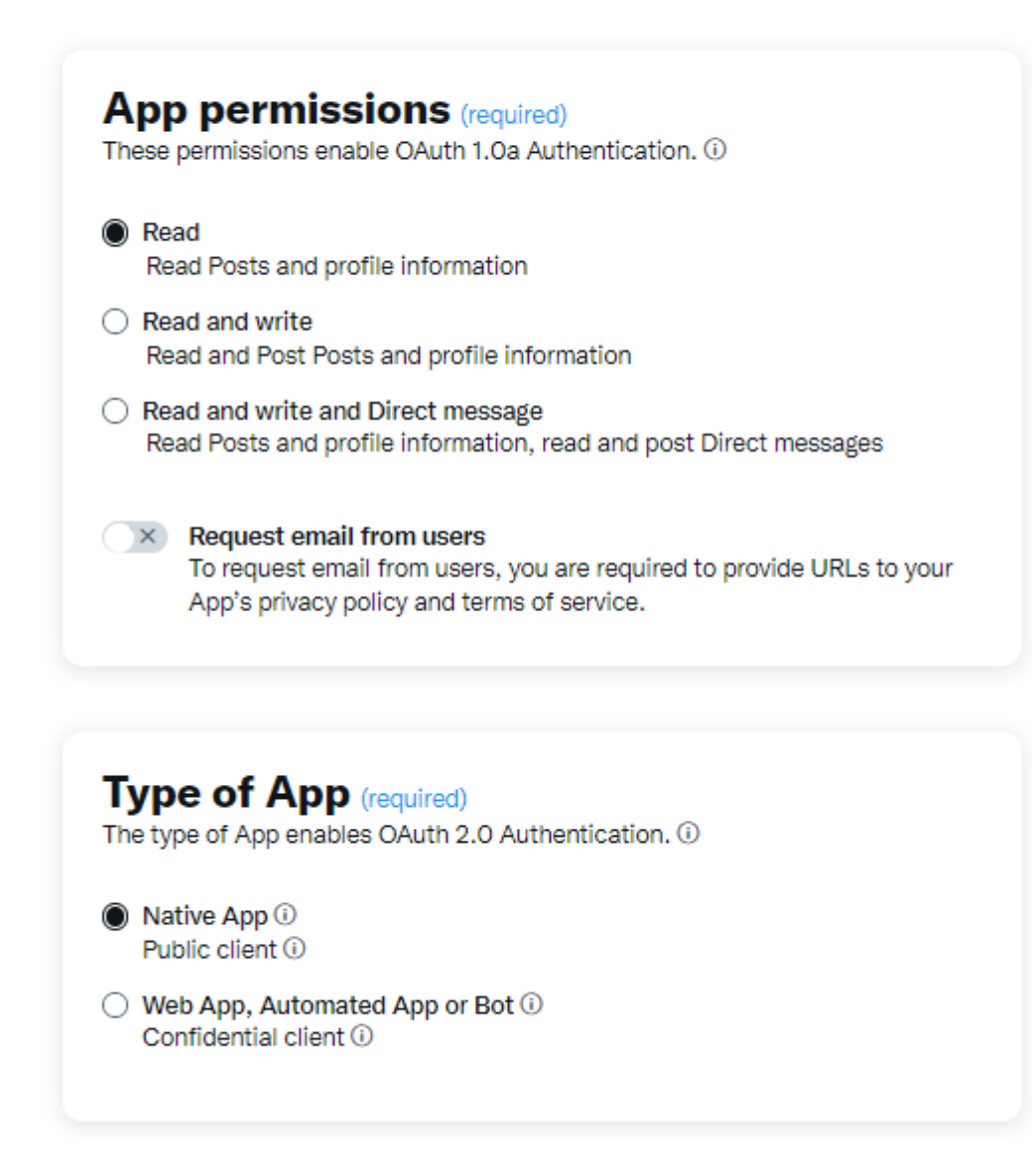

Scroll down to App Info. Please add the data into the **Callback / Redirect URLs** and the **Website URL** fields (required). You can also fill in optional fields like Organization name, Organization URL, Terms of service and Privacy policy. Please note, that Terms of service and Privacy policy are required if you enable Request email from users. Don't forget to Save the changes.

| https://b2b-suite-pro-m2.magento-demo.amasty.com/amsociallogin                                           | I/SI X  |
|----------------------------------------------------------------------------------------------------|---------|
| https://social-login-hyva-m2.magento-demo.amasty.com/amsociallo                                          | gir ×   |
| https://b2b-suite-premium-m2.magento-demo.amasty.com/amsocia                                             | illo ×  |
| + Add another URI / URL                                                                                  |         |
| /ebsite URL (required)                                                                                   |         |
| https://social-login-hyva-m2.magento-demo.amasty.com/amsociallo                                          | gin/soc |
| Amasty                                                                                                   |         |
| rganization URL (optional)<br>his link will be shown when users authorize your App                       |         |
| https://amasty.com/                                                                                      |         |
| erms of service (optional)<br>link to your terms of service will be shown when users authorize your App. |         |
| https://amasty.com/terms-of-service.html                                                                 |         |
| rivacy policy (optional)<br>link to your privacy policy will be shown when users authorize your App.     |         |
|                                                                                                    |         |

Go to the **Keys and tokens** tab, here you can regenerate and copy the API key and the API secret key if necessary.

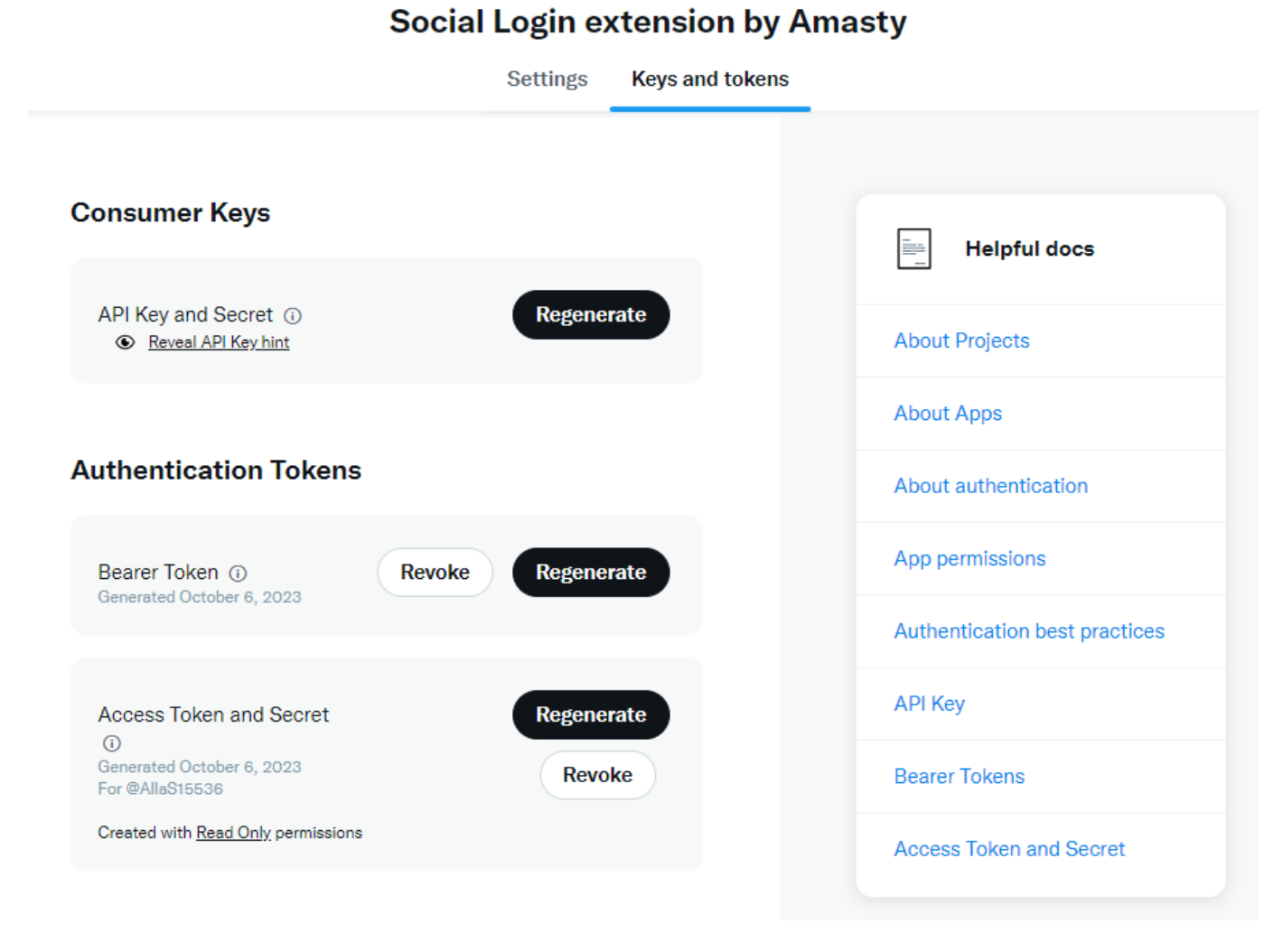

Insert the API key and Secret, obtained from the **Keys and tokens** tab, to the fields in the Magento backend. Save configuration changes.

### Instagram

#### Instagram

| Enabled<br>[store view]                      | Yes  v See how to configure app here.                                               |
|----------------------------------------------|-------------------------------------------------------------------------------------|
| [store view]                                 | Copy/paste API codes from application settings of<br>corresponding social networks. |
| Consumer Key (API Key)<br>[store view]       |                                                                                     |
| Consumer Secret (API Secret)<br>[store view] | •••••                                                                               |
| Sort Order<br>[store view]                   | 20                                                                                  |

**Enabled** - Set to **Yes** to enable the display of the Instagram login button.

To configure the connection to Instagram, first, you have to adjust an app in your Facebook Developer account. Then, adjust the necessary settings for the Instagram app itself. The user manual will guide you through both steps.

To configure the Instagram social login connection, you have to get a Facebook Developer account.

First, go to **My Apps**  $\rightarrow$  **Create App** via Facebook for the developers' navigation panel.

| <section-header><section-header><section-header><section-header><section-header><section-header><section-header><section-header><section-header><text></text></section-header></section-header></section-header></section-header></section-header></section-header></section-header></section-header></section-header> | FACEBOOK for Developers                                                                                                    | Products | Programs                                                                                                    | Docs                                                                                                    | More                                                                                                    | My Apps | Q |
|----------------------------------------------------------------------------------------------------|----------------------------------------------------------------------------------------------------|----------|----------------------------------------------------------------------------------------------------|----------------------------------------------------------------------------------------------------|----------------------------------------------------------------------------------------------------|---------|---|
|                                                                                                    | <section-header><section-header><section-header><section-header><section-header><section-header><section-header><section-header><section-header><text><text></text></text></section-header></section-header></section-header></section-header></section-header></section-header></section-header></section-header></section-header> |          | € at<br>Control to the second<br>Control to the second<br>Control to the | In Que and the second second s | Al      Al      A |         |   |

| 2025/04/09 04:47                           | 49/108              |                       |             | 0                     | Guide for Soci | al Login for Magento |
|--------------------------------------------|---------------------|-----------------------|-------------|-----------------------|----------------|----------------------|
| FACEBOOK for Developers                    | Docs Tools          | Support               | My Apps     | Q Search developer do | ocumentation   | A 6                  |
| Apps                                       |                     |                       | Q Search by | App Name or App ID    | ~              | Create App           |
| Filter by                                  | Admin Apps          |                       |             |                       | Select All     | Start Checkup        |
| All Apps (1)     Archived Required Actions | App ID:<br>Type: Co | <b>ble</b><br>onsumer |             |                       |                |                      |
| Data Use Checkup (1)                       | Data Use Checkup    |                       | Complete    | >                     |                |                      |

Choose the 'Consumer' app type from the list and click 'Next'.

| Business<br>Create or manage business assets like Pages, Event<br>using the available business permissions, features a | ts, Groups, Ads, Messenger and Instagram Graph API<br>and products. |
|----------------------------------------------------------------------------------------------------|---------------------------------------------------------------------|
| Consumer<br>Connect consumer products, and permissions, like R                                                         | Facebook Login and Instagram Basic Display to your app              |
| Create an HTML5 game hosted on Facebook.                                                                               | (                                                                   |
| Connect an off-platform game to Facebook Login.                                                                        |                                                                     |
| Workplace           Create enterprise tools for Workplace from Faceboor                                                | ok.                                                                 |
| None           Create an app with combinations of consumer and b                                                       | business permissions and products.                                  |

Fill in the details about the App. Specify the App's name, your contact email, and a Business Manager Account if you already have one (it's optional).

| 🕗 Туре  | Add details                                                                                                    |
|---------|----------------------------------------------------------------------------------------------------|
| Details | Display name<br>This is the app name associated with your app ID.                                                                                                    |
|         | Social Login by Amasty                                                                                                    |
|         | App Contact Email<br>This email address is used to contact you about potential policy violations, app restrictions or steps to recover the app if it's been deleted or<br>compromised. |
|         | exampie.businessss@gmail.com                                                                                                    |
|         | Business Manager account · Optional<br>In order to access certain aspects of the Facebook platform, apps may need to be connected to a verified Business Manager account.              |
|         | No Business Manager Account selected                                                                                                    |
|         |                                                                                                    |

Click the 'Set Up' button at the 'Instagram Basic Display' product card to proceed.

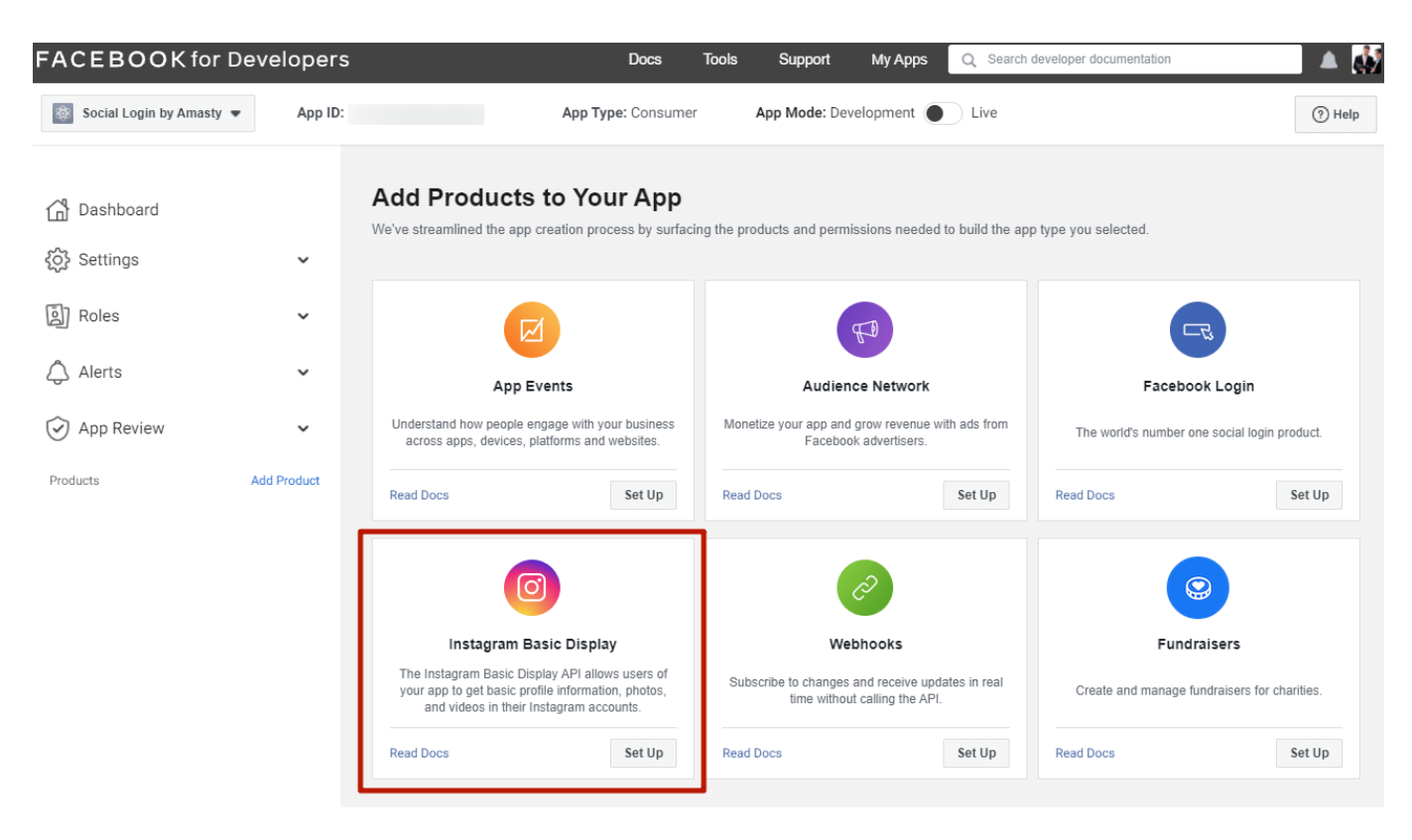

Then navigate to 'Settings  $\rightarrow$  Basic' on the left menu and fill in corresponding fields.

| 🔓 Dashboard |             | App ID                                 | App Secret                                        |
|-------------|-------------|----------------------------------------|---------------------------------------------------|
| 🔁 Settings  | ~           |                                        | Show                                              |
| Basic       |             | Display Name                           | Namespace                                         |
| Advanced    |             | Social Login by Amasty                 |                                                   |
| الله Roles  | ~           | App Domains                            | Contact Email 🚯                                   |
| Alerts      | ~           |                                        | exampie.businessss@gmail.com                      |
| 0           |             | Privacy Policy URL                     | Terms of Service URL                              |
| App Review  | ~           | https://amasty.com/privacy-policy.html | Terms of Service for Login dialog and App Details |
| Products    | Add Product | User Data Deletion 🕦                   | App Icon (1024 x 1024)                            |

51/108

2025/04/09 04:47

| Products                | Add Product | User Data Deletion 🚯                                                   | App Icon (1024 x 1024)                                                                                        |
|-------------------------|-------------|------------------------------------------------------------------------|----------------------------------------------------------------------------------------------------|
| Instagram Basic Display | ~           | Data Deletion Instructions URL                                         | •                                                                                                    |
|                         |             | https://amasty.com/data-processing-consent.html                        |                                                                                                    |
| Activity Log            |             |                                                                        | 1024 x 1024                                                                                                   |
| Activity Log            |             |                                                                        |                                                                                                    |
|                         |             | Category Shopping * Find out more information about ann extension berg | App Purpose<br>This app's primary purpose is to access and use data from Facebook's<br>Platform on behalf of: |
|                         |             | Find out more information about app categories here                    | <ul> <li>Yourself or your own business</li> </ul>                                                             |
|                         |             |                                                                        | Clients ()                                                                                                    |

Staying on the section 'Settings  $\rightarrow$  Basic' scroll down to click on the 'Add Platform' button to choose the platform for your social apps.

|                |             | Address                               |
|----------------|-------------|---------------------------------------|
| 🖞 Dashboard    |             | Street Address                        |
| {Ô} Settings   | ^           |                                       |
| Basic          |             | Apt/Suite/Other (Optional)            |
| Advanced       |             |                                       |
| Roles          | ~           | City/District                         |
| 🖒 Alerts       | ~           | State/Province/Region ZIP/Postal Code |
| App Review     | ~           |                                       |
| Products       | Add Product | Country United States                 |
| Facebook Login | ^           |                                       |
| Settings       |             | + Add Platform                        |
| Quickstart     |             |                                       |
| Activity Log   |             | Discard Save changes                  |

After clicking on the **'Add Platform'** button you'll see the grid with various platform types. Please select **Website**.

|                         |             | Name (optional)                    |      |
|-------------------------|-------------|------------------------------------|------|
| A Dashboard             |             | Select Platform                    | ×    |
|                         |             | Website Page Tab                   |      |
| Settings                | ^           |                                    |      |
| Basic                   |             |                                    |      |
| Advanced                |             | iOS Xbox                           |      |
| [月] Roles               | ~           |                                    |      |
| 🗘 Alerts                | ~           | Android<br>12 app stores available |      |
| App Review              | ~           |                                    |      |
| Products                | Add Product | Windows App                        |      |
| Instagram Basic Display | ~           |                                    |      |
|                         |             | Cancel                             | Next |
| Activity Log            |             |                                    |      |
| E Activity Log          |             | Country                            |      |
|                         |             | United States 🖛                    |      |
|                         |             |                                    |      |

After specifying the platform type, insert your **website URL** here and click on the Save Changes button.

| 🔂 Dashboard             |             | Street Address                                       |               |
|-------------------------|-------------|------------------------------------------------------|---------------|
| 🔅 Settings              | ^           | Apt/Suite/Other (Optional)                           |               |
| Basic                   |             |                                                      |               |
| Advanced                |             | City/District                                        |               |
| الم                     | ~           |                                                      |               |
| 🛆 Alerts                | ~           | State/Province/Region ZIP/Postal Code                |               |
| App Review              | ~           | Country                                              |               |
| Products                | Add Product | United States 🕶                                      |               |
| Instagram Basic Display | ~           |                                                      |               |
|                         |             | Website                                              | Quick Start X |
| Activity Log            |             | 01-1101                                              |               |
| Activity Log            |             | Site URL                                             |               |
|                         |             | https://social-login-pwa-m2.magento-demo.amasty.com/ |               |

Then navigate to the tab **'Instagram Basic Display**  $\rightarrow$  **Basic Display'** and click '*Create new app*'. Then copy the API secret key and the App ID to paste it to the corresponding fields of the Magento admin panel.

2025/04/09 04:47

53/108

| ∞ Meta for Developers       |           |                           | Docs                                                     | Tools Support               | My Apps Q Search developer documentation | 🔺 🔺      |
|-----------------------------|-----------|---------------------------|----------------------------------------------------------|-----------------------------|------------------------------------------|----------|
| ⑥ Social Login by Amasty ▼  | App ID:   | 1017216525735450          | App type: Consumer                                       | App Mode: Devel             | lopment 🚺 Live                           | (?) Help |
|                             |           | Instagram App ID          | /                                                        | <b>`</b>                    | 🔺 Instagram App Secret                   |          |
| 🔂 Dashboard                 |           |                           |                                                          |                             | •••••                                    | Show     |
| 役 Settings                  | ~         |                           |                                                          |                             |                                          |          |
| D Roles                     | ~         | Instagram Display Nam     | ne                                                       |                             |                                          |          |
| ∧ Alerts                    | ~         | Social Login by Amas      | sty                                                      |                             |                                          |          |
| Ann Review                  | v         | Client OAuth Settings     |                                                          |                             |                                          |          |
|                             | ·         |                           |                                                          |                             |                                          |          |
| Products Ad                 | d Product | Valid OAuth Redirect U    | RIs                                                      |                             |                                          |          |
| Instagram Basic Display     | ^         | https://social-login-m2.m | nagento-demo.amasty.com/an<br>nagento-demo.amasty.com/an | nsociallogin/social/callbac | .k/ ≍                                    |          |
| Basic Display               |           |                           |                                                          |                             |                                          |          |
| Basic display rate limiting |           |                           |                                                          |                             |                                          |          |
| Activity Log                |           | Deauthorize               |                                                          |                             |                                          |          |
| E Activity Log              |           | Deauthorize callback U    | IRL                                                      |                             |                                          |          |
|                             |           | https://social-login-m2   | 2.magento-demo.amasty.c                                  | com/amsociallogin/socia     | al/login/                                |          |
|                             |           |                           |                                                          |                             |                                          |          |
|                             |           | Data Deletion Requests    |                                                          |                             |                                          |          |
|                             |           | Data Deletion Request     | URL                                                      |                             |                                          |          |
|                             |           | https://social-login-m2   | 2.magento-demo.amasty.c                                  | com/privacy-policy-cook     | tie-restriction-mode                     |          |

The Instagram social login will be available for all website visitors only AFTER app activation (publishing to LIVE). To do that, please click the tumbler 'In development' to change the status to 'Live', as shown in the screenshot below.

| FACEBOOK for Dev         | elopers |                        | Docs      | Tools      | Support M  |
|--------------------------|---------|------------------------|-----------|------------|------------|
| Social Login by Amasty 🔻 | App ID: | App Type: Consumer     | App Mode: | evelopment | t 🚺 Live   |
| Dashboard Settings       | ^       | App ID                 |           |            | App Secret |
| Basic                    |         | Display Name           |           |            | Namespace  |
| Advanced                 |         | Social Login by Amasty |           |            |            |

In development mode, customers will be unable to login to your website using their Instagram account.

Note that, you can test the Instagram API connection with test user accounts.

The Instagram API doesn't return the **email** that is necessary for user registration. Therefore, at first login attempt, the user will be redirected to the 'Create an Account' page.

# LinkedIn

**Enabled** - Set to Yes to enable the display of the **LinkedIn** login button.

#### LinkedIn

| Enabled<br>[store view]                         | Yes 💌                                                                                                    |
|-------------------------------------------------|----------------------------------------------------------------------------------------------------|
|                                                 | See how to configure app here.                                                                                     |
| Configure Authentication Via<br>[store view]    | LinkedIn (Deprecated)                                                                                              |
|                                                 | Please note that when changing the authentication method, previously entered connection keys will not be relevant. |
| [store view]                                    | Copy/paste API codes from application settings of<br>corresponding social networks.                                |
| Consumer Key (API Key)<br>[store view]          | 774npog88497y1                                                                                                    |
| Consumer Secret (API Secret)<br>[store view]    | •••••                                                                                                    |
| Valid Callback URL (Deprecated)<br>[store view] | https://social-login-m2.magento-demo.amasty.con                                                                    |
|                                                 | For using in linkedin app                                                                                          |
| Sort Order<br>[store view]                      | б                                                                                                    |

**Configure Authentication Via** - choose the authentication version you want to use:

- LinkedIn (Deprecated) this is an old, default version.
- LinkedIn OpenID Connect recently released version. OpenID Connect (OIDC) is an identity layer built on top of OAuth 2.0, enabling applications to authenticate members and obtain lite profile information about the member. OIDC will simplify the partner integration onboarding experience and eliminate dependencies on making additional API calls to find who the authenticated member is. Keep in mind Sign In with LinkedIn using OpenID Connect does not verify user identities and should not be marketed as such. Explore more about this type of authentication here.

Please note that when **changing the authentication method**, previously entered connection keys will not be relevant. So if you change the authentication method, you should also update the connection keys.

To create LinkedIn App, go to https://www.linkedin.com/secure/developer.

### <u>a</u>masty

Register or log in and then please go to the **My Apps** and click on the **Create app**.

| in DEVELOPERS Products Docs and tools ▼ Resources ▼                                                                | My apps 🔻           | A   🚯                                                                                                    |
|----------------------------------------------------------------------------------------------------|---------------------|----------------------------------------------------------------------------------------------------|
| PWA Social Login M2                                                                                                | Recent apps         |                                                                                                    |
| Client ID: Created: Jul 12, 2021                                                                                   | PWA Social Login M2 |                                                                                                    |
| Settings Auth <b>Products</b> Analytics Team members                                                               | View all apps       |                                                                                                    |
| Products                                                                                                    | + Create app        | Managing products                                                                                                    |
| Added products                                                                                                    |                     | Additional product requests                                                                                                    |
| Share on LinkedIn<br>Amplify your content by sharing it on LinkedIn<br>View docs 🖉   View endpoints                |                     | We only grant access to apps that have product-relevant<br>use cases. For requests that require LinkedIn approval,<br>the link to our Access Request Form will be made<br>available on this page. Your request is reviewed, and we<br>notify you of the decision by email. |
| Sign In with LinkedIn<br>Let users easily sign in with their professional identity<br>View docs 🗗   View endpoints |                     |                                                                                                    |

Specify your **App name** and **Linkedin Page** (i.e. your company page on Linkedin), **Privacy Polucy URL** (optional), **App logo** and proceed to the next page.

Х

\* indicates required

#### App name\*

Social Login by Amasty

#### LinkedIn Page\*

(i) This action can't be undone once the app is saved.

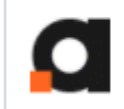

#### Amasty

Information Technology & Services; 51-200 employees

The LinkedIn Company Page you select will be associated with your app. Verification can be done by a Page Admin. Please note this cannot be a member profile page. Learn more

#### Privacy policy URL

https://amasty.com/privacy-policy.html

#### App logo\*

This is the logo displayed to users when they authorize with your app

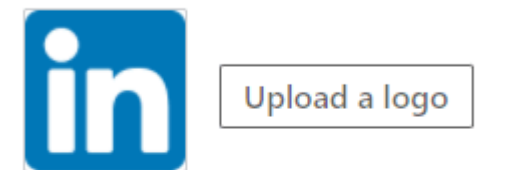

Square image recommended. At least one dimension should be at least 100px.

#### Legal agreement

When you develop on our platform, you are agreeing to be bound by our API Terms of Use.

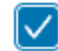

I have read and agree to these terms

On the tab 'Auth' please specify the authorized redirect URs for your app.

| Soci<br><sub>Client</sub> | al Login by Amasty<br>ID: Created: Oct 5, 2021                   |
|---------------------------|------------------------------------------------------------------|
| Settings                  | Auth Products Analytics Team members                             |
| Applicatio                | on credentials                                                   |
| Authentic                 | ation keys                                                       |
| Client ID:                |                                                                  |
|                           |                                                                  |
| Client Secr               | et:                                                              |
|                           |                                                                  |
|                           |                                                                  |
| OAuth 2.0                 | 0 settings                                                       |
| Token tim                 | ie to live duration                                              |
| Access toke               | en: 2 months (5184000 seconds)                                   |
|                           |                                                                  |
| Authorize                 | ed redirect URLs for your app                                    |
| https://soc               | ial-login-m2.magento-demo.amasty.com/amsociallogin/social/login/ |

Copy the **Client ID** and the **Client Secret** and paste it in **Consumer Key (API Key)** and **Consumer Secret (API Secret)** tabs in the module settings. **Save** the configuration.

Go to '**Products**' tab and make sure that you've selected 'Share on LinkedIn' and 'Sign in with LinkedIn' options.

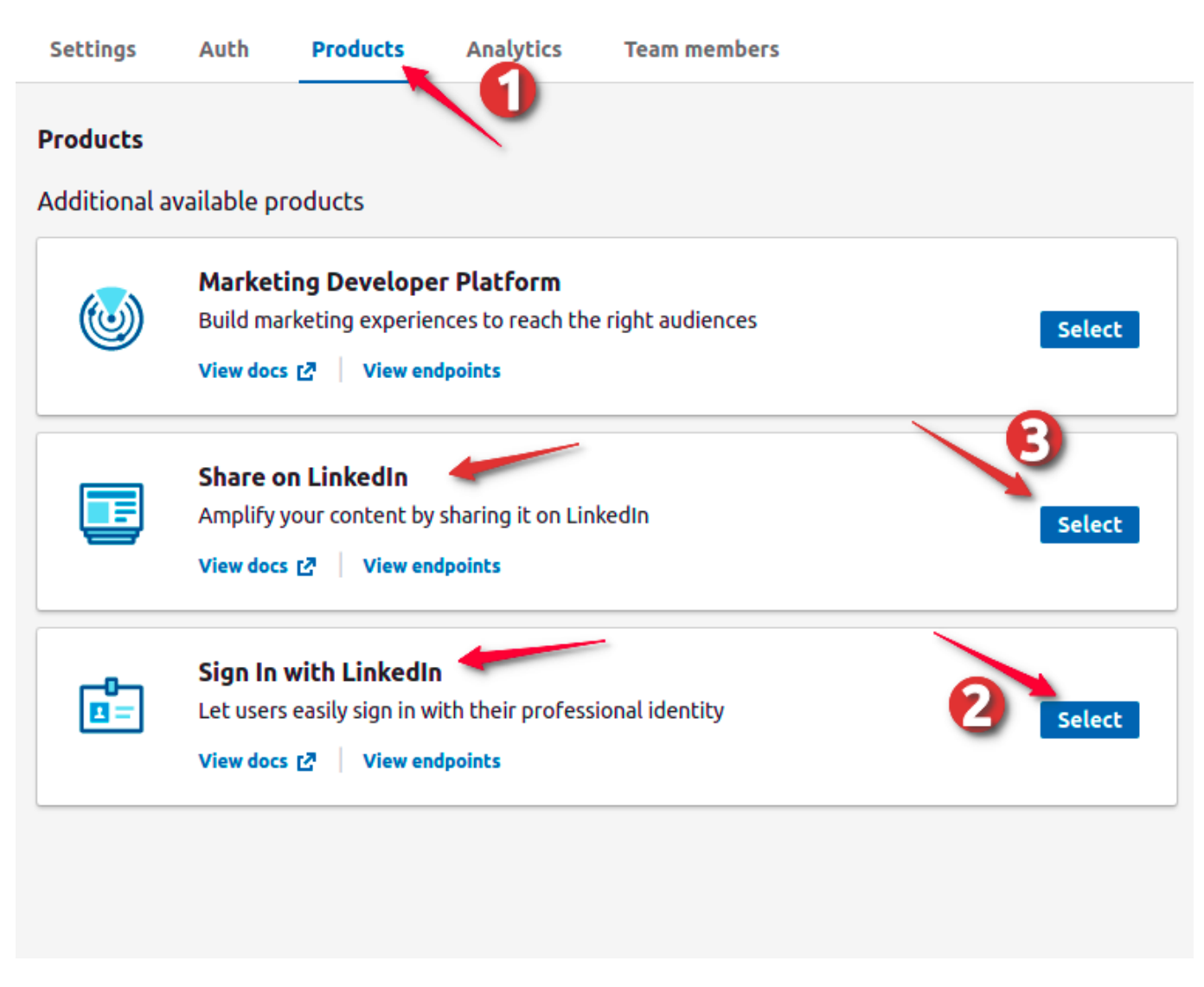

Then go back to the **'Auth'** tab and make sure that the permissions on the **'OAuth 2.0 scopes'** section look like on the screen below:

| OAuth 2.0 scopes                                                                                                    |                                          |
|----------------------------------------------------------------------------------------------------|------------------------------------------|
| <ul> <li>Scopes define what your app can do on a user's behalf.</li> </ul>                                                                      |                                          |
| <ul> <li>The OAuth consent screen will display descriptions to end us<br/>Some variation may occur if your app has a custom OAuth ex</li> </ul> | ers as they are seen below.<br>perience. |
| <b>r_emailaddress</b><br>Use the primary email address associated with your LinkedIn account                                                    |                                          |
| <b>r_liteprofile</b><br>Use your name and photo                                                                                                 |                                          |
| <b>w_member_social</b><br>Create, modify, and delete posts, comments, and reactions on your beha                                                | alf                                      |

### Amazon

**Enabled** - Set to 'Yes' to enable the display of the **Amazon** login button.

| Amazon                                       |                                                                                     | $\odot$ |
|----------------------------------------------|-------------------------------------------------------------------------------------|---------|
| Enabled<br>[store view]                      | Yes                                                                                 |         |
|                                              | See how to configure app here.                                                      |         |
| [store view]                                 | Copy/paste API codes from application settings of<br>corresponding social networks. |         |
| Consumer Key (API Key)<br>[store view]       | entri application cali cheri, titta attactive                                       |         |
| Consumer Secret (API Secret)<br>[store view] |                                                                                     |         |
| Valid Callback URL<br>[store view]           | For using in amazon app                                                             |         |
| Cost Order                                   |                                                                                     | 1       |
| [store view]                                 | 4                                                                                   |         |

To create Amazon App, please, go to https://login.amazon.com/website

Sign in or register and navigate to the 'Login with Amazon Console tab'. Hit the 'Create a New Security Profile' button.

| Login | with <b>amazon</b>     |                                                                                     | Developer Console                                                                                                    | v                  | <u>ل</u> | ?   | Q |
|-------|------------------------|-------------------------------------------------------------------------------------|----------------------------------------------------------------------------------------------------|--------------------|----------|-----|---|
| Home  | Documentation          | Login with Amazon Con                                                               | sole                                                                                                    |                    |          |     |   |
|       | Login wit<br>Clients m | with Amazon<br>h Amazon allows users to login f<br>ay ask the user to share some pr | to registered third party websites or apps ('clients') using their Amazon user name and pass<br>ersonal information from their Amazon profile, including name, email address, and zip code | word.<br>e. To get |          |     |   |
|       | Login w                | Create a New Security Profile                                                       | or create a new Security Profile. <u>Learn More</u>                                                                                                    |                    |          |     |   |
|       | Security               | Profile Name                                                                        | OAuth2 Credentials                                                                                                    |                    | Man      | age |   |
|       | MFTF S                 | ocial Login                                                                         | Show Client ID and Client Secret                                                                                                    |                    |          | *   |   |
|       | PWA So                 | ocial Login M2                                                                      | Show Client ID and Client Secret                                                                                                    |                    |          | *   |   |
|       | Social L               | ogin                                                                                | Show Client ID and Client Secret                                                                                                    |                    |          | \$  |   |
|       | socialLo               | ogin_for_local_magento                                                              | Show Client ID and Client Secret                                                                                                    |                    |          | \$  |   |

Fill in the corresponding fields on the 'Security Profile Management' page: the profile name, description, the consent privacy notice URL, and the consent logo image (optional). Click 'Save' to proceed.

#### Security Profile Management

#### Name your new Security Profile

Choose a name for this security profile. You can create multiple security profiles. You will associate a security profile with one or more apps. Apps that use the same security profile can share some types of data (for example, a "My App - Free" and a "My App - HD" could share data). For a shared security profile, choose a name that applies to all the apps that will use it (for example, "My App profile"). Learn More

\* Indicates a required field

| Security Profile Name *        | Social Login by Amasty                                                      |
|--------------------------------|-----------------------------------------------------------------------------|
| Security Profile Description * | Social Login config example                                                 |
| Consent Privacy Notice URL *   | https://social-login-m2.magento-demo.amasty.com/amsociallogin/social/login/ |
| Consent Logo Image             | amazon                                                                      |

Save Cancel

After saving the config you'll see the success notification (see example on the screenshot below).

#### Click the 'Settings' sign to manage Security Profile.

| ogin with Amazon                                                                                                |                                                                                                    |                                                     |
|----------------------------------------------------------------------------------------------------|----------------------------------------------------------------------------------------------------|-----------------------------------------------------|
| .ogin with Amazon allows users to<br>Clients may ask the user to share s<br>tarted, select an existing Security | login to registered third party websites or apps ('clients') using their Amazon use<br>ome personal information from their Amazon profile, including name, email add<br>Profile or create a new Security Profile. <u>Learn More</u> | er name and password.<br>ress, and zip code. To get |
| Create a New Security F                                                                                         | rofile                                                                                                    |                                                     |
| ogin with Amazon Configur<br>Security Profile Name                                                              | ations<br>OAuth2 Credentials                                                                                                    | Manage                                              |
| MFTF Social Login                                                                                               | Show Client ID and Client Secret                                                                                                    | *                                                   |
| PWA Social Login M2                                                                                             | Show Client ID and Client Secret                                                                                                    |                                                     |
|                                                                                                    | Show cheft ID and cheft Secret                                                                                                    | \$                                                  |
| Social Login                                                                                                    | Show Client ID and Client Secret                                                                                                    | *                                                   |

Then navigate to the '**Web Settings**' tab to specify the *Allowed Origins (URLs)* and the *Allowed Return URLs*.

The values for **Client ID** and **Client Secret** will be generated automatically. Click the **Show Secret** button to reveal and copy it and paste it in **Consumer Key (API Key)** and **Consumer Secret (API Secret)** tabs in the module settings. **Save** the configuration.

| Socia                                | ıl Login b                    | y Amasty - Secu                                       | rity Profile      |                  |                          |                    |                    |
|--------------------------------------|-------------------------------|-------------------------------------------------------|-------------------|------------------|--------------------------|--------------------|--------------------|
| General W                            | eb Settings                   | Android/Kindle Settings                               | iOS Settings      | TVs and Other    | Devices Settings         |                    |                    |
| To use Login wi<br>(for the Authori: | th Amazon wi<br>zation Code g | th a website, you must sp<br>rant). <u>Learn More</u> | ecify either an a | llowed JavaScrip | ot origin (for the Impli | cit grant) or an a | allowed return URL |
| One or more of                       | of the Allowed                | d Origin URLs is invalid. Fo                          | or example, https | s://example.com  | )/.                      |                    |                    |
| Client ID                            | 1                             |                                                       |                   |                  |                          |                    |                    |
| Client Secret                        |                               | Show Secret                                           |                   |                  |                          |                    |                    |
| Allowed Origin                       | ns 🥐                          | https://amasty.c                                      | com/              | to-demo an       |                          |                    |                    |
|                                      |                               | https://www.you<br>Add Another                        | irwebsite.com     |                  |                          |                    |                    |
| Allowed Retur                        | n URLs 🥐                      | https://social-log                                    | gin-m2.magen      | to-demo.an       |                          |                    |                    |
|                                      |                               | https://www.you                                       | irwebsite.com     | /signin          |                          |                    |                    |
|                                      |                               | Add Another                                           |                   |                  |                          |                    |                    |
|                                      |                               |                                                       |                   |                  |                          | Save               | Cancel             |

# Paypal

**Enabled** - Set to Yes to enable the display of the **Paypal** login button.

 $\odot$ 

#### Paypal

| Enabled<br>[store view]                      | Yes  See how to configure app here.                                              |
|----------------------------------------------|----------------------------------------------------------------------------------|
| [store view]                                 | Copy/paste API codes from application settings of corresponding social networks. |
| Consumer Key (API Key)<br>[store view]       |                                                                                  |
| Consumer Secret (API Secret)<br>[store view] | an artista in an age "panasa a fair ge                                           |
| Valid Callback URL<br>[store view]           |                                                                                  |
|                                              | For using in paypai app                                                          |
| Sort Order<br>[store view]                   | 8                                                                                |

To create Paypal App, go to https://developer.paypal.com/developer.

Register as a developer and click **Create App** in the **REST API apps**.

| PayPal Developer Dashboard | Q Search                                        | Docs APIs & SDKs | Tools Video Library | Help | Business Dashboard   🛑 👬 | end an |
|----------------------------|-------------------------------------------------|------------------|---------------------|------|--------------------------|--------|
| Home App                   | s & Credentials Testing Tools                   | Event Logs       |                     |      | Sandbox                  | Live   |
| API Creden                 | tials                                           |                  |                     |      | Create                   | е Арр  |
| Viewing sandbox API        | credentials. <mark>View live credentials</mark> |                  |                     |      |                          |        |
| REST API apps              |                                                 |                  |                     |      |                          |        |
| App name                   | Client ID                                       |                  | Secret              |      | Created date             | ٥      |
| 100 million (1990)         |                                                 | <b>.</b> .       |                     |      | 80.00 × 10.00            | :      |
| -                          | a subscripting, and the                         |                  |                     |      | 10.00 m 100              | :      |

Specify App Name and your Sandbox developer account. Then hit the Create App button.

х

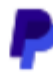

# Create App

App Name

Type:

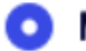

#### Merchant

Accept payments as a merchant (seller)

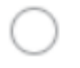

#### Platform

Move payments to sellers as a platform (marketplace, crowdfunding, or e-commerce platform)

#### Sandbox Account:

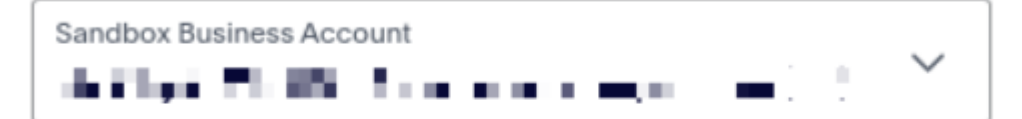

Users are redirected to this URL after live transactions. Allow up to three hours for the change to take effect

By clicking the button below, you agree to PayPal Developer Agreement (US accounts only).

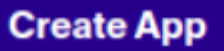

To see **Live App Settings** click **Live** button above all the tabs.

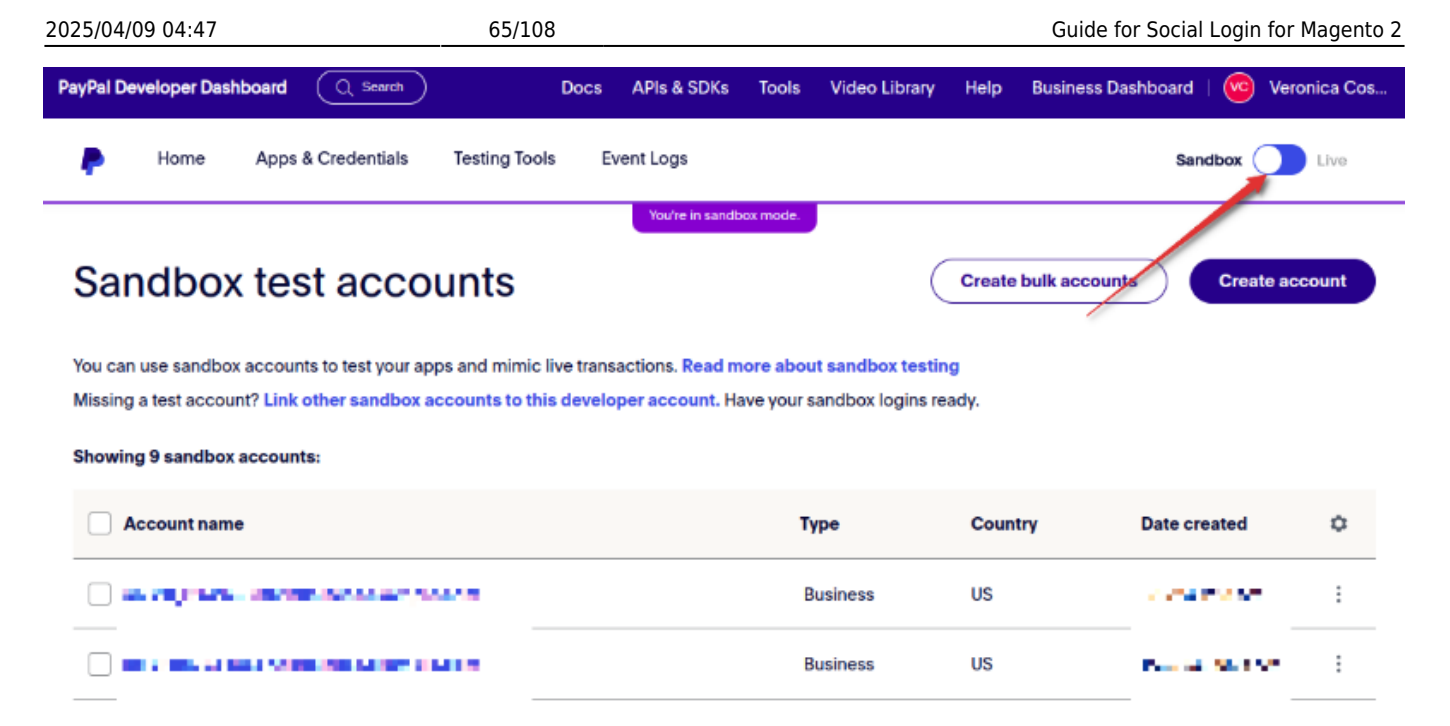

Find **Live Return URL** in the **Valid Callback URL** tab on the module general setting page. Copy it and paste here.

| LIVE APP SETTINGS                                                                                                    |
|----------------------------------------------------------------------------------------------------|
| Live Return URL- Users are redirected to this URL after live transactions. Allow up to three hours for the              |
| change to take effect. Hide                                                                                             |
| Live Return URL + -                                                                                                    |
| App feature options                                                                                                    |
| Accept Payments Accept one-time and subscription payments from PayPal members using PayPal processing. Advanced Options |

Approve your app following this guide.

#### Features

| Accept payments                                                                                                    | Other features                                                                                                    |
|----------------------------------------------------------------------------------------------------|----------------------------------------------------------------------------------------------------|
| Advanced Credit and Debit Card Payments<br>PayPal payment buttons plus customized card fields.                                                                                                    | Payouts     Send payments to multiple PayPal accounts at once.                                                                                                    |
| <ul> <li>Apple Pay<br/>Enable customers to pay with Apple Pay in IOS apps and Safari.<br/>Manage</li> <li>Google Pay<br/>Let customers pay using their Google accounts.<br/>Setup</li> <li>IC++ with Gross Settlement<br/>Set up IC++ pricing for automatic payment of processing fees.</li> </ul> | <ul> <li>Customer disputes         <ul> <li>View, provide evidence, and appeal ansputes.</li> <li>Log in with PayPal</li> <li>Let customers log in with their PayPal logins.</li> </ul> </li> <li>Transaction search         <ul> <li>View your PayPal transaction history.</li> </ul> </li> </ul> |
| Vault<br>Save your customer's payment methods to speed up checkout.                                                                                                    |                                                                                                    |
| PayPal and Venmo Save customer PayPal and Venmo payment methods for future transactions.                                                                                                    |                                                                                                    |

After the successful identification, you will see a tick near **Email address**.

+ Add another URL

# Information requested from customers

Select scope attributes for OpenID connect (OAuth2) protocol. You are requesting your customers to share this data with you.

| Personal Information |
|----------------------|
| Full Name            |
| Email                |
| Address              |
| Street Address       |
| City                 |
| State                |
| Country              |
| Postal Code          |
|                      |

Account information

The values for **Client ID** and **Client Secret** will be generated automatically.

| /Pal Developer Dasi                                                       | hboard (Q Search                                                   | Doc              | s APIs & SDKs   | Tools     | Video Library | He |
|---------------------------------------------------------------------------|--------------------------------------------------------------------|------------------|-----------------|-----------|---------------|----|
| P Home                                                                    | Apps & Credentials                                                 | Testing Tools    | Event Logs      |           |               |    |
|                                                                           |                                                                    |                  | You're in sandb | oox mode. |               |    |
| ← Back                                                                    |                                                                    |                  |                 |           |               |    |
| social lo                                                                 | gin                                                                |                  |                 |           |               |    |
|                                                                           | •                                                                  |                  |                 |           |               |    |
| • Viewing condb                                                           | or ADI productions Minurell                                        | vo orodontials   |                 |           |               |    |
| Viewing sandb                                                             | ox API credentials. <u>View li</u>                                 | ive credentials. |                 |           |               |    |
| Viewing sandb API credentia App name                                      | ox API credentials. <u>View li</u><br>als<br>social login 🖋        | ive credentials. |                 |           |               |    |
| • Viewing sandb<br>API credentia<br>App name<br>Client ID                 | ox API credentials. <u>View li</u><br>als<br>social login 🖋        | ive credentials. |                 |           | ]             |    |
| • Viewing sandb<br>API credentia<br>App name<br>Client ID<br>Secret key 1 | ox API credentials. <u>View li</u><br>als<br>social login <i>P</i> | ve credentials.  |                 |           |               |    |

Copy the information and fill in **Consumer Key (API Key)** and **Consumer Secret (API Secret)** tabs in the module settings. **Save** the configuration.

Social Login for Magento 2 allows collecting authentic customer data safely as it is equipped with **reCAPTCHA.** Let your admins enable reCAPTCHA in the login/register process and forgot password pages or pop-up to avert spam accounts. Easily customize the type and design of reCAPTCHA from the Magento 2 backend.

## Twitch

**Enabled** - Set to Yes to enable the display of the **Twitch** login button.

| Twitch                                       |                                                                                     |
|----------------------------------------------|-------------------------------------------------------------------------------------|
| Enabled<br>[store view]                      | Yes  See how to configure app here.                                                 |
| [store view]                                 | Copy/paste API codes from application settings of<br>corresponding social networks. |
| Consumer Key (API Key)<br>[store view]       |                                                                                     |
| Consumer Secret (API Secret)<br>[store view] |                                                                                     |
| Valid Callback URL<br>[store view]           | For using in twitch app                                                             |
| Sort Order<br>[store view]                   | 9                                                                                   |

To create Twitch App, go to https://dev.twitch.tv/.

Log in or register and then please navigate to 'Your Console'.

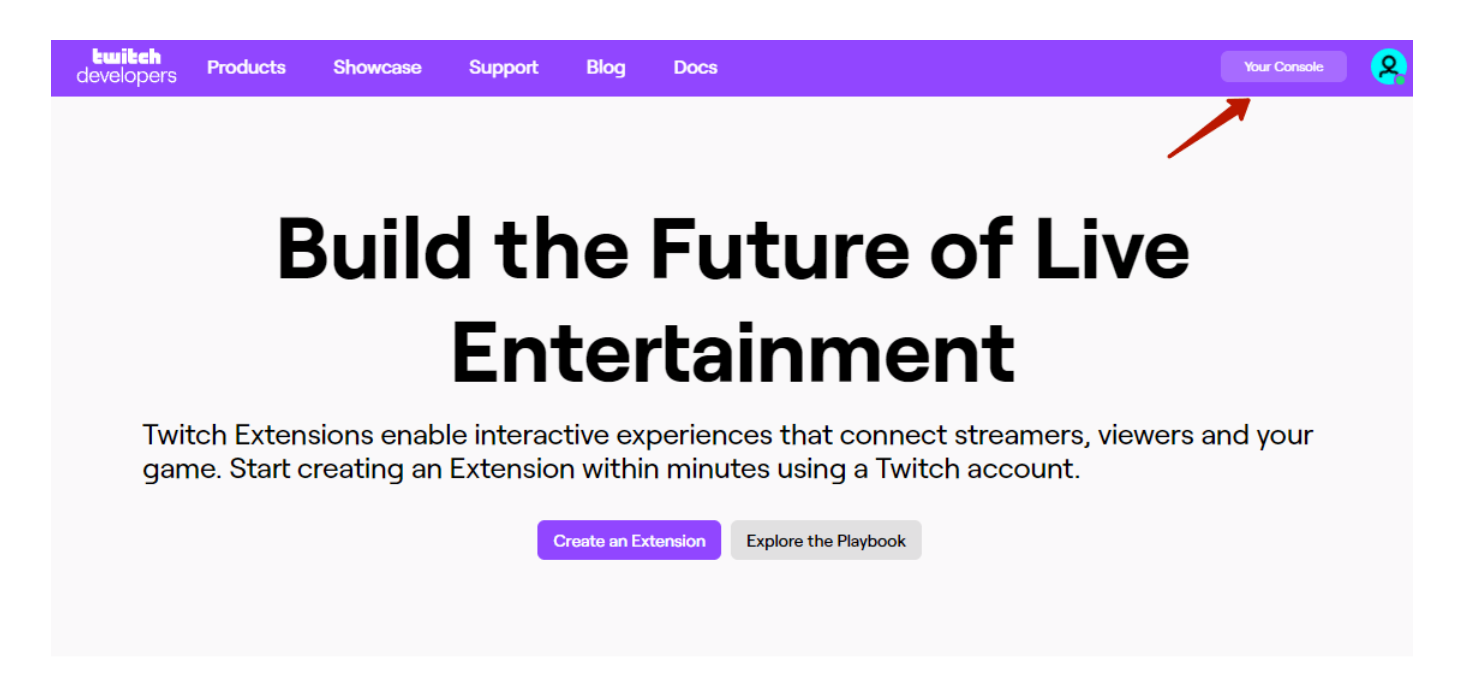

Now you need to create a new Application. Click 'Register Your Application'.

| itch<br>lopers Products Si                                                                                                  | nowcase Support                                                                          | Blog Doc                                                       | s                     |                                                             | Sampleuserte                             | st's Console 🔹 💊                         |
|----------------------------------------------------------------------------------------------------|------------------------------------------------------------------------------------------|----------------------------------------------------------------|-----------------------|-------------------------------------------------------------|------------------------------------------|------------------------------------------|
| Console                                                                                                    |                                                                                          |                                                                |                       |                                                             |                                          |                                          |
| Overview Extensions Ap                                                                                                    | plications                                                                               |                                                                |                       |                                                             |                                          |                                          |
| <b><u>C</u></b> Extensions Total: 1                                                                                         | View All                                                                                 | Create Extension                                               | Ø Appli               | cations Total: 2 Vie                                        | ew All Register Y                        | our Application                          |
| Name<br>Social Login by Amasty                                                                                              | Date Creat<br>10/05/202                                                                  | red<br>1                                                       | Name<br>Social<br>PWA | URL<br>https://social-login-m2.<br>https://social-login-pw. | Date Created<br>10/05/2021<br>07/12/2021 | Last Updated<br>10/05/2021<br>07/12/2021 |
| Game Deve<br>Register your of                                                                                               | lopers: Claim your g<br>ganization to get daily gam                                      | ame to a 🖍<br>e analytics                                      |                       |                                                             |                                          |                                          |
| Game publishers and develo<br>daily stats about your game <sup>1</sup><br>can reward users for watchir<br>within your game. | pers can unlock entry level<br>s performance on Twitch. U<br>ig your game with entitleme | analytics, including<br>sing drops, you<br>ents to claim items |                       |                                                             |                                          |                                          |
|                                                                                                    | Learn More Regi                                                                          | ster Organization                                              |                       |                                                             |                                          |                                          |

On the tab '*Applications*' please specify your app's name, OAuth Redirect URLs, and choose the category.

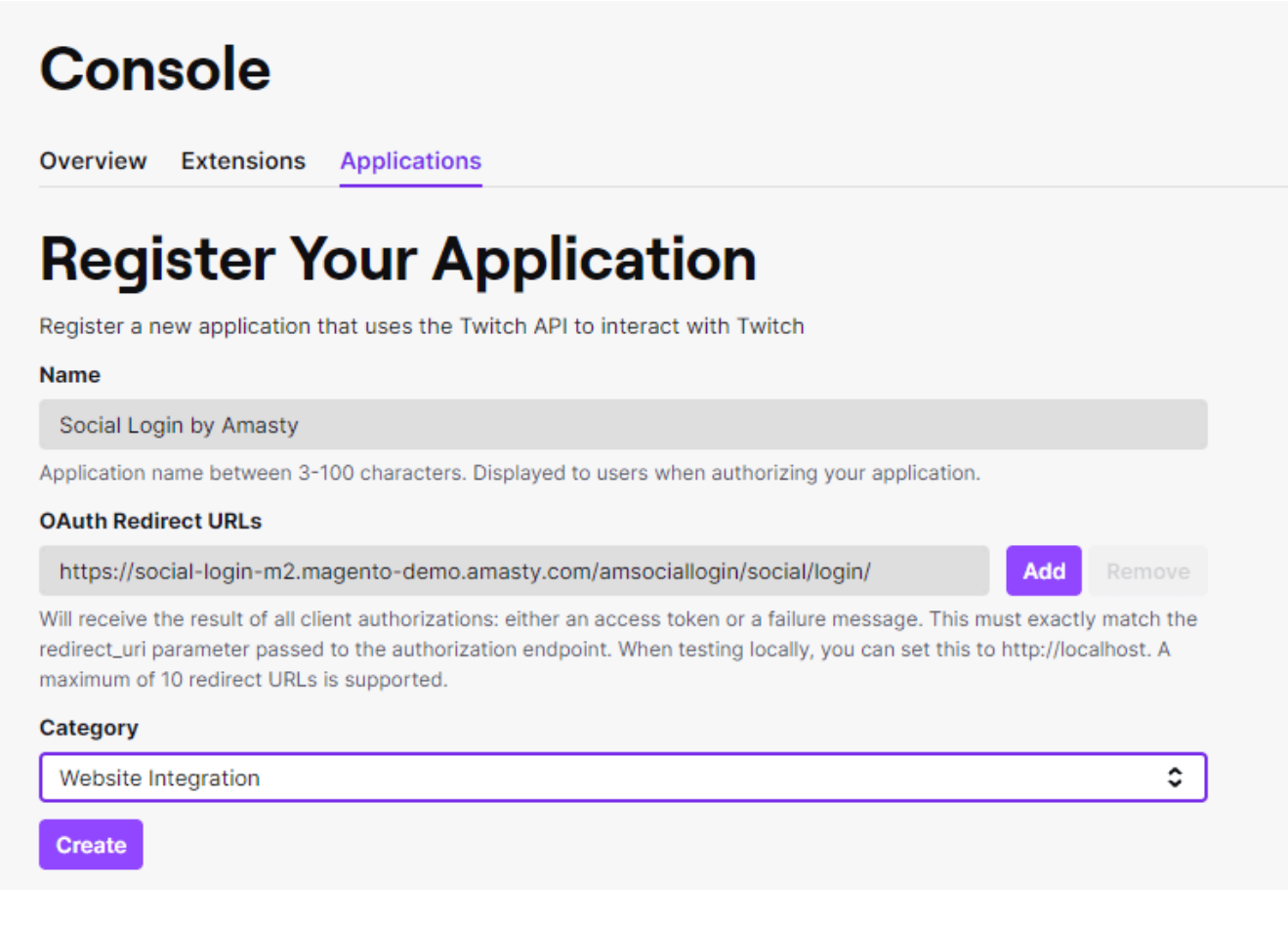

On the 'Developer Applications' grid click on the 'Manage' button.

| 2025/04/09 04:47                 | 7                          |                                         | 71/108                      |      |                         |                         | Guide for Soc | al Login fo  | r Magento 2 |
|----------------------------------|----------------------------|-----------------------------------------|-----------------------------|------|-------------------------|-------------------------|---------------|--------------|-------------|
| <b>twitch</b><br>developers      | Products                   | Showcase                                | Support                     | Blog | Docs                    |                         | Sampleusertes | t's Console  | × 8         |
| Consol                           | e                          | plications                              |                             |      |                         |                         |               |              |             |
| Developer<br>You have registered | Applica<br>d these apps to | tions<br>o use the Twitch Af            | 21                          |      |                         |                         | + R           | egister Your | Application |
| Name                             | URL                        |                                         |                             |      | Date Created            | Last Updated            | Organization  |              |             |
| Social Login for<br>Magento 2    | https://socia<br>demo.amas | al-login-m2.magen<br>ty.com/amsociallog | to-<br>in/social/login/     |      | 10/05/2021,<br>02:26 pm | 10/05/2021,<br>02:26 pm | None          | Manage       | Delete      |
| PWA Social<br>Login M2           | https://socia<br>demo.amas | al-login-pwa-m2.m<br>ty.com/amsociallog | agento-<br>in/social/login/ |      | 07/12/2021,<br>06:07 pm | 07/12/2021,<br>06:08 pm | None          | Manage       | Delete      |

Copy your **API KEY** (Client ID) and **API Secret** (Client Secret) in the appropriate fields in the backend and save the configuration.

| Ouromian | Extensions | Applications |
|----------|------------|--------------|
| Overview | Extensions | Applications |

# Manage Application: Social Login for Magento 2

Modify an application that uses the Twitch API to interact with Twitch

#### Name

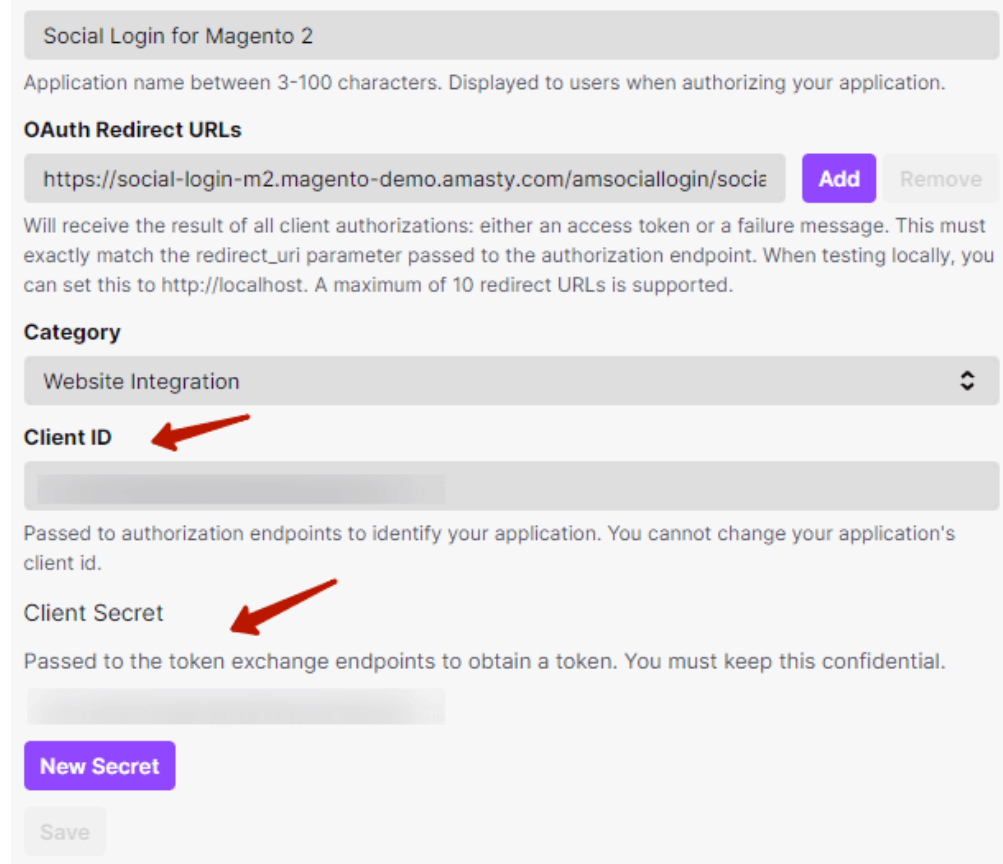

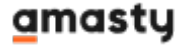

# Microsoft Azure (Pro)

## Azure Single Sing-On

| Enabled<br>[store view]                      | Yes 💌                                                                            |
|----------------------------------------------|----------------------------------------------------------------------------------|
|                                              | See how to configure app here.                                                   |
| [store view]                                 | Copy/paste API codes from application settings of corresponding social networks. |
| Consumer Key (API Key)<br>[store view]       | Afh152223                                                                        |
| Consumer Secret (API Secret)<br>[store view] | •••••                                                                            |
| Valid Callback URL<br>[store view]           | https://social-login-m2.magento-demo.a                                           |
| Sort Order<br>[store view]                   | 10                                                                               |

**Enabled** - Set to Yes to enable the display of the **Microsoft Azure** login button.

To create Azure App, go to https://portal.azure.com/.

Log in or register and navigate to **Azure Services**. Then choose **App Registrations**.
#### Welcome to Azure!

Don't have a subscription? Check out the following options.

| bon chare a subscription, check out the following options                                                                                        | Fe                                                                                                    |                                                                                                    |  |  |  |  |
|----------------------------------------------------------------------------------------------------|----------------------------------------------------------------------------------------------------|----------------------------------------------------------------------------------------------------|--|--|--|--|
|                                                                                                    |                                                                                                    |                                                                                                    |  |  |  |  |
| Start with an Azure free trial<br>Get \$200 free credit toward Azure products and services,<br>plus 12 months of popular free services.<br>Start | Manage Microsoft Entra ID<br>Azure Active Directory is becoming Microsoft Entra ID.<br>Secure access for everyone.<br>View Learn more 🕫 | Access student benefits<br>Get free software, Azure credit, or access Azure Dev Tools<br>for Teaching after you verify your academic status.<br>Explore Learn more © |  |  |  |  |
| Azure services                                                                                                    |                                                                                                    |                                                                                                    |  |  |  |  |
| Create a App Load balancers a resource registrations                                                                                             | App Services Quickstart Virtual S<br>Center machines au                                                                                 | itorage SQL databases Azure Cosmos More services                                                                                                    |  |  |  |  |
| Resources<br>Recent Favorite                                                                                                    |                                                                                                    |                                                                                                    |  |  |  |  |
| Click 'New Registration'.                                                                                                    |                                                                                                    |                                                                                                    |  |  |  |  |
| $\equiv$ Microsoft Azure $P$                                                                                                    | Search resources, services, and docs (                                                                                                  | G+/) ··· 🤇                                                                                                    |  |  |  |  |
| Home >                                                                                                    |                                                                                                    |                                                                                                    |  |  |  |  |
| App registrations ☆ ··· ×                                                                                                    |                                                                                                    |                                                                                                    |  |  |  |  |
| + New registration 💍 Refresh 🞍 Download 💀 Preview features 🛛 🛜 Got feedback?                                                                     |                                                                                                    |                                                                                                    |  |  |  |  |
| Stan typing a name or Applicati                                                                                                    | on ID to filter these results                                                                                                    |                                                                                                    |  |  |  |  |
|                                                                                                    | There are no applications he                                                                                                    | re.                                                                                                    |  |  |  |  |
| -                                                                                                    | Register an application                                                                                                    |                                                                                                    |  |  |  |  |

Fill in all the fields for the app registration.

| ■ Microsoft Azure                                                                                                    | $\mathcal{P}$ Search resources, services, and docs (G+/)                                                                                                    |                 |
|----------------------------------------------------------------------------------------------------|----------------------------------------------------------------------------------------------------|-----------------|
| Home > App registrations                                                                                             | >                                                                                                    |                 |
| Register an appl                                                                                                    | ication                                                                                                    | ×               |
| This application will not b create production apps o                                                                 | e associated with any directory and will be subject to limitations. Yo<br>utside of a directory.                                                                  | ou should not   |
| * Name                                                                                                    |                                                                                                    |                 |
| The user-facing display name                                                                                         | for this application (this can be changed later).                                                                                                    |                 |
| New Azure App                                                                                                    |                                                                                                    | ~               |
| Supported account types<br>Who can use this application of<br>Accounts in any organizat<br>Accounts in any organizat | ;<br>ir access this API?<br>ional directory (Any Microsoft Entra ID tenant - Multitenant)<br>ional directory (Any Microsoft Entra ID tenant - Multitenant) and pe | ersonal         |
| Microsoft accounts (e.g. S<br>Personal Microsoft accounts                                                            | kype, Xbox)<br>nts only                                                                                                    |                 |
| Help me choose                                                                                                    |                                                                                                    |                 |
| Redirect URI (optional)                                                                                              |                                                                                                    |                 |
| We'll return the authentication is optional and it can be changed                                                    | response to this URI after successfully authenticating the user. Pro-<br>jed later, but a value is required for most authentication scenarios.                    | viding this now |
| Web                                                                                                    | <ul> <li>e.g. https://example.com/auth</li> </ul>                                                                                                    | ~               |

Upon registration, the App Overview window will appear. Here, you will find the **Application (client) ID**, which is equivalent to the **Consumer Key (API Key)**. You'll need to input this key into the Azure Single Sign-On settings of the Social Login extension.

To obtain the **Consumer Secret (API Secret)**, click on **'Add a certificate or secret'** on the right side of the page.

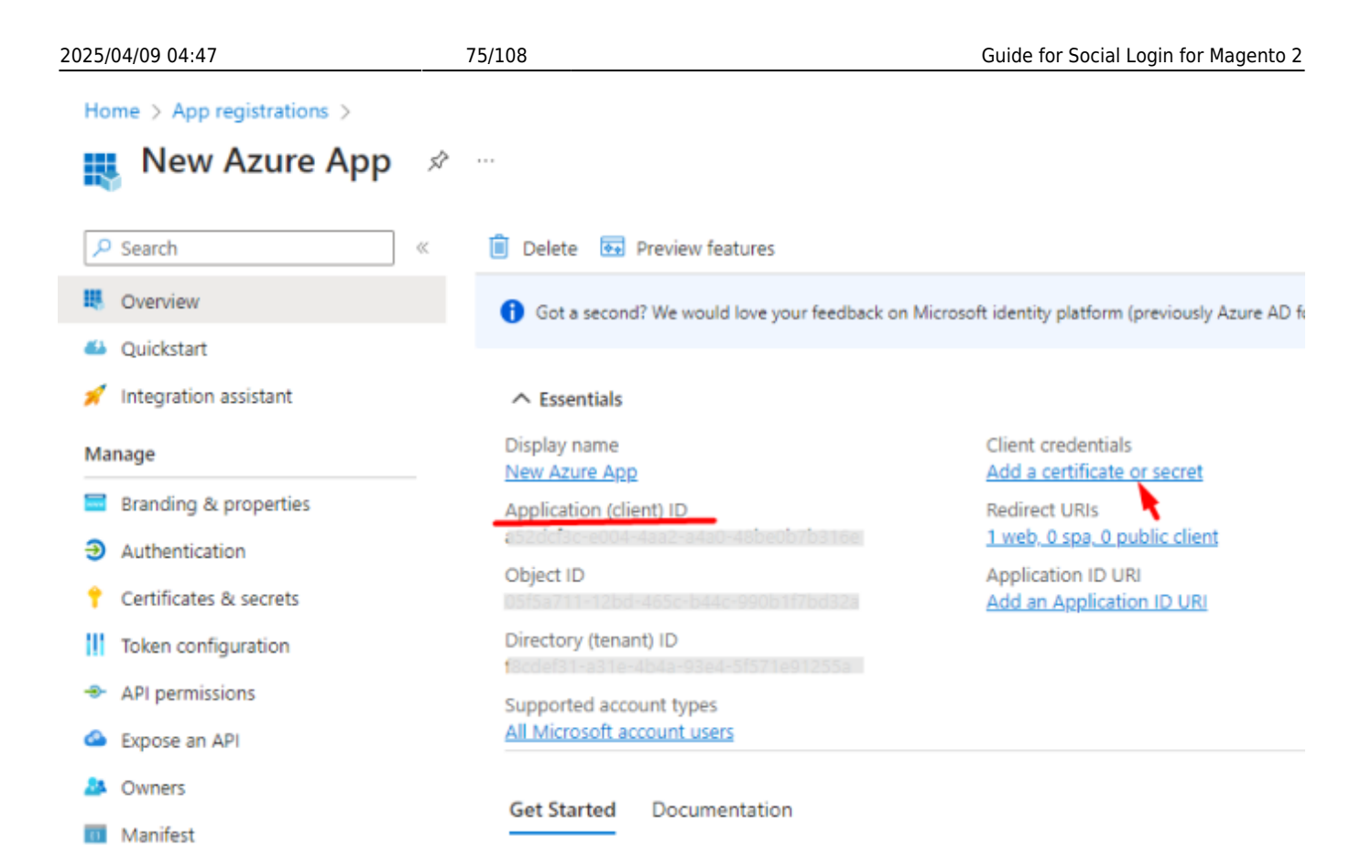

Then click 'New client secret' to obtain **Consumer Secret (API Secret)** that can be inputed into the Azure Single Sign-On settings of the Social Login extension.

| Manage                    |                                |                       |                                     |                            |       |  |  |
|---------------------------|--------------------------------|-----------------------|-------------------------------------|----------------------------|-------|--|--|
| Branding & properties     | Application registration       | certificates and secr | ets can be found in the tabs below. |                            | ×     |  |  |
| Authentication            |                                |                       |                                     |                            |       |  |  |
| 📍 Certificates & secrets  | Certificates (0) Client s      | ecrets (1)            |                                     |                            |       |  |  |
| Token configuration       | A secret string that the appli | ication uses to pro   | ve its identity when requesting a t | oken. Also can be referred | to as |  |  |
| API permissions           | application password.          | application password. |                                     |                            |       |  |  |
| 🙆 Expose an API           | + New client secret            |                       |                                     |                            |       |  |  |
| A Owners                  | Description                    | Expires               | Value 🛈                             | Secret ID                  |       |  |  |
| 11 Manifest               | Password uploaded on           | 7/9/2024              | Kik8Q-OsEh13mjGdjul 🗅               | 4b48a8f3-6ded-4a37         | 0     |  |  |
| Support + Troubleshooting |                                |                       |                                     |                            |       |  |  |
| Troubleshooting           |                                |                       |                                     |                            |       |  |  |
| New support request       |                                |                       |                                     |                            |       |  |  |

Copy the information and fill in Consumer Key (API Key) and Consumer Secret (API Secret) tabs in the module settings. Save the configuration.

## Pinterest

This functionality is available as part of an active product subscription or support subscription. To

ensure proper operation, please install "*amasty/module-social-login-pinterest*" from composer suggest for **Luma Theme** and "*amasty/module-social-login-hyva*" for **Hyvä Theme**.

## Pinterest

| Enabled<br>[store view]                      | Yes  See how to configure app here.                                              |
|----------------------------------------------|----------------------------------------------------------------------------------|
| [store view]                                 | Copy/paste API codes from application settings of corresponding social networks. |
| Consumer Key (API Key)<br>[store view]       | 1496684                                                                          |
| Consumer Secret (API Secret)<br>[store view] | •••••                                                                            |
| Valid Callback URL<br>[store view]           | https://social-login-m2.magento-demo.amasty<br>For using in pinterest app        |
| Sort Order<br>[store view]                   |                                                                                  |

**Enabled** - Set to Yes to enable the display of the **Pinterest** login button.

To create Pinterest App, go to https://developers.pinterest.com/.

Log in or register and navigate to **My Apps**. Then choose **Connect App**.

Follow this checklist to create a Pinterest app, and this guide to build a working authentication.

When the app is created, go to **My Apps**, choose the needed App, and click 'Manage' button:

| 2025/04/09 04:47                             | 77/108                                                                                               |                                                                              | Guide for Social Login for Magento 2 |
|----------------------------------------------|----------------------------------------------------------------------------------------------------|------------------------------------------------------------------------------|--------------------------------------|
| 🕖 Developer Platfo                           | rm                                                                                                   |                                                                              | Docs API reference                   |
| -                                            | Introducing the Pinterest<br>The Pinterest SDK currently offers<br>and simplifies authentication and | SDK<br>s a Python library that supports campaign manageme<br>error handling. | Learn more                           |
| My apps<br>You can connect up time.          | to 5 apps. You can have one open reque                                                               | est to connect and one upgrade request at a                                  | Connect app                          |
| Amasty :<br>App id: 14<br>Trial access activ | Social Login<br>96684<br>ve                                                                          |                                                                              |                                      |
| Access tier                                  | Upgrade Manage                                                                                       |                                                                              |                                      |
|                                              | S                                                                                                    | ee what's possible with access tiers                                         |                                      |
| In the 'Redirect<br>extension gener          | link' field insert the value<br>al settings (Pinterest sec                                           | e from the 'Valid Callback URL' sett<br>tion).                               | ing of the Social Login              |
| Redirect UF                                  | RIs                                                                                                  |                                                                              |                                      |
| Once your app h<br>specific scheme,          | nas been authorized, the use<br>or http with localhost.                                              | er will be sent to this URI. Redirect URI                                    | s must use https, an app-            |
| Redirect link                                |                                                                                                    |                                                                              |                                      |
| https://socia                                | al-login-m2.magento-de                                                                               | mo.amasty.com/amsociallogin/so                                               | ocial/login/                         |
| Add redirect link vi                         | a comma, space, semicolon or b                                                                       | y hitting "Enter" or "Add"                                                   |                                      |

Copy the App ID and the App Secret Key and paste it in Consumer Key (API Key) and Consumer Secret (API Secret) tabs in the module settings. Save the configuration.

O Sandbox

Generate token

| ← | Μv | ap | DS |
|---|----|----|----|
|   |    | _  |    |

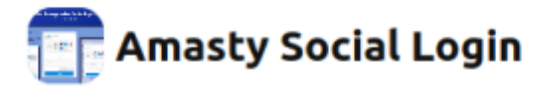

Configure Collaborators Details

#### **API** keys

.

Copy this token immediately, before you leave your browser

- Treat this token as a password
- Provides limited access to 3 scopes
- (pins:read, boards:read and user\_accounts:read)

Please note, that since Pinterest doesn't provide the customer's email to the store, **new visitors will be redirected to the standard registration page** on their first visit. After completing this registration, in subsequent visits, the immediate login through Pinterest becomes available.

This is an example of how the Pinterest sign-in process may appear for customers on the storefront.

A customer clicks Sign in in the Header.

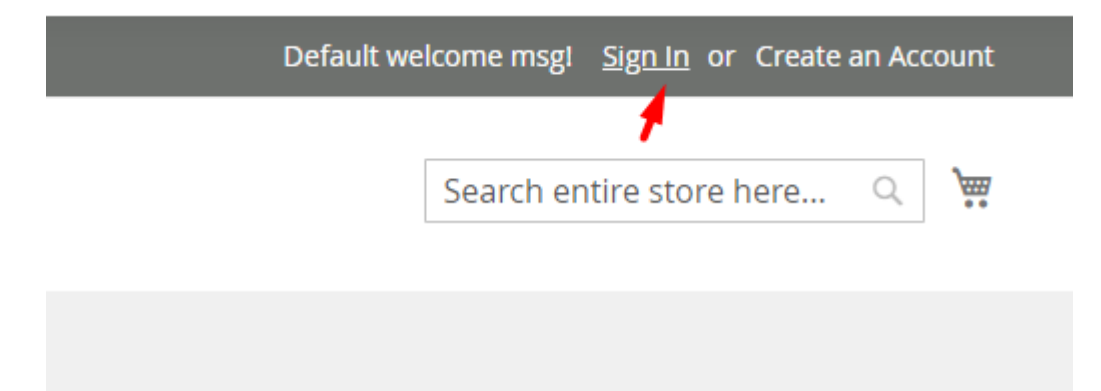

Then they click the Pinterest button in the Login popup.

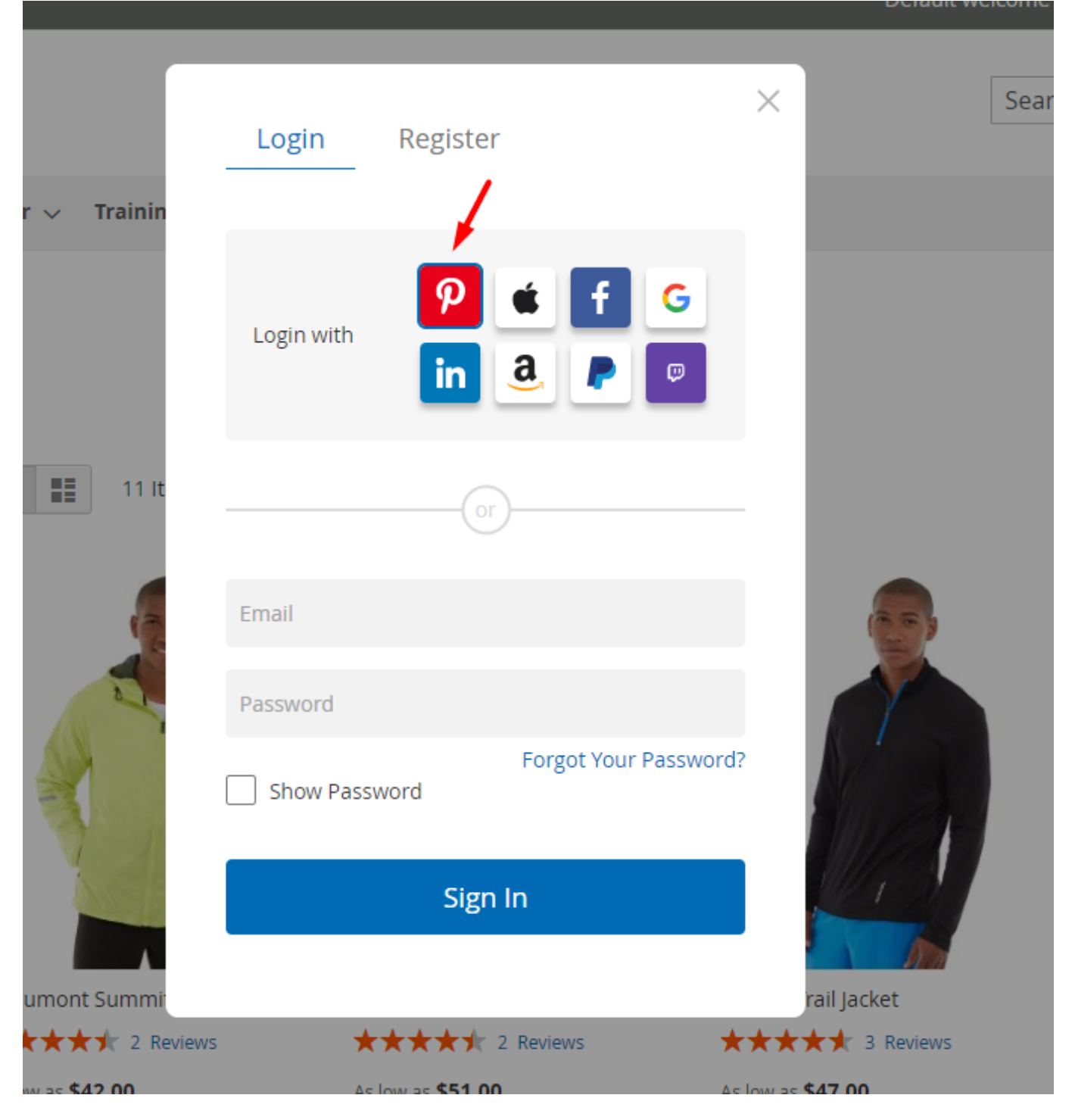

Then a customer should click 'Give access' in the appearing window.

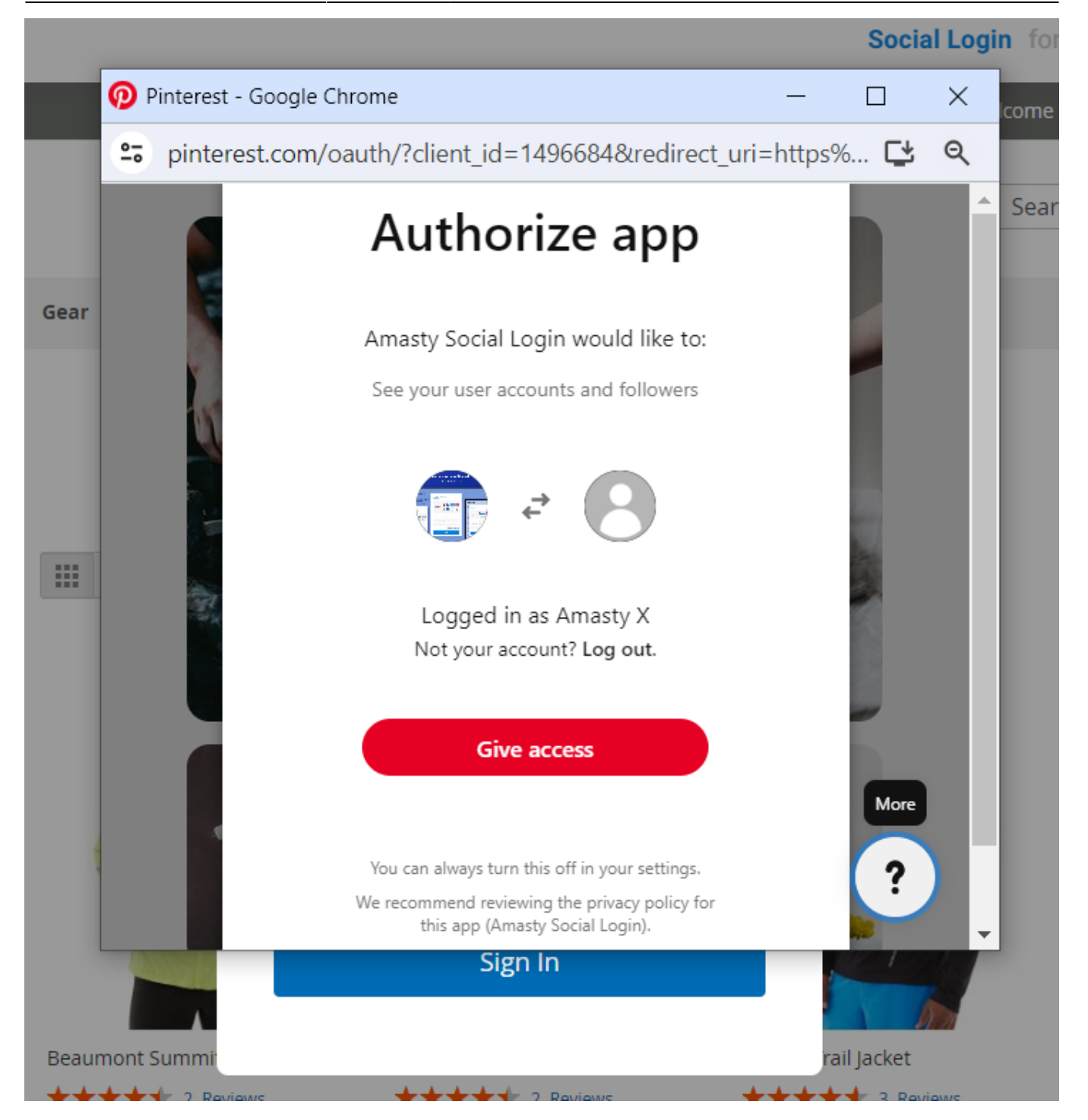

If it's a previously registered customer, they will be instantly logged into your store. If it's a new customer, they will be redirected to the registration page.

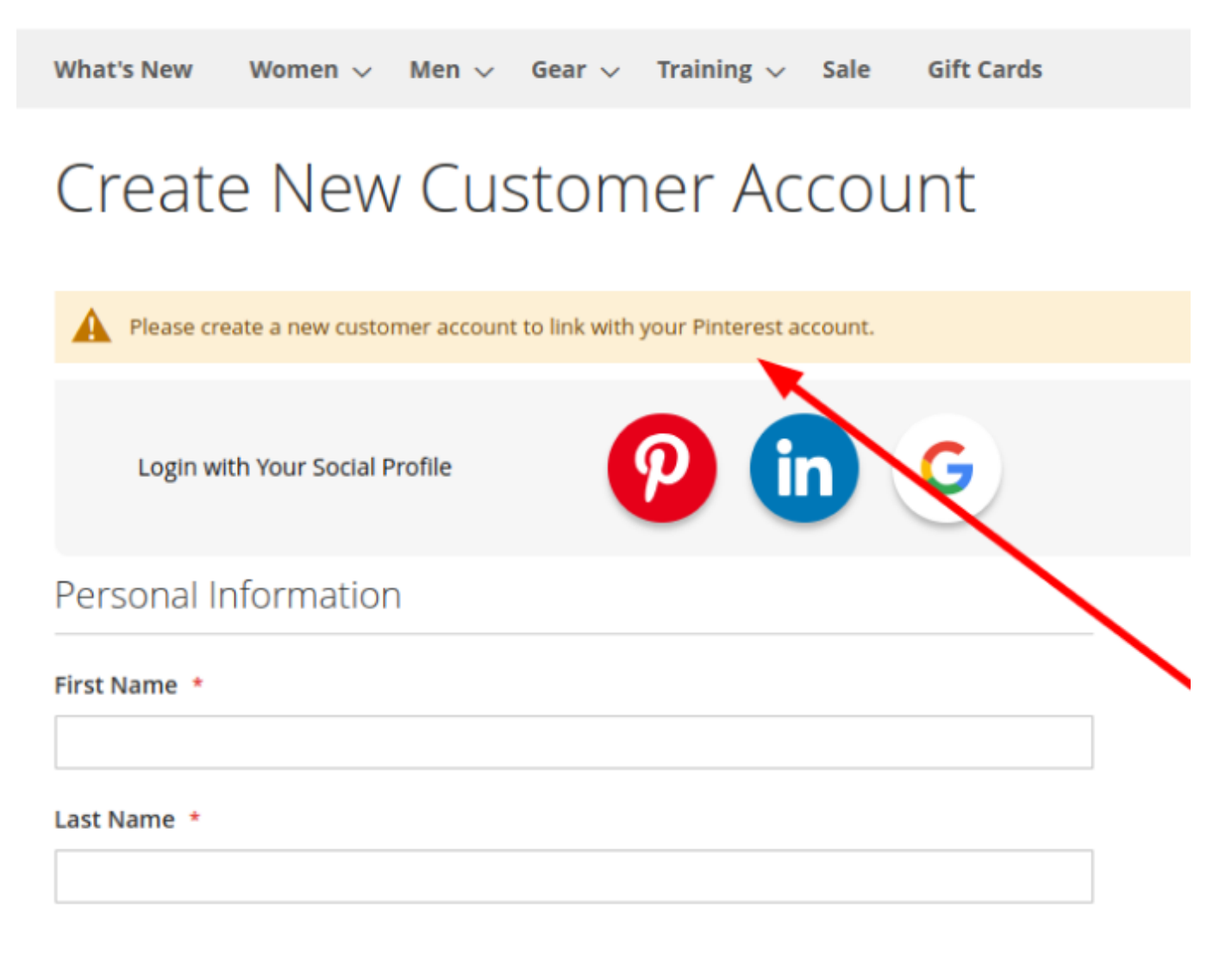

After the registration is complete, the customer is registered in your store and they can found their linked Pinterest account in their Account settings.

## **Analytics Dashboard**

To have a better understanding of your customer base with intuitive UI, chart and table, go to **Customers**  $\rightarrow$  **All customers** and expand the Social Login Analytics tab.

I

#### 💄 demouser 🗸 Add New Customer Social Login Analytics $\odot$ Q **Filters** Default View • 🔅 Columns 👻 Search by keyword 📤 Export 👻 Actions ٠ 8 records found 20 ٠ 1 of 1 per page Customer Web ID ↓ Name Email Group Phone ZIP Country State/Province • Since Site Mar 11, (555) Veronica 49628-United 2018 Main 1 roni\_cost@example.com General 229-Michigan Costello 7978 States 4:24:23 Website 3326 PM Oct 17, Diana 2019 Main 5 diana.arhipenko@amasty.com General Arhipenko 7:36:38 Website AM

83/108

Easily analyze data while monitoring the number of customers, purchased items and revenue by social login.

#### Top Social Login 33% Users: 3 Amount: \$450.80 Linkedin Purchased Items: 1090 in 22% Users: 2 Purchased Items: 3 Amount: \$155.00 Twitter 3 Facebook 22% Users: 2 Purchased Items: Amount: \$50.00 1

Use a handy **Social Login Chart** to better target strategy through audience segmentation.

## Social Login Chart

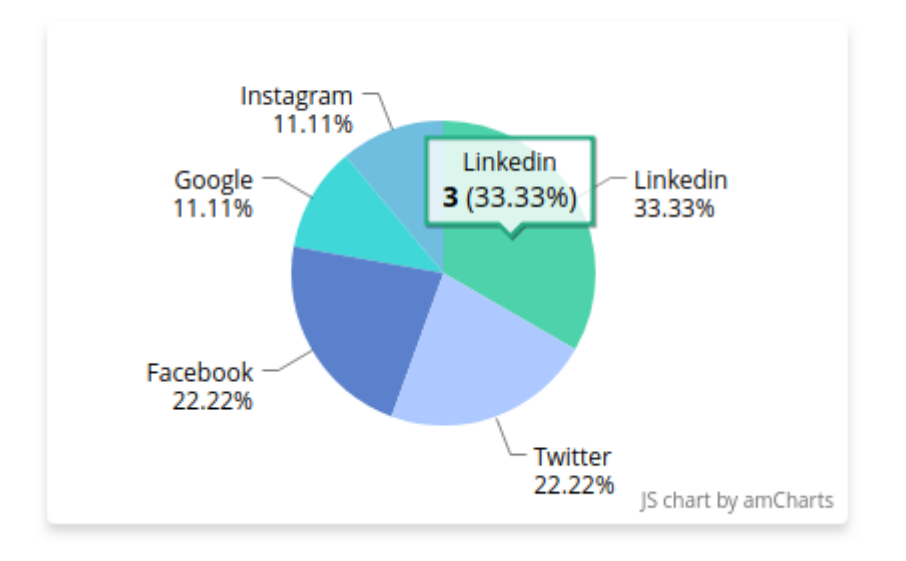

Monitor all your customers in one place and track them by the following data: name. email, login type, phone, zip, country, state/province and registration date.

| Sear | ch by ke | yword                | Q                         |         | <b>Fil</b>     | ters                  | 💿 De           | fault View 🔹     | Column         | s 🗸 📩                            | Export 🔻        |
|------|----------|----------------------|---------------------------|---------|----------------|-----------------------|----------------|------------------|----------------|----------------------------------|-----------------|
| Acti | ons      | •                    | 3 records found           |         |                |                       | 20             | ▼ per pa         | age <          | 1 of                             | 1 >             |
| V    | ID ↓     | Name                 | Email                     | Group   | Login type     | Phone                 | ZIP            | Country          | State/Province | Customer<br>Since                | Web<br>Site     |
|      | 1        | Veronica<br>Costello | roni_cost@example.com     | General |                | (555)<br>229-<br>3326 | 49628-<br>7978 | United<br>States | Michigan       | Mar 11,<br>2018<br>4:24:23<br>PM | Main<br>Website |
|      | 2        | Alexey<br>Motorny    | alexey.motorny@amasty.com | General | Facebook       |                       |                |                  |                | Nov 27,<br>2018<br>2:29:30<br>PM | Main<br>Website |
|      | 3        | Alexey<br>Motorny    | motorlesha@gmail.com      | General | Google,Twitter |                       |                |                  |                | Nov 27,<br>2018<br>2:37:24<br>PM | Main<br>Website |
| •    |          |                      |                           |         |                |                       |                |                  |                |                                  | Þ               |

You can easily find any customer in one click by filling in a keyword in the **Search** tab.

| 2025/04/09 04:47             |                       | 5/108   |               | Guide for So          |                  |                |                                  | ocial Login for Magento 2    |                          |                     |           |
|------------------------------|-----------------------|---------|---------------|-----------------------|------------------|----------------|----------------------------------|------------------------------|--------------------------|---------------------|-----------|
| Veronica Costello            | Q                     | ۲.      |               |                       |                  | Filters        | Default Vie                      | w 🗸 😫 Ca                     | olumns 👻                 | <b>ئ</b> ا          | xport 🔻   |
| Active filters: Keyword: Ver | onica Costello 🛞      |         |               |                       |                  |                |                                  |                              |                          | (                   | Clear all |
| Actions 💌                    | 1 records found       |         |               |                       |                  | 2              | 0 <b>•</b> pe                    | r page 🛛 <                   | 1                        | of 1                | >         |
| <b>v</b> ID ↓ Name           | Email                 | Group   | Login<br>type | Phone                 | Country          | State/Province | Customer<br>Since                | Confirmed<br>email           | Account<br>Created<br>in | Date<br>of<br>Birth | Action    |
| 1 Veronica<br>Costello       | roni_cost@example.com | General |               | (555)<br>229-<br>3326 | United<br>States | Michigan       | Mar 11,<br>2018<br>4:24:23<br>PM | Confirmation<br>Not Required | Default<br>Store<br>View | Dec<br>15,<br>1973  | Edit      |

You can perform mass actions right in the grid. Tick needed customers and then choose the **Action** from the dropdown menu to apply:

- Delete
- Edit
- Subscribe to Newsletter
- Unsubscribe from Newsletter
- Assign a Customer Group.

The extension allows downloading the list of your customers with detailed data. Just click the **Export** and get the file.

You can also Add New Customer right from the admin panel.

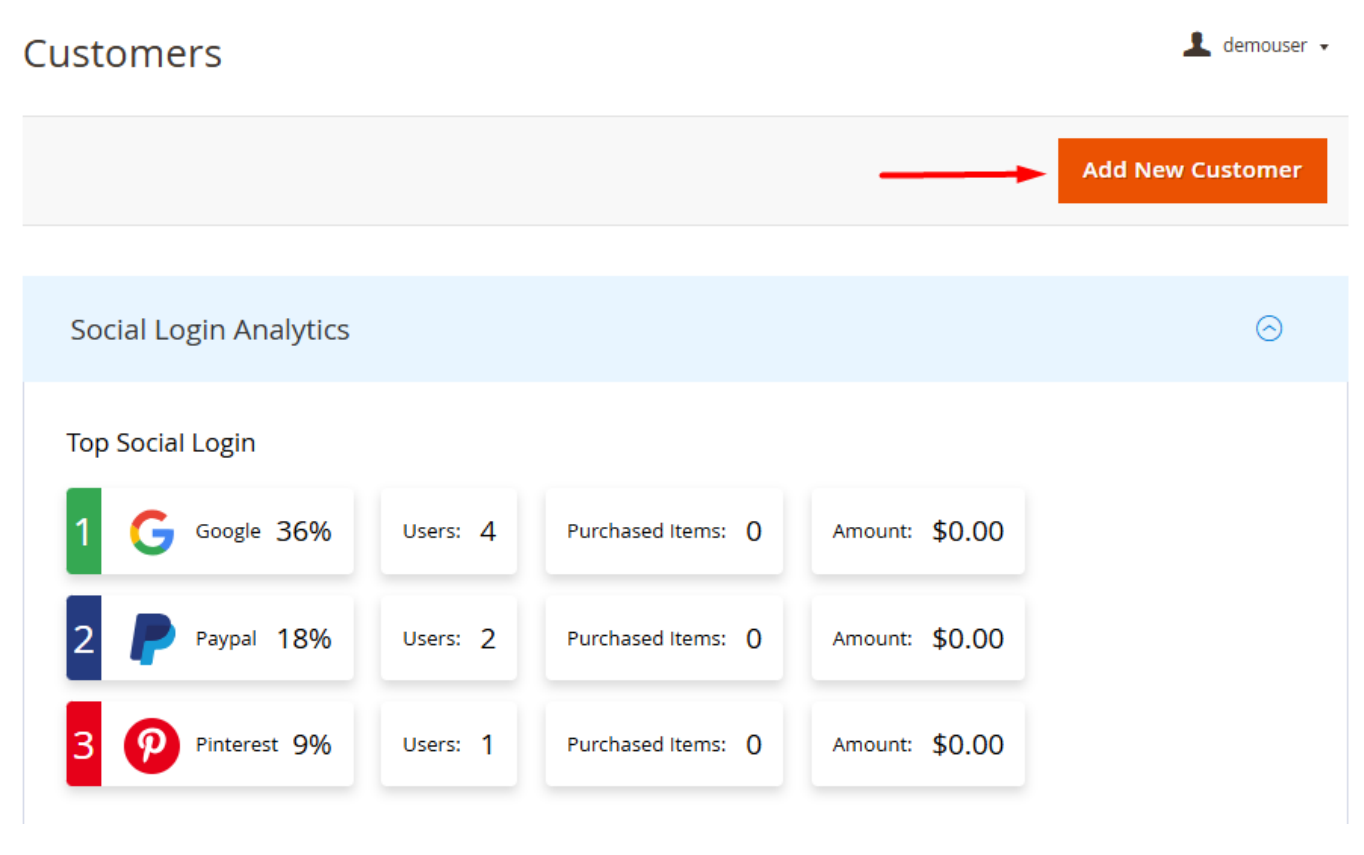

Hit the **Add New Customer** button and specify the account information.

#### Account Information

| Associate to Web-<br>site * | Main Website 🔹 😮                                  |
|-----------------------------|---------------------------------------------------|
| Group *                     | General 💌                                         |
|                             | Disable Automatic Group Change<br>Based on VAT ID |
| Name Prefix                 |                                                   |
| First Name *                | Veronica                                          |
| Middle Name/Ini-<br>tial    |                                                   |
| Last Name *                 | Costello                                          |
| Name Suffix                 |                                                   |
| Email *                     | roni_cost@example.com                             |
| Date of Birth               | 02/17/1987                                        |
| Tax/VAT Number              | 546567                                            |
| Gender                      | Female •                                          |
| Send Welcome<br>Email From  | Default Store View 👻                              |

Please specify a **customer name** and **email**, then associate it with the **website** and **customer group** to **send welcome email form**.

To add the address, expand the **Addresses** tab.

Here you can specify default **billing** or **shipping addresses** for a related customer.

#### Addresses

| Veronica Costello (Solution 2014)<br>6146 Honey Bluff Parkway<br>Calder, Michigan, 49628-7978<br>United States<br>T: (555) 229-3326 | Name Prefix              |
|----------------------------------------------------------------------------------------------------|--------------------------|
| Default Billing Address                                                                                                    | * First Name             |
| Default Shipping Address                                                                                                    | Veronica                 |
| Add New Addresses                                                                                                    | Middle Name/Initial      |
|                                                                                                    | * Last Name              |
|                                                                                                    | Costello                 |
|                                                                                                    | Name Suffix              |
|                                                                                                    |                          |
|                                                                                                    | Company                  |
|                                                                                                    |                          |
|                                                                                                    | * Street Address         |
|                                                                                                    | 6146 Honey Bluff Parkway |
|                                                                                                    |                          |
|                                                                                                    | * City                   |
|                                                                                                    | Calder                   |
|                                                                                                    | * Country                |
|                                                                                                    | United States 🔹          |
|                                                                                                    | * State/Province         |
|                                                                                                    | Michigan 🔹               |

After adding necessary information hit the **Save Customer** button.

## Social Login networks on the Orders grid

Additionally, on the Orders grid, you can track what social login options were used by the paying customers who actually created orders. All info will be displayed on the **Login Network type** column.

Q 💄 admin 🗸

#### Orders

|        |              |                                                                |                            |              |              |                       |                            |         | Cre     | ate New Order           |
|--------|--------------|----------------------------------------------------------------|----------------------------|--------------|--------------|-----------------------|----------------------------|---------|---------|-------------------------|
| Searcl | h by keyword |                                                                | Q                          | ]            |              | <b>T</b> ilter        | s 💿 Default Vi             | ew 🗸 🙀  | Columns | ▼ 📩 Export ▼            |
| Action | าร           | ▼ 9 records                                                    | found                      |              |              |                       | 20 <b>•</b> p              | er page | <       | 1 of 1 >                |
| ▼      | ID           | Purchase Point                                                 | Purchase Date              | Bill-to Name | Ship-to Name | Grand Total<br>(Base) | Grand Total<br>(Purchased) | Status  | Action  | Login Network †<br>Type |
|        | 00000007     | Main Website<br>Main Website<br>Store<br>Default Store<br>View | Mar 21, 2022<br>9:28:25 AM | John Doe     | John Doe     | \$63.00               | \$63.00                    | Pending | View    | TwitchTV                |
|        | 00000009     | Main Website<br>Main Website<br>Store<br>Default Store<br>View | Mar 21, 2022<br>9:32:18 AM | John Doe     | John Doe     | \$57.00               | \$57.00                    | Pending | View    | LinkedIn                |
|        | 00000008     | Main Website<br>Main Website<br>Store<br>Default Store<br>View | Mar 21, 2022<br>9:30:46 AM | John Doe     | John Doe     | \$52.00               | \$52.00                    | Pending | View    | Amazon                  |

## Ajax Pop-Up

Comfort your customers with an accessible AJAX pop-up that offers one-click login and registration. Set the Social Login bar position: below, above and in the header of any page. Use color and style configuration to match your brand style.

| Login    | Register              |   | ~                              |
|----------|-----------------------|---|--------------------------------|
| Email    |                       |   | Login with Your Social Profile |
| Password |                       |   |                                |
|          | Forgot Your Password? | O |                                |
|          | Sign In               |   | Show More 🗸 ———                |

Keep customers from abandoning the checkout with handy password restore pop-up. It appears when a customer clicks on the "Forget Your Password" text button on the login pop-up. No more redirecting - the customer will remain on the same page during the whole password restoring process.

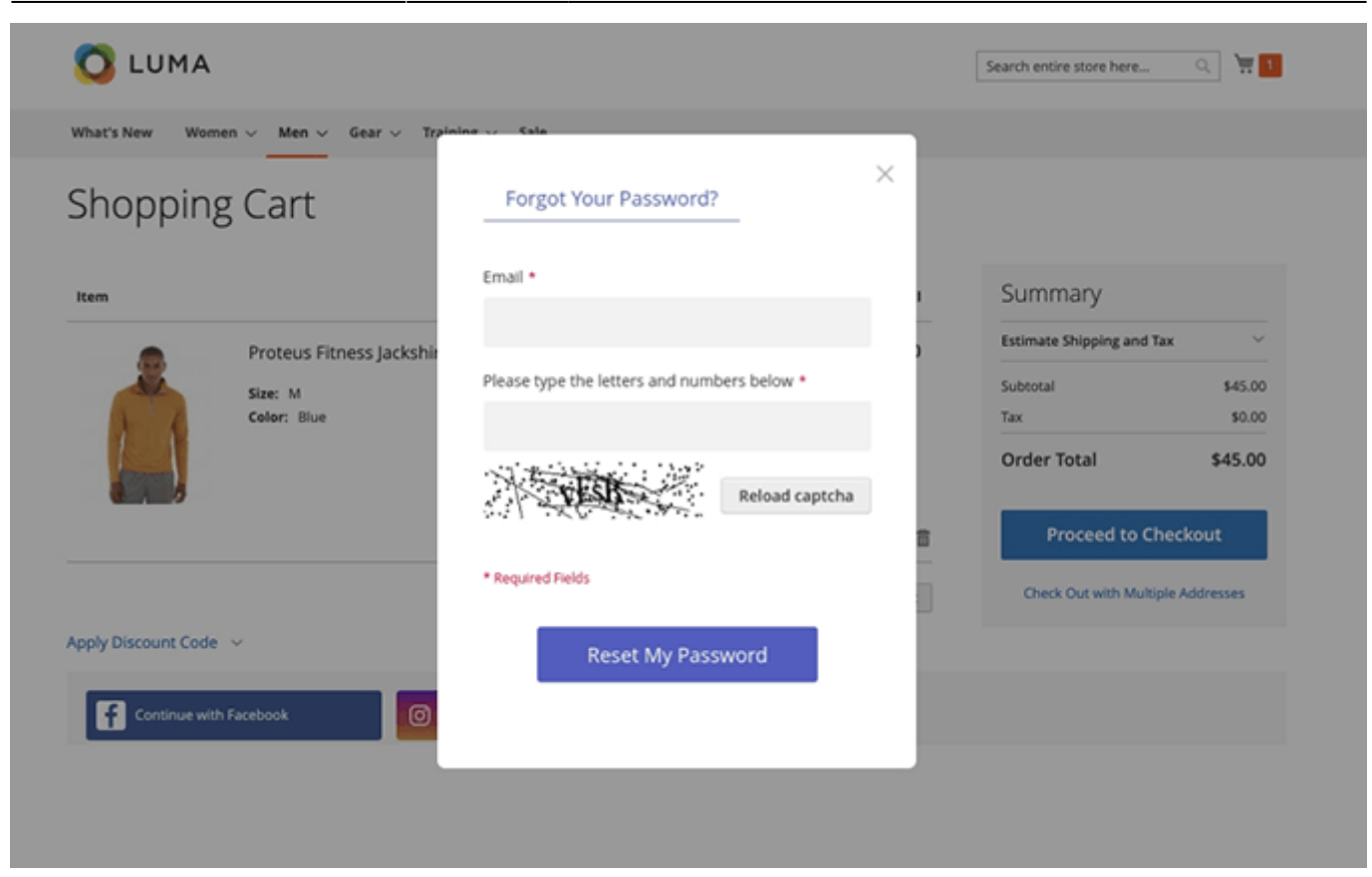

89/108

## **Social Buttons Design**

2025/04/09 04:47

Customize social buttons design to fit your original style. Choose the buttons' shape according to your preferences:

- Round for all buttons used;
- Rectangular for 2 or fewer buttons used;
- Square for 3 and more buttons enabled.

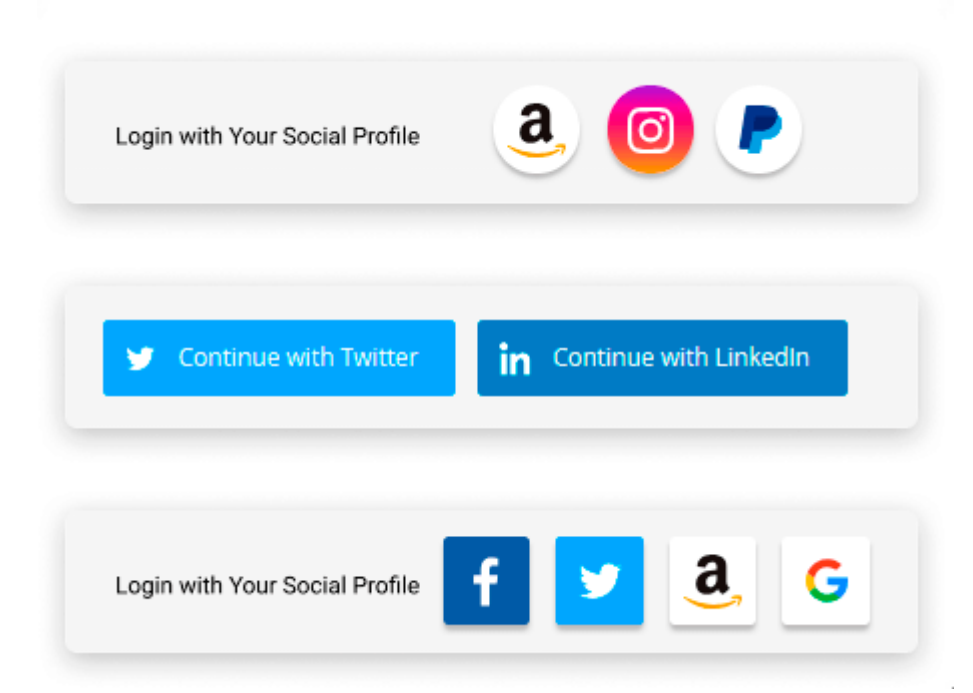

Increase the number of completed orders with **Amasty Abandoned Cart Emails** extension. We improved the compatibility of the Social Login extension with our **Advanced Product Reviews** extension. Now the not logged-in customer's process of writing a review is more optimized. In case the login popup is enabled and guests are not allowed to leave reviews, the **Write a Review** button is anyway displayed for guest visitors but it calls forth the social login popup. After the successful login, the customer is directed right to the review form.

## Apple ID (Add-On)

With this extension, you can enable log-in via Apple ID on your website.

The feature can be enabled only after purchasing a **Login with Apple ID for Social Login Add-On** Now the add-on is available in **Pro version of the Social Login** for Magento 2 extension.

### Configuration

To configure the extension, it is required to have an Apple Developer account. If you don't have it, please go to the Apple Developer page to create one. Note that account creation and its approval might take some time.

To configure the module, navigate to the **Apple ID** section of Social Login.

| Apple ID                           |                                                                                     | $\odot$ |
|------------------------------------|-------------------------------------------------------------------------------------|---------|
| Enabled<br>[store view]            | Yes                                                                                 |         |
|                                    | See how to configure app here.                                                      | ,       |
|                                    | Copy/paste API codes from application settings of<br>corresponding social networks. |         |
| Apple Team ID<br>[store view]      | and Thattape Testills                                                               | ]       |
| Client ID<br>[store view]          | second legen deres                                                                  | ]       |
| Key ID<br>[store view]             | 408-6-47g/                                                                          | ]       |
| Key(*.p8 file)<br>[store view]     | Choose File no file selected                                                        |         |
| Valid Redirect URI<br>[store view] | https://social-login-m2.magento-demo.ama                                            |         |
| Sort Order<br>[store view]         | 1                                                                                   |         |
|                                    |                                                                                     |         |

Set the **Enabled** to Yes to allow logging in via Apple ID.

Enter the **Apple Team ID**, **Client ID**, **Key ID** that were previously generated at the Apple Developer account.

Learn how to configure the Client ID and the Key ID in appropriate sections of this User Manual.

To find the **Apple Team ID**, please go to your Apple Developer Account, **Membership** tab. The ID will be located as shown in the screenshot below.

| É           | Developer                       | Account                |                                                             | Ipadus Amasty 🗸<br>Amasty s.r.o. |
|-------------|---------------------------------|------------------------|-------------------------------------------------------------|----------------------------------|
| Pro         | gram Resources                  |                        |                                                             |                                  |
| Ξ           | Overview                        |                        |                                                             |                                  |
| •0          | Membership                      |                        | Membership Details                                          |                                  |
| 0           | People                          |                        | Your team's membership information and legal agreements.    |                                  |
| 0           | Certificates, IDs &<br>Profiles | Membership Information |                                                             |                                  |
| "Ą          | App Store Connect               | Program Type           | Apple Developer Program                                     |                                  |
| G           | CloudKit Dashboard              | Team Name              | Amasty s.r.o.                                               |                                  |
| ×           | Code-Level Support              | 👩 Team ID              | A2175894-17+005                                             |                                  |
| Add         | litional Resources              | Entity Type            | Company / Organization                                      |                                  |
| <b>(</b> #) | Documentation                   | Phone                  | 421-948202804                                               |                                  |
| ٩           | Downloads                       | Address                | Špitálska 53<br>Bratislava - mestská časť Staré Mesto 81101 |                                  |
| P           | Forums                          |                        | Slovakia                                                    |                                  |

Choose the **Key(\*.p8 file)**. You can obtain it when creating the Private Key for Client Authentication at the Developer account.

Define the **Valid Redirect URI** - the page on your website to which user will be redirected after a successful authorisation.

Set the **Sort Order** to decide in which order the 'Login with Apple ID' button will be displayed.

### Create credentials in developer account

Apple may charge some fees for participating in the Apple Developer Program. Learn more about it here.

Sign in to the Apple Developer Portal and click on Certificates, Identifiers and Profiles.

| 2025/04/09 04:47                                         | 93/108                                                                     |                                                                                                    | Guide for Social Login                                                   | for Magento 2                    |
|----------------------------------------------------------|----------------------------------------------------------------------------|----------------------------------------------------------------------------------------------------|--------------------------------------------------------------------------|----------------------------------|
| 🗯 Developer                                              | ,                                                                          | Account                                                                                                    |                                                                          | Ipadus Amasty V<br>Amasty s.r.o. |
| Program Resources                                        |                                                                            | Amasty s.r.o.                                                                                                    |                                                                          |                                  |
| ① Membership                                             |                                                                            | Apple Developer Program                                                                                          |                                                                          |                                  |
| People                                                   |                                                                            | STATE OF THE OWNER OF THE OWNER OF THE OWNER OF THE OWNER OF THE OWNER OF THE OWNER OF THE OWNER OF THE OWNER OF |                                                                          |                                  |
| <ul> <li>Certificates, IDs &amp;<br/>Profiles</li> </ul> | 2                                                                          | $\odot$                                                                                                    | Å                                                                        |                                  |
| App Store Connect                                        | People                                                                     | Certificates, Identifiers & Profiles                                                                             | App Store Connect                                                        |                                  |
| <ul> <li>CloudKit Dashboard</li> </ul>                   | Send invitations to your development<br>team so they can take advantage of | Manage the certificates, identifiers,<br>profiles, and devices you need to                                       | Publish and manage your apps on the<br>App Store with App Store Connect. |                                  |
| X Code-Level Support                                     | membership resources.                                                      | develop and distribute apps.                                                                                     |                                                                          |                                  |
| Additional Resources                                     |                                                                            |                                                                                                    |                                                                          |                                  |
| Documentation                                            |                                                                            |                                                                                                    |                                                                          |                                  |
| ③ Downloads                                              |                                                                            |                                                                                                    |                                                                          |                                  |
| O Forums                                                 |                                                                            |                                                                                                    |                                                                          |                                  |
| Feedback Assistant                                       |                                                                            |                                                                                                    |                                                                          |                                  |
| Account Help                                             |                                                                            |                                                                                                    |                                                                          |                                  |
| % Contact Us                                             |                                                                            |                                                                                                    |                                                                          |                                  |

### **Create an App ID**

First, you will need to create an **App ID**. In the Apple Developer Account, navigate to the **Certificates, Identifiers & Profiles > Identifiers**. Then, click the blue plus icon.

É Developer

Amasty s.r.o. -

# **Certificates, Identifiers & Profiles**

| Certificates | Identifiers 😏     |       | Q App IDs ~ |
|--------------|-------------------|-------|-------------|
| Identifiers  | NAME ~ IDENT      | IFIER | PLATFORM    |
| Devices      | Social Login Demo |       | iOS         |
| Keys         | SocialLoginTest   |       | iOS         |
| More         | test              |       | iOS         |

On the next page, enter the description and Bundle ID for the AppID.

#### Ceveloper 🕯

Ipadus Amasty ~ Amasty s.r.o. -

Continue

# **Certificates, Identifiers & Profiles**

< All Identifiers

### **Register a New Identifier**

#### App IDs

Register an App ID to enable your app to access available services and identify your app in a provisioning profile. You can enable app services when you create an App ID or modify these settings later.

#### Services IDs

For each website that uses Sign in with Apple, register a services identifier (Services ID), configure your domain and return URL, and create an associated private key.

#### Pass Type IDs

Register a pass type identifier (Pass Type ID) for each kind of pass you create (i.e. gift cards). Registering your Pass Type IDs lets you generate Apple-issued certificates which are used to digitally sign and send updates to your passes, and allow your passes to be recognized by Wallet.

#### Website Push IDs

Register a Website Push Identifier (Website Push ID). Registering your Website Push IDs lets you generate Apple-issued certificates which are used to digitally sign and send push notifications from your website to macOS.

#### iCloud Containers

Registering your iCloud Container lets you use the iCloud Storage APIs to enable your apps to store data and documents in iCloud, keeping your apps up to date automatically.

#### App Groups

Registering your App Group allows access to group containers that are shared among multiple related apps, and allows certain additional interprocess communication between the apps.

Please note that description is more for the internal use, so you can name it any way you want. The best practice is to use the descriptive naming so that you can easily understand to which website the App ID belongs.

| Developer                                                               | Ipadus Amasty<br>Amasty s.r.o                                                                                               |  |  |
|-------------------------------------------------------------------------|----------------------------------------------------------------------------------------------------|--|--|
| ertificates, Identifiers & Profile                                      | es                                                                                                    |  |  |
| < All Identifiers                                                       |                                                                                                    |  |  |
| Register an App ID                                                      | Back Continue                                                                                                    |  |  |
| Platform<br>iOS, macOS, tvOS, watchOS                                   | App ID Prefix<br>AD7MNH7H95 (Team ID)                                                                                       |  |  |
| Description                                                             | Bundle ID      Explicit      Wildcard                                                                                       |  |  |
| O Social Login Connection                                               | example.store                                                                                                    |  |  |
| You cannot use special characters such as @, &, *, ', "<br>Capabilities | We recommend using a reverse-domain name style string (i.e.,<br>com.domainname.appname). It cannot contain an asterisk (*). |  |  |
| ENABLED NAME                                                            |                                                                                                    |  |  |
| Access WiFi Information ①                                               | Scroll down the 'Capabilities'<br>to find the 'Sign In with Apple' checkbox                                                 |  |  |
| App Groups 🕦                                                            |                                                                                                    |  |  |
| Apple Pay Payment Processing ③                                          | +                                                                                                    |  |  |

On the screenshot example above, the Description name is *Social Login Connection* for the *example.store* Bundle ID. The Bundle ID is best when it's a reverse-dns style string.

Then, scroll down the 'Capabilities' to find the 'Sign In with Apple' checkbox. Enable it by ticking the checkbox. Then, press the **Continue** button in the upper-right corner. Save the App ID.

### **Create a Services ID**

Then, separately create the **Services ID**. The flow is similar to the **App IDs** creation. First, go to the Apple Developer Account, navigate to the **Certificates, Identifiers & Profiles > Identifiers**. Then, click the blue plus icon to create a new identifier. This time, choose the **Services IDs** option, as shown in the screenshot below.

### É Developer

Ipadus Amasty ~ Amasty s.r.o. -

Continue

# **Certificates, Identifiers & Profiles**

< All Identifiers

## **Register a New Identifier**

#### App IDs

Register an App ID to enable your app to access available services and identify your app in a provisioning profile. You can enable app services when you create an App ID or modify these settings later.

#### Services IDs

For each website that uses Sign in with Apple, register a services identifier (Services ID), configure your domain and return URL, and create an associated private key.

#### Pass Type IDs

Register a pass type identifier (Pass Type ID) for each kind of pass you create (i.e. gift cards). Registering your Pass Type IDs lets you generate Apple-issued certificates which are used to digitally sign and send updates to your passes, and allow your passes to be recognized by Wallet.

#### Website Push IDs

Register a Website Push Identifier (Website Push ID). Registering your Website Push IDs lets you generate Apple-issued certificates which are used to digitally sign and send push notifications from your website to macOS.

#### iCloud Containers

Registering your iCloud Container lets you use the iCloud Storage APIs to enable your apps to store data and documents in iCloud, keeping your apps up to date automatically.

# The **Services ID** will identify the particular instance of your app and is used as the OAuth client id.

In the next step, please enter the **Description** that the user will see during the login flow and the **Identifier** which becomes the OAuth client id. similarly, check the **Sign In with Apple** checkbox.

É Developer

Amasty s.r.o. -

Ipadus Amasty -

## **Certificates, Identifiers & Profiles**

| All Identifiers                                         |                                                                                                    |  |
|---------------------------------------------------------|----------------------------------------------------------------------------------------------------|--|
| Register a Services ID                                  | Back Continue                                                                                                    |  |
| Description                                             | Identifier                                                                                                    |  |
| Social Login Connection                                 | com.example.business                                                                                                    |  |
| You cannot use special characters such as @, &, *, ', " | We recommend using a reverse-domain name style string (i.e., com.domainname.appname). It cannot contain an asterisk (*). |  |

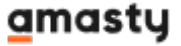

Then, click on the **Configure** button next to the **Sign In with Apple** checkbox. This is the stage where you define the domain your app is running on, and the redirect URLs used during the OAuth flow.

| <b>É</b> Developer                                                   | Ipadus Amasty ~<br>Amasty s.r.o |
|----------------------------------------------------------------------|---------------------------------|
| Certificates, Identifiers & Profile                                  | es                              |
| < All Identifiers                                                    |                                 |
| Edit your Services ID Configuration                                  | Remove Continue                 |
| Description                                                          | Identifier                      |
| Social Login Connection                                              | com.example.business.name       |
| You cannot use special characters such as $\circledast, \&, *, `, `$ |                                 |
| ENABLED NAME                                                         |                                 |
| Sign In with Apple                                                   | Configure                       |

This is the way the configuration pop-up will look like. Make sure that the App ID you created on the previous step is chosen as the **Primary App ID**. If this is the first App ID you've made that uses Sign In with Apple, most likely it will already be selected.

## Web Authentication Configuration

Use Sign in with Apple to let your users sign in to your app's accompanying website with their Apple ID. To configure web authentication, group your website with the existing primary App ID that's enabled for Sign in with Apple.

| Primary App ID                                     | 7 App IDs         |
|----------------------------------------------------|-------------------|
| Social Login Connection (AD7MNH7H95.example.store) | $\times  $ $\sim$ |

## Register Website URLs

Provide your web domain and return URLs that will support Sign in with Apple. Your website must support TLS 1.2 or higher. After registering new website URLs, confirm the list you'd like to add to this Services ID and click Done. To complete the process, click Continue, then click Save.

#### Domains and Subdomains

| and the boundary server                                |          |
|--------------------------------------------------------|----------|
| example-business.com                                   |          |
|                                                        |          |
|                                                        |          |
|                                                        |          |
| ator a comme delimited list of domains and subdemains  | 11       |
| nter a comma delimited list of domains and subdomains. |          |
| Poturo LIDLo                                           |          |
| Return ORLS                                            |          |
| https://example-business.com/redirect                  |          |
|                                                        |          |
|                                                        |          |
|                                                        |          |
|                                                        | <b>1</b> |
| Enter a comma delimited list of Return URLs.           |          |
|                                                        | Cancel   |

Please kindly note that Apple doesn't allow the localhost URLs in this step. So if you enter an IP address like 111.0.0.1, it will fail later in the flow. Please use a real domain name here.

Save the entered data by clicking on the **Next**  $\rightarrow$  **Save**  $\rightarrow$  **Continue**  $\rightarrow$  **Register** buttons to finalize the Services ID configuration.

### **Create a Private Key for Client Authentication**

Third, you will need to create **Key ID**. In the Apple Developer Account, navigate to the Certificates, Identifiers & Profiles > Keys. Then, click the blue plus icon.

É Developer

Ipadus Amasty ~ Amasty s.r.o. -

# **Certificates, Identifiers & Profiles**

| Certificates | a Keys 😋                         |                 | Q |
|--------------|----------------------------------|-----------------|---|
| Identifiers  | NAME ~                           | SERVICE ENABLED |   |
| Devices      | Apple ID login for Example Store | 1               |   |
| Profiles     | blabla                           | 1               |   |
| More         | newkey                           | 1               |   |
|              | sloginkey                        | 1               |   |
|              | Social login demo key            | 1               |   |
|              | SocialLoginPart2                 | 1               |   |
|              | SocialLoginPart3                 | 0               |   |
|              | test                             | 1               |   |
|              | testkey                          | 1               |   |

Enter the key name, similarly to the example on the screenshot below. Remember to tick the **Sign In** with **Apple** checkbox and configure all required options.

Ipadus Amasty

Amasty s.r.o. -

#### Ceveloper

### **Certificates, Identifiers & Profiles**

#### < All Keys

| Regist     | ter a New Key                                  |                                                                                                    | Continue  |
|------------|------------------------------------------------|----------------------------------------------------------------------------------------------------|-----------|
| Key Name   |                                                |                                                                                                    |           |
| Example    | Social Login                                   |                                                                                                    |           |
| You cannot | t use special characters such as @, &, *, ', " |                                                                                                    |           |
| ENABLE     | NAME                                           | SERVICE                                                                                                    |           |
|            | Apple Push Notifications service (APNs)        | Establish connectivity between your notification server and the Apple Push<br>Notification service. One key is used for all of your apps. Learn more                                         |           |
|            | DeviceCheck                                    | Access per-device, per-developer data that your associated server can use in its<br>business logic. One key is used for all of your apps. Learn more                                         |           |
|            | MapKit JS                                      | Use Apple Maps on your websites. Show a map, display search results, provide<br>directions, and more. Learn more<br>O There are no identifiers available that can be associated with the key | Configure |
|            | MusicKit                                       | Access the Apple Music catalog and make personalized requests for authorized<br>users. Learn more<br>O There are no identifiers available that can be associated with the key                | Configure |
|            | Sign in with Apple                             | Enable your apps to allow users to authenticate in your application with their<br>Apple ID. Configuration is required to enable this feature.                                                | Configure |

Copyright © 2020 Apple Inc. All rights reserved. Terms of Use Privacy Policy

Then, press **Continue**. In the next step, link the Primary App ID in the dropdown to the App ID you created earlier.

Ipadus Amasty ~ É Developer Amasty s.r.o. -**Certificates, Identifiers & Profiles** < View Key **Configure Key** Back Create a key for each of your primary App IDs in order to implement Sign in with Apple. This key will also be used for any App IDs grouped with the primary. The user will see your primary app's icon at sign in and in their Apple ID account settings. Primary App ID: 5 App ID s Select...  $\sim$ asdfdadsfasd ( ) SocialLoginPart2 ( Social Login Demo ( SocialLoginPart3 ( and the second ) Select the AppID you created earlier Social Login Connection ( .example.store)

Press the **Save**  $\rightarrow$  **Register** buttons in order to proceed with the successful configuration.

| Developer                                                                                                    | Amasty s.                                                                                                    | Ipadus Amasty ~<br>r.o |
|----------------------------------------------------------------------------------------------------|----------------------------------------------------------------------------------------------------|------------------------|
| Certificates, Identifiers & P                                                                                                    | rofiles                                                                                                    |                        |
| < View Key                                                                                                    |                                                                                                    |                        |
| Configure Key                                                                                                    | Back                                                                                                    | Save                   |
| Create a key for each of your primary App IDs in order to impler<br>any App IDs grouped with the primary. The user will see your pr<br>account settings.<br>Primary App ID: | nent Sign in with Apple. This key will also be used f<br>imary app's icon at sign in and in their Apple ID<br>5 App ID s | for                    |
| Social Login Connection ( .example.store)                                                                                                    | x   ~                                                                                                    |                        |
| Grouped App IDs                                                                                                    |                                                                                                    |                        |
| These App IDs are enabled with Sign in with Apple by being gro<br>will see your primary app's icon, terms and conditions, and priv-<br>account settings.                    | uped with the primary App ID selected above. User<br>acy policy when they first sign in, and in their Apple              | rs<br>e ID             |
| Social Login Connection ( .com.example.busine                                                                                                    | ss.name)                                                                                                    |                        |

After a successful key configuration, Apple will generate a new private key for you. You will be offered to download the Key file in the **'\*.p8'** format.

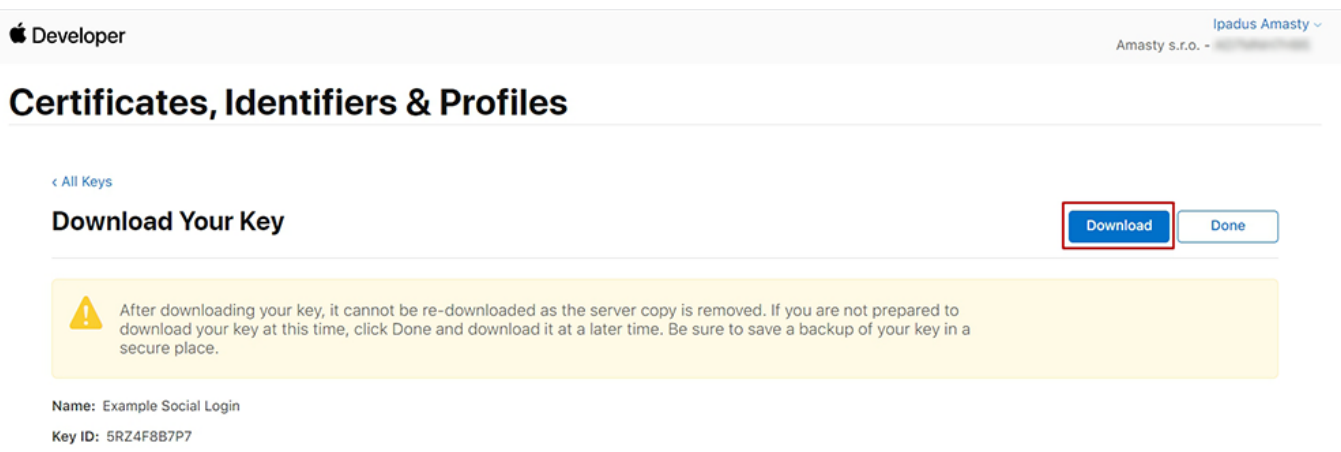

Services: Sign in with Apple

Please keep in mind that you can download the Key file **ONLY ONCE**. Please, make sure you saved the file in a secured place so that you can get back to it later if necessary.

Lastly, check the key information to find your Key ID which you'll need to configure the extension in the Magento 2 backend.

Download and save the Key file. Then, upload in it the Apple ID configurations.

After a successful Key ID verification, the file will no longer be stored at your Magento server. This is to prevent creating excessive files on a server.

Please take into consideration that all Apple Developer credentials that you have created will be valid for 6 months, as designed by Apple guidelines. Please timely update all necessary API credentials to guarantee proper add-on functioning.

## Login to social networks via GraphQL

Please note, that this method is only valid for **PWA**.

With the extension you can log in to various social networks using GraphQL module. Do the following steps to use this feature:

- Install the GraphQL module for Social Login composer require amasty/social-logingraphql
- Run GraphQl query **'amSocialLoginButtonConfig'** to get the list of available configured social networks along with their corresponding URLs to complete the login.

| Show o   | overview                                                                                                    |  |  |  |  |  |  |
|----------|----------------------------------------------------------------------------------------------------|--|--|--|--|--|--|
| Name     |                                                                                                    |  |  |  |  |  |  |
| 🗌 grapho | l?query=query+amSocialLoginButtonConfig%7BamonName=amSocialLoginButtonCo                                                                                                    |  |  |  |  |  |  |
|          |                                                                                                    |  |  |  |  |  |  |
|          | Capture screenshots                                                                                                    |  |  |  |  |  |  |
|          | × Headers Payload Preview Response Initiator Timing Cookies                                                                                                    |  |  |  |  |  |  |
|          | <pre>* {data: {,}}<br/>* data: {,}<br/>* amSocialLoginButtonConfig: [{type: "apple", label: "Apple",}, {type: "facebook", label: "Facebook",},]<br/>b0: {type: "apple", label: "Apple",}<br/>* l: {type: "facebook", label: "Facebook",}<br/>label: "Facebook"<br/>url: "Facebook"<br/>url: "https://social-login-pwa-m2.magento-demo.amasty.com/amsociallogin/social/login/?type=facebook"<br/>typename: "AmSocialLoginButton"<br/>b2: {type: "jongle", label: "Google",}<br/>b3: {type: "linkedin", label: "LinkedIn",}<br/>b4: {type: "twitch", label: "TwitchTV",}</pre> |  |  |  |  |  |  |

- Open the URL you need, appending 'generateToken=true' to it at the end.
- Then you will see the confirmation that your login was successful and the token has been generated.
- After obtaining the token, you can use it to access various types of customer information through GraphQL.

## Frontend example (Login with Apple ID add-on)

This is an example of the Login via Apple ID button on the frontend.

| 🚫 LUMA           |                      | Se                   | Search entire store here Q |           |                                      |            |
|------------------|----------------------|----------------------|----------------------------|-----------|--------------------------------------|------------|
| What's New Wom   | en ∨ Men ∨           | ×                    |                            |           |                                      |            |
| Home > Men > Top | s > Jackets          | Login Register       |                            |           |                                      |            |
| Jackets          |                      | Login with           |                            |           |                                      |            |
| Shopping Options |                      | Continue with Apple  |                            | Sort      | By Position                          | ~ <b>†</b> |
| STYLE            | ~                    |                      | - 1                        |           |                                      |            |
| SIZE             | ~                    | Or                   |                            |           | 1                                    |            |
| PRICE            | ~                    |                      | 2                          |           |                                      |            |
| COLOR            | ~                    | Email                |                            | 4         |                                      |            |
| MATERIAL         | ~                    | Password             |                            |           |                                      |            |
| ECO COLLECTION 🗸 |                      | Forgot Your Password | ?                          |           | 1 alla                               |            |
| PERFORMANCE FAB  | ✓ Proteus Fit        |                      | the                        | r Trainer | Typhon Performa<br>Fleece-lined Jack | ance<br>et |
| RIC              | As low as <b>\$4</b> | Sign In              | 3 re                       | views     | As low as <b>\$60.00</b>             |            |
| ERIN RECOMMENDS  | × xs s               |                      |                            |           | VC C                                 | M          |
| NEW              | ✓ L X                |                      | M                          | 1         |                                      |            |
| SALE             | ~                    | L XL L               | XL                         |           |                                      |            |
| PATTERN          | ~                    |                      |                            |           |                                      | -          |

When a customer logins directly via Apple ID by entering their email, they'll proceed through the standard authorization process. Based on an individual's Apple account preferences, authorization might include two-factor authentication. If this user doesn't have an existing account, a new account will be automatically created based on a provided Apple ID email. In such cases, the default username will be **New User**. The username can be changed later in the Customer Account settings.

## Additional packages (provided in composer suggestions)

To make additional functionality available, please install the suggested packages you may need.

Available for all tariff plans with **no additional fees**:

• **amasty/social-login-graphql** - Install amasty/social-login-graphql module to activate Graphql and Social Login integration.

- **amasty/module-social-login-recaptcha** Install amasty/module-social-login-recaptcha module to activate Google ReCaptcha and Social Login integration.
- **amasty/aminvisiblecaptcha** Install amasty/aminvisiblecaptcha module to activate Amasty Google Invisible reCaptcha and Social Login integration.
- amasty/module-social-to-builder Install Amasty\_SocialToBuilder module to activate the integration with Custom Reports Builder extension and create valuable reports about your Social Networks.

Available as a part of an active product **subscription** or support subscription:

### For **Basic and Pro** versions:

- **amasty/module-social-login-hyva** Install this module for the compatibility with Hyva Theme.
- **amasty/module-invisible-captcha-hyva** Install module-invisible-captcha-hyvam module to activate the integration Captcha module with Hyva Theme.
- **amasty/module-social-login-pinterest** Install this package for Pinterest compatibility.

For **Pro** tariff plan only:

• **amasty/module-social-login-microsoft-graph** - Install this package for Microsoft Azure Single Sign-On compatibility.

# **PWA for Social Login (Add-On)**

With a ready-made PWA solution, you can provide shoppers with a smooth user experience on mobile. Provide shoppers with an intuitive way to log in with social networks on any device and browser.

The feature can be enabled only after purchasing the **PWA for Social Login Add-On**. Also, you need to install PWA Studio first.

In order to correctly install a PWA add-on, please install the **corresponding GraphQL system package** first. For the correct name of it, please check the *composer.json file* of the main module. *For example,* the GraphQL system package name of the PWA add-on for the Blog Pro extension would be the following: **amasty/blog-graphql** 

```
{
    "name": "amasty/blog",
    "description": "Amasty Blog Pro",
    "require": {
        "php": ">=7.3.0",
        "amasty/base": ">=1.13.4",
        "amasty/email-unsubscribe": "*",
        "amasty/cron-schedule-list": "*"
        "magento/framework": ">=102.0.0",
        "magento/module-catalog": "*"
    },
    "suggest": {
         "amasty/blog-page-builder": "Install blog-page-builder module to artivate PageBuilder and Blog Pro i
"amasty/blog-graphql": "Install blog-graphql module to activate Graphql and Blog Pro integration.",
                                                                                                                          integration.",
                                                                                                                             for Magento 2.4.0+ version.",
                               y Pr
             isty/mo
         "amasty/module-blog-pro-to-builder": "Install Amasty_BlogProToBuilder module to activate the integration with Custom Reports Builder extens
    },
    "type": "magento2-module",
    "version": "2.10.4",
    "license": [
         "Commercial"
    1,
    "autoload": {
        "files": [
         "registration.php"
```

If the add-on is installed, then the Venia theme will display social login options as follows:

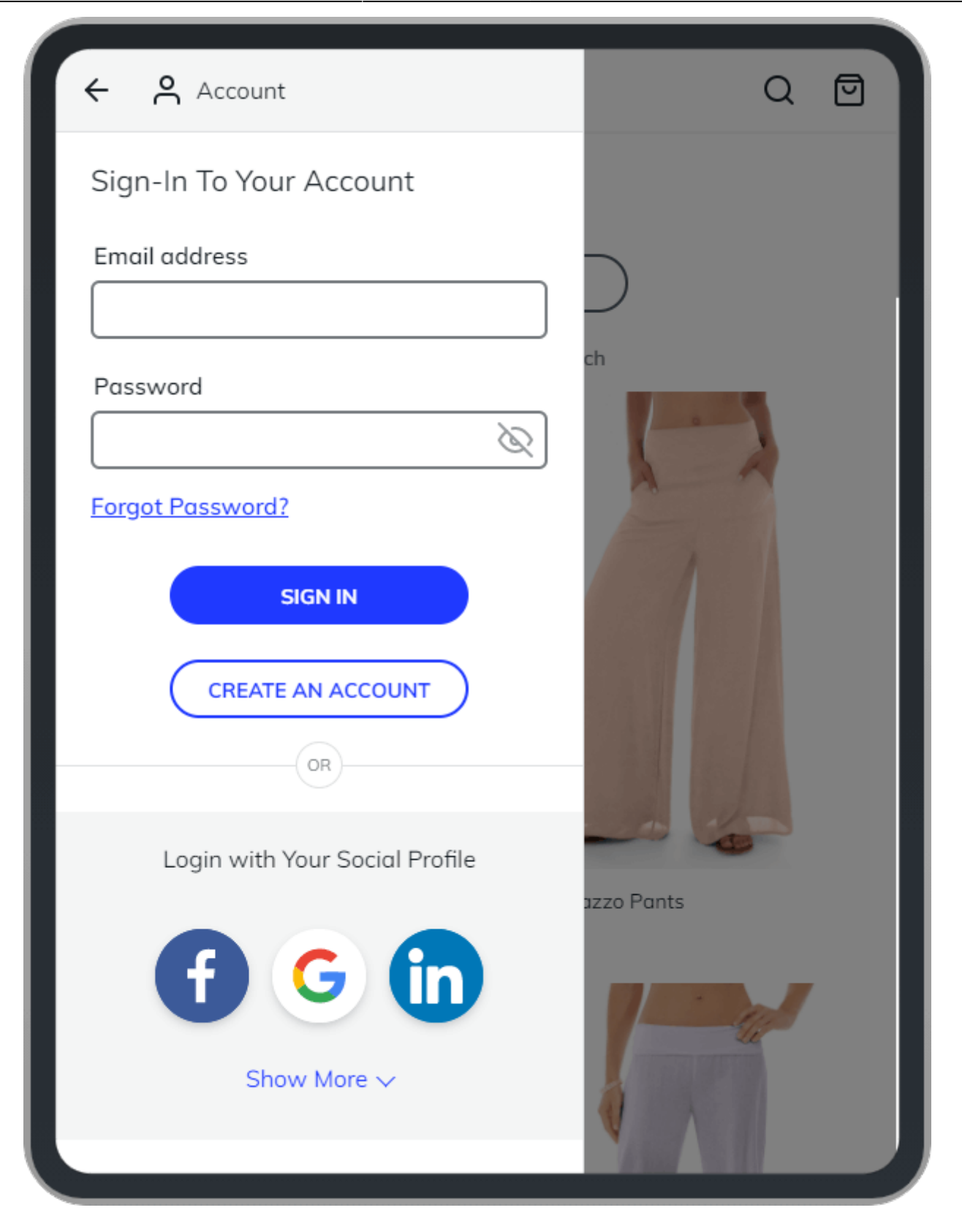

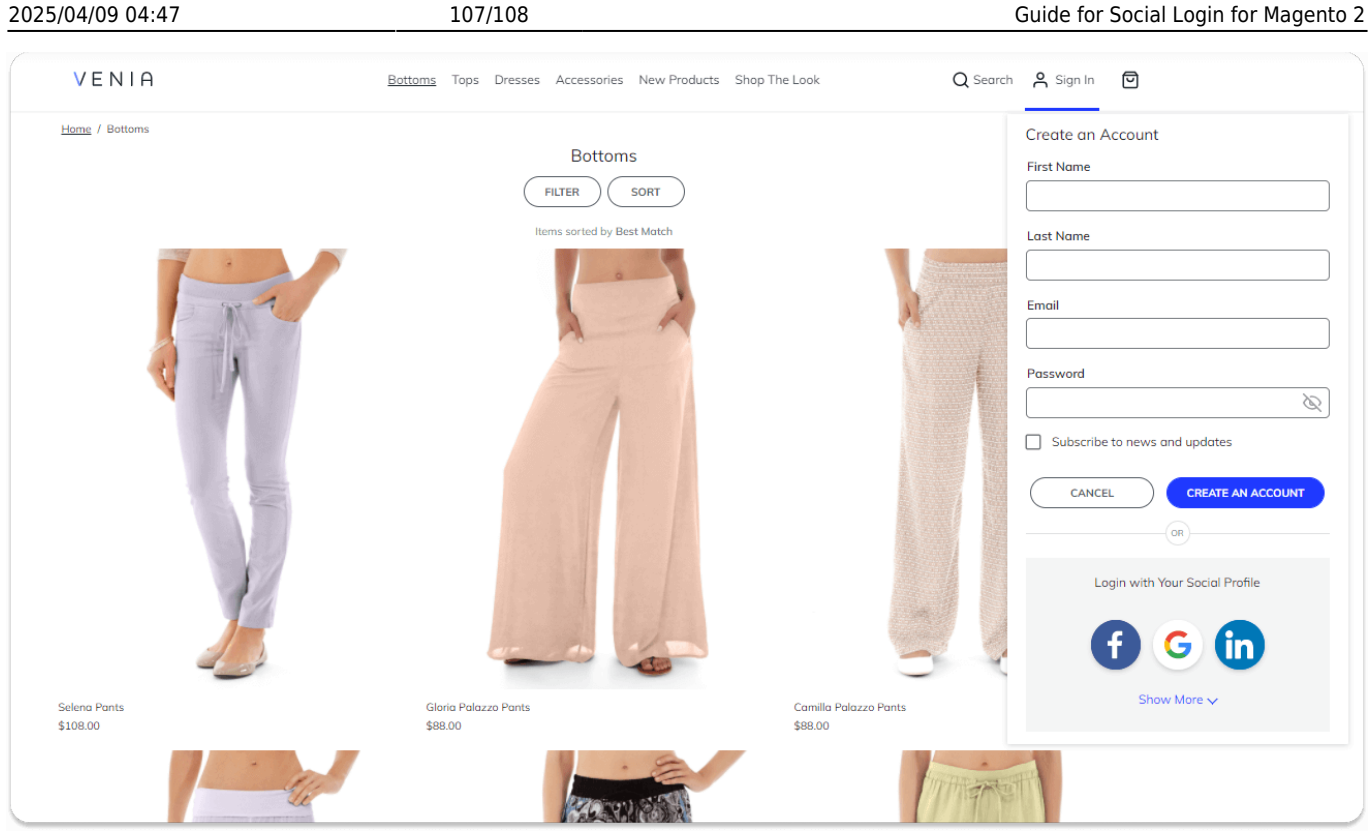

Please note that the login via Instagram will work only if you log in from the profile page. Find out more about Magento PWA integration here.

### Troubleshooting (PWA add-on)

• I have the <u>magento2-upward-connector</u> module installed so that if I made an attempt to login via Google it redirects me to 404 page. What can I do?

Please navigate to **Stores**  $\rightarrow$  **Configuration**  $\rightarrow$  **General**  $\rightarrow$  **Web**  $\rightarrow$  **UPWARD PWA Configuration** and add the URL '*amsociallogin*' to the list of allowed names for the UPWARD configuration.

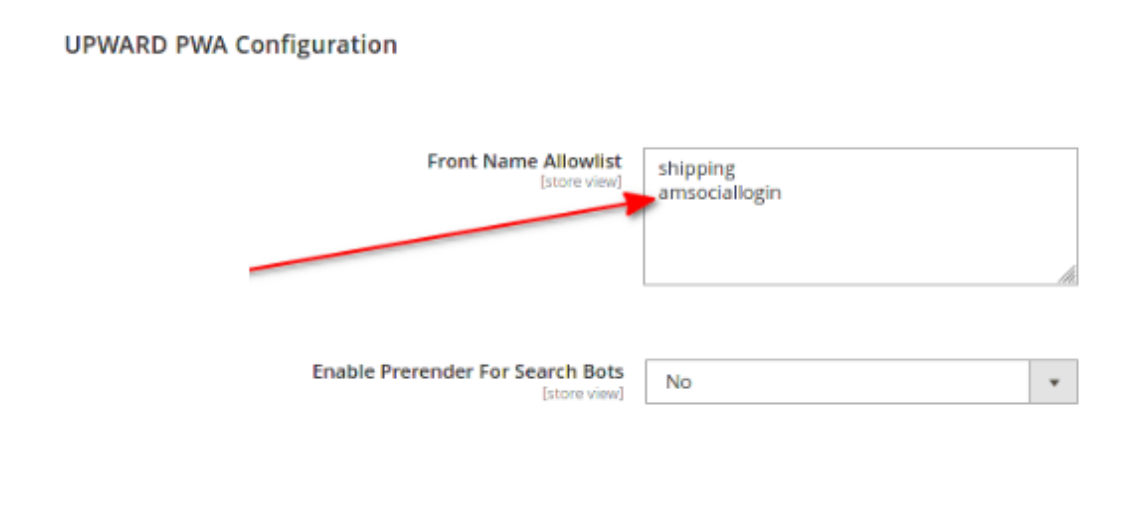

Find out how to install the Social Login extension via Composer.

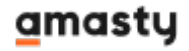

×

From: https://amasty.com/docs/ - **Amasty Extensions FAQ** 

Permanent link: https://amasty.com/docs/doku.php?id=magento\_2:social\_login

Last update: 2025/04/08 14:53